# Experiment Number -01 Control Systems (Lab) PCEE-613 GEE-2018

Professor J.S. Dhillon EIE Department **Experiment 01:** To study the performance of various types of controllers used to control the temperature of an oven.

# **Apparatus Required:**

- Temperature control unit
- Oven
- Multimeter
- Connecting leads

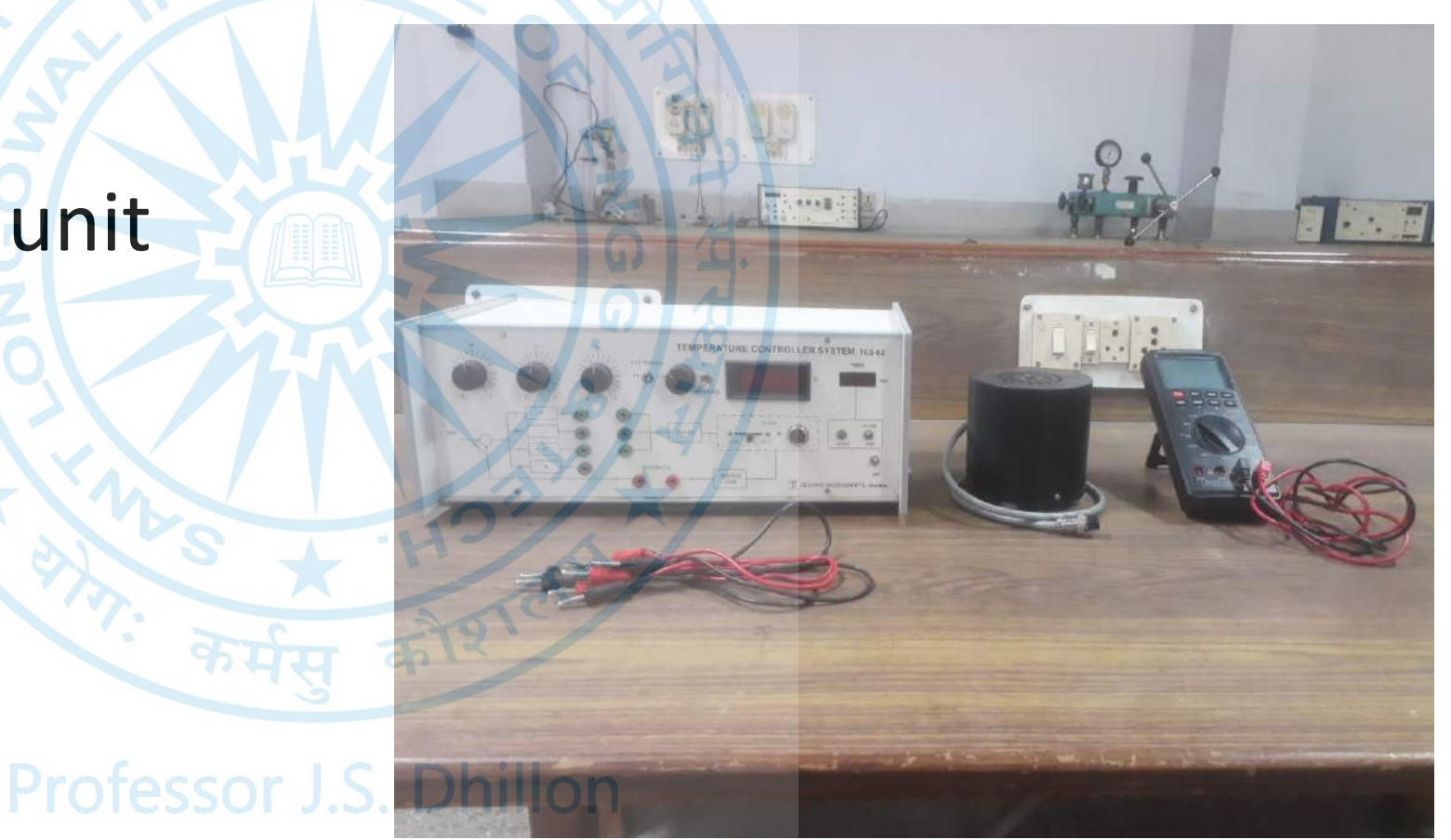

**EIE Department** 

# Theory

- The Controller unit compares the reference and the measured signals to generate the error.
- Controller options available to the users consist of ON-OFF or relay with two hysteresis settings and combination of proportional, derivative and integral blocks having independent coefficient settings.
- A block diagram of the complete system is shown in Figure
- The first step in the analysis of any control system is to derive its mathematical model. The various blocks shown in figure are studied in detail and their mathematical descriptions are developed.
- This would help in understanding the working of the complete system and also to implement control strategies.

Professor J.S. Dhillon EIE Department

# Block diagram

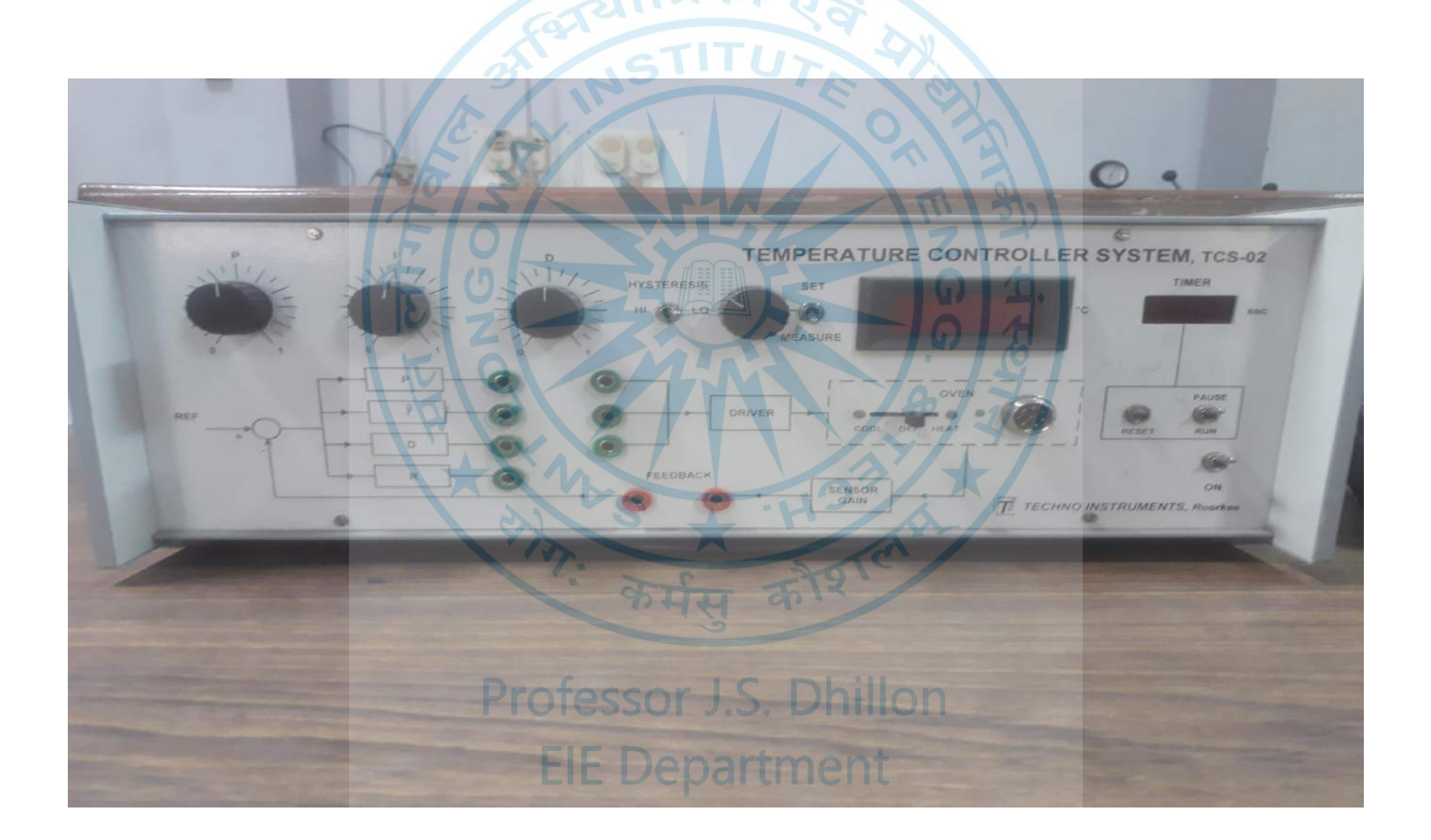

# Mathematical model

• The equation of an oven can be written by :

$$\theta = C \frac{dT}{dt} + \left(\frac{1}{R} \times T\right)$$

with the initial condition  $T(t = 0) = T_{amb}$ . Now, taking the Laplace transform with zero initial condition  $\frac{T(s)}{\theta(s)} = \frac{R}{1 + sCR}$ 

• An analogous electrical network and block diagram may be defined by the equation

$$I = C \frac{dV}{dt} + \frac{V}{R}$$
  
Tre1 + O A G S D HILDER T  
EIE Department

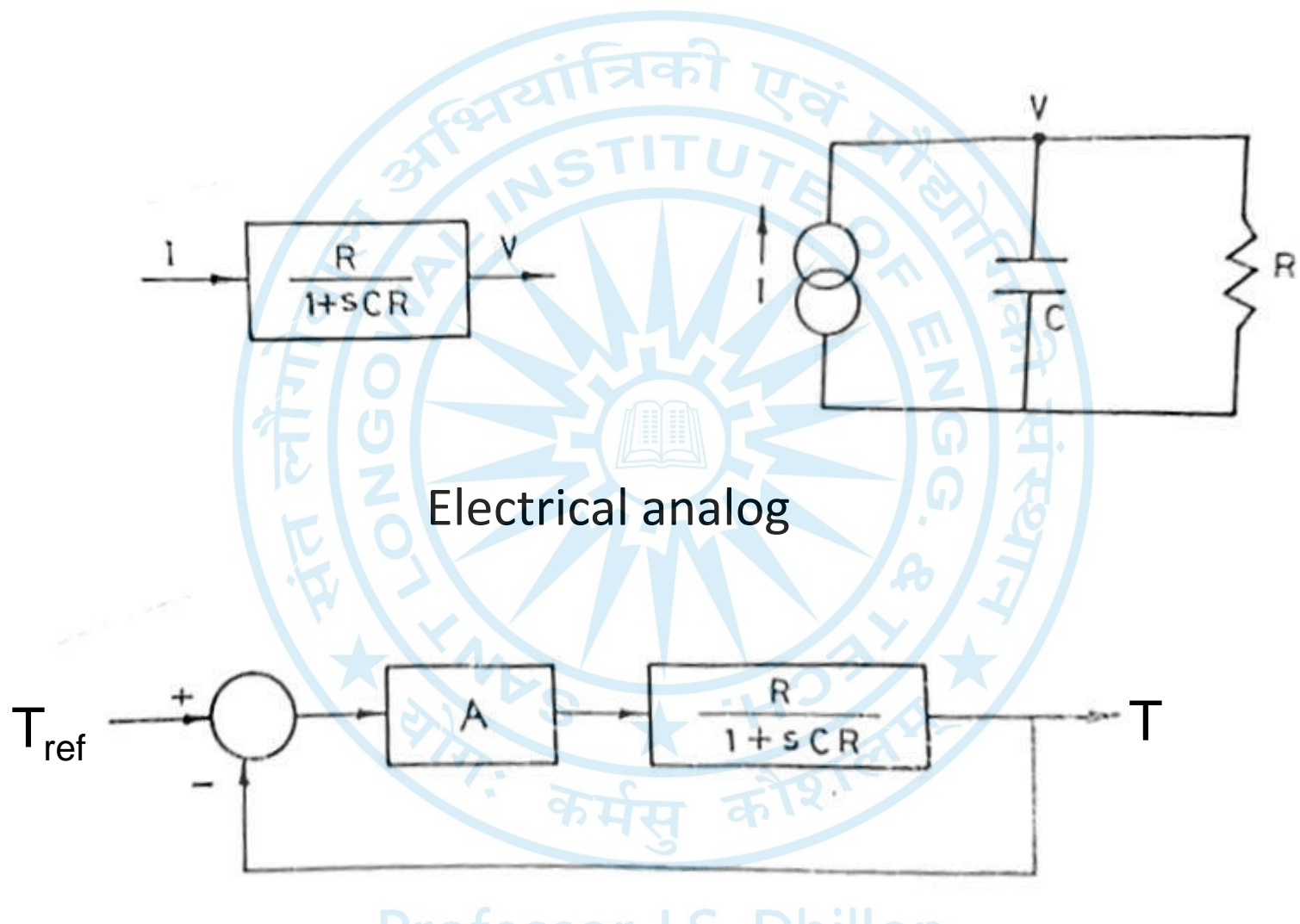

# Closed loop temperature control system

# Procedure of open loop system using Proportional controller

- Keep switch S<sub>1</sub> to 'WAIT', S<sub>2</sub> to 'SET' and open 'FEEDBACK' terminals.
- Connect P output to the driver input and switch ON the unit.
- Set P potentiometer to 0.5 which gives K<sub>p</sub>=10. Adjust reference potentiometer to read 5.0 on the DVM. This provides an input of 0.5V to the driver.
- Put switch S<sub>2</sub> to the 'MEASURE' position and note temperature readings every 15 sec, till the temperature becomes almost constant.
- Plot the temperature-time curve on a graph paper. Calculate T<sub>1</sub> and T<sub>2</sub> and hence write the transfer function of the oven including its driver.

Professor J.S. Dhillon EIE Department

#### Set Point

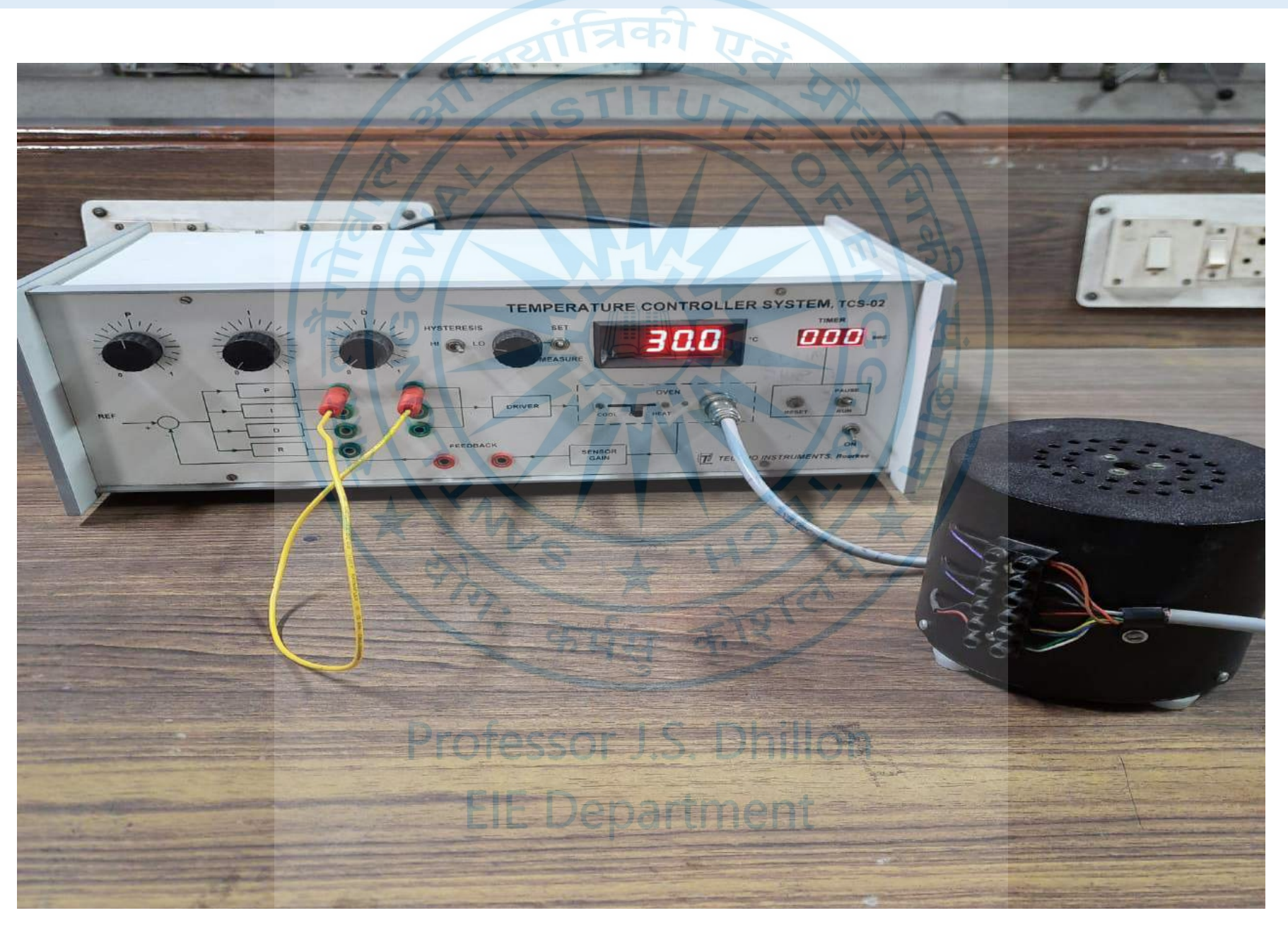

#### **Snapshots during experiment**

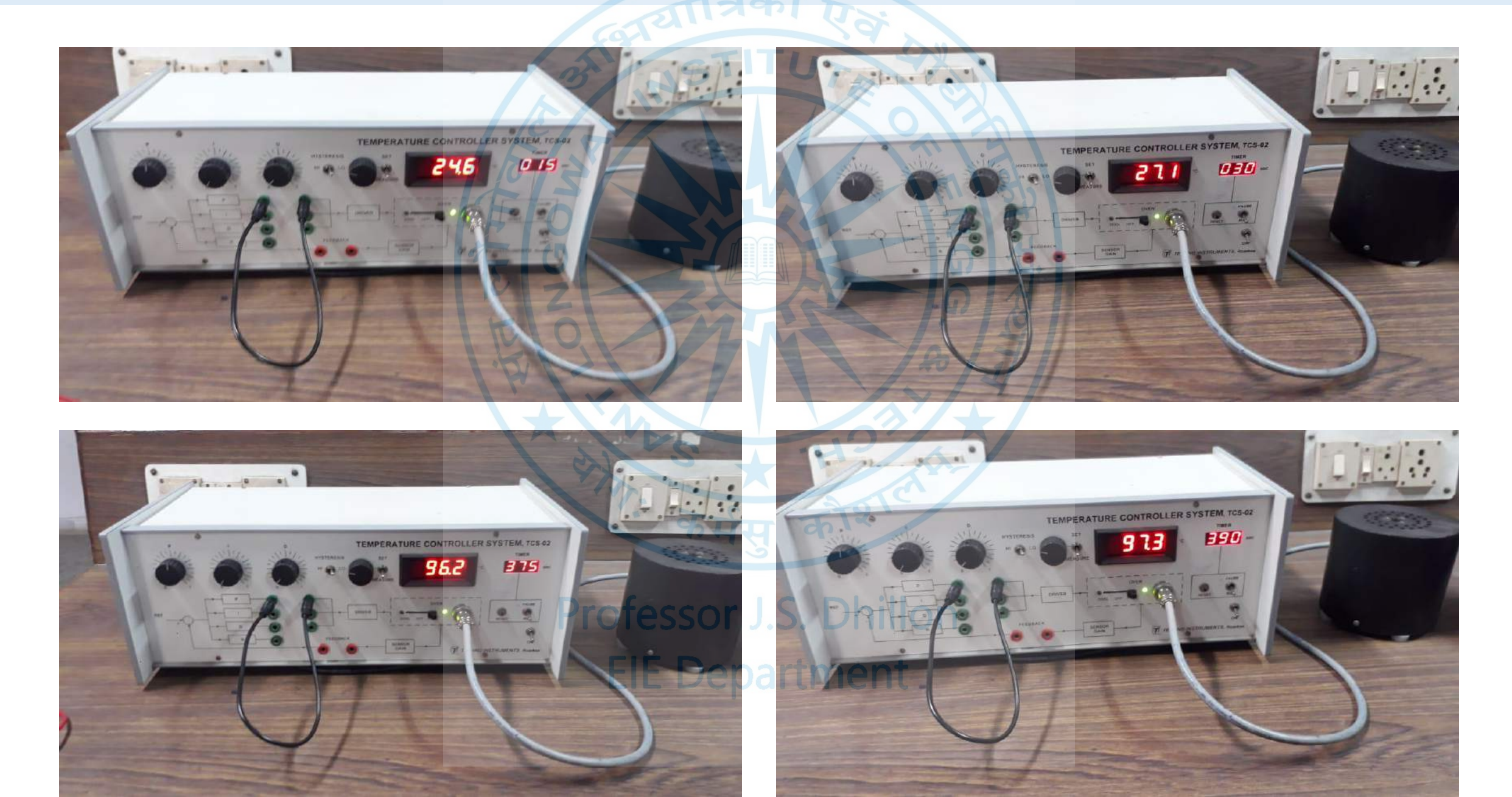

#### Observation table of open loop system using Proportional controller

| द्वायांत्रिका एवं |                  |             |                  |
|-------------------|------------------|-------------|------------------|
| Time (secs)       | Temp. (degree c) | Time (secs) | Temp. (degree c) |
| 0                 | 23.7             | 225         | 79.0             |
| 15                | 24.6             | 240         | 81.5             |
| 30                | 27.3             | 255         | 83.8             |
| 45                | 31.1             | 270         | 6 4 86.0         |
| 60                | 35.5             | 285         | 9 2 87.9         |
| 75                | 40.2             | 300         | 89.6             |
| 90                | 45.0             | 315         | 91.2             |
| 105               | 49.8             | 330         | 92.7             |
| 120               | 54.4             | 345         | 94.0             |
| 135               | 58.7             | 360         | 95.2             |
| 150               | 62.8             | 375         | 96.2             |
| 165               | 66.5 profes      | 390 billo   | 97.2             |
| 180               | 70.0             | 405         | 98.2             |
| 195               | 73.3 EIE         | Depa420nent | 99.0             |
| 210               | 76.2             |             |                  |

#### Results of open loop system using Proportional controller

**Set point = 30.0** Room temperature=23.0

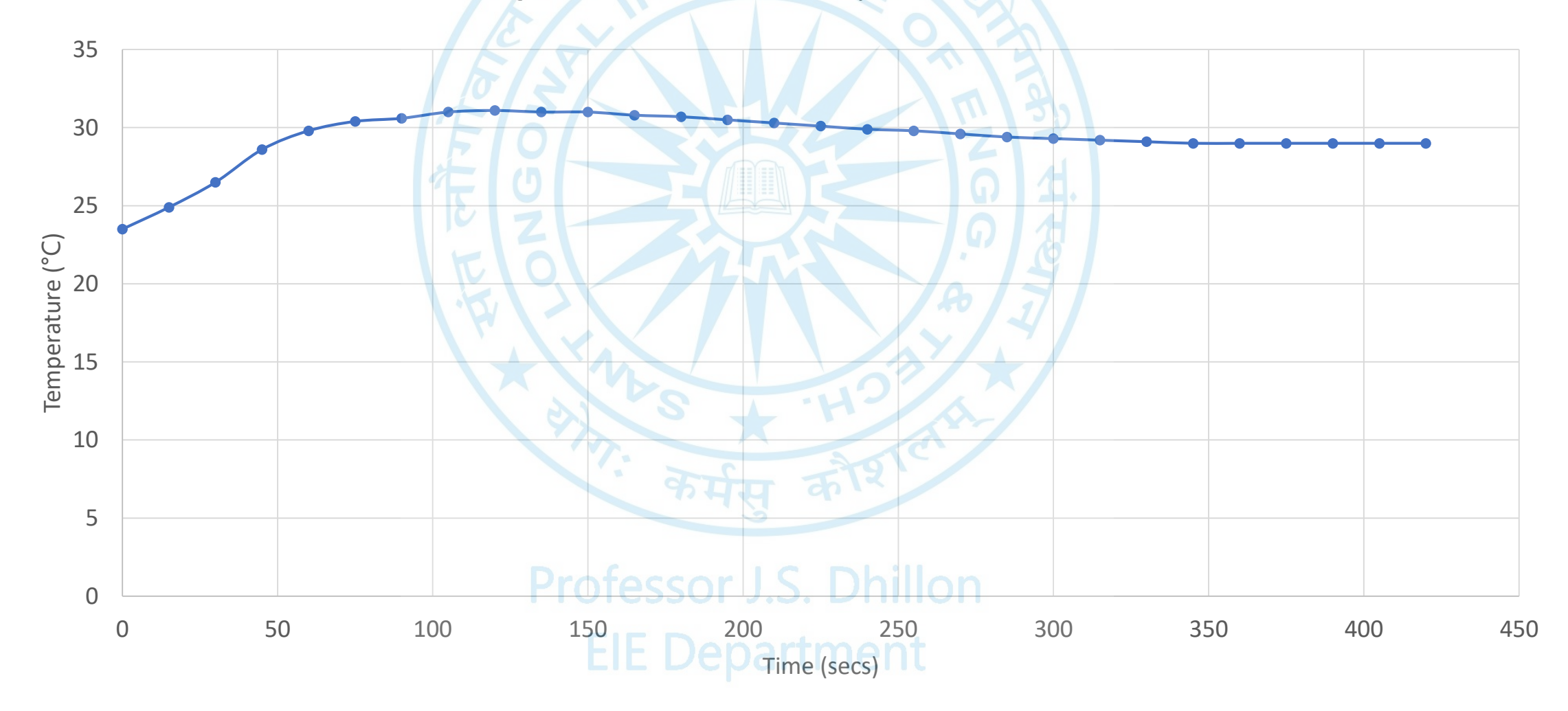

# **ON-OFF** controller

- This controller is also referred as two position controllers, consist of a simple and inexpensive switch/relay and are, therefore, used very commonly in both industrial and domestic control systems.
- Solenoid operated two position valves are commonly used in hydraulic and pneumatic systems.
- The basic input-output behavior of this controller is shown in graph.

Professor J.S. Dhillon EIE Department

# Procedure of ON-OFF controller

- Keep switch  $S_1$  to 'WAIT' position and allow the oven to cool to room temperature. Short 'FEEDBACK' terminals.
- Keep switch S<sub>2</sub> to the 'SET' position and adjust reference potentiometer to the desired output temperature, say 60.0°C, by seeing on the digital display.
- Connect R output to the driver input. Outputs of P, D and I must be disconnected from driver input. Select 'HI' or 'LO' value of hysteresis. (First keep the hysteresis switch to 'LO')
- Switch S<sub>2</sub> to 'MEASURE' and S<sub>1</sub> to 'RUN' position. Read and record oven temperature every 15/30 sec., for about 20 minutes.
- Plot a graph between temperature and time and observe the oscillations in the steady state. Note down the magnitude of oscillations.
- Repeat above steps with the 'HI' setting for hysteresis and observe the rise time, steady -state error and percent overshoot.

EIE Department

### Set Point

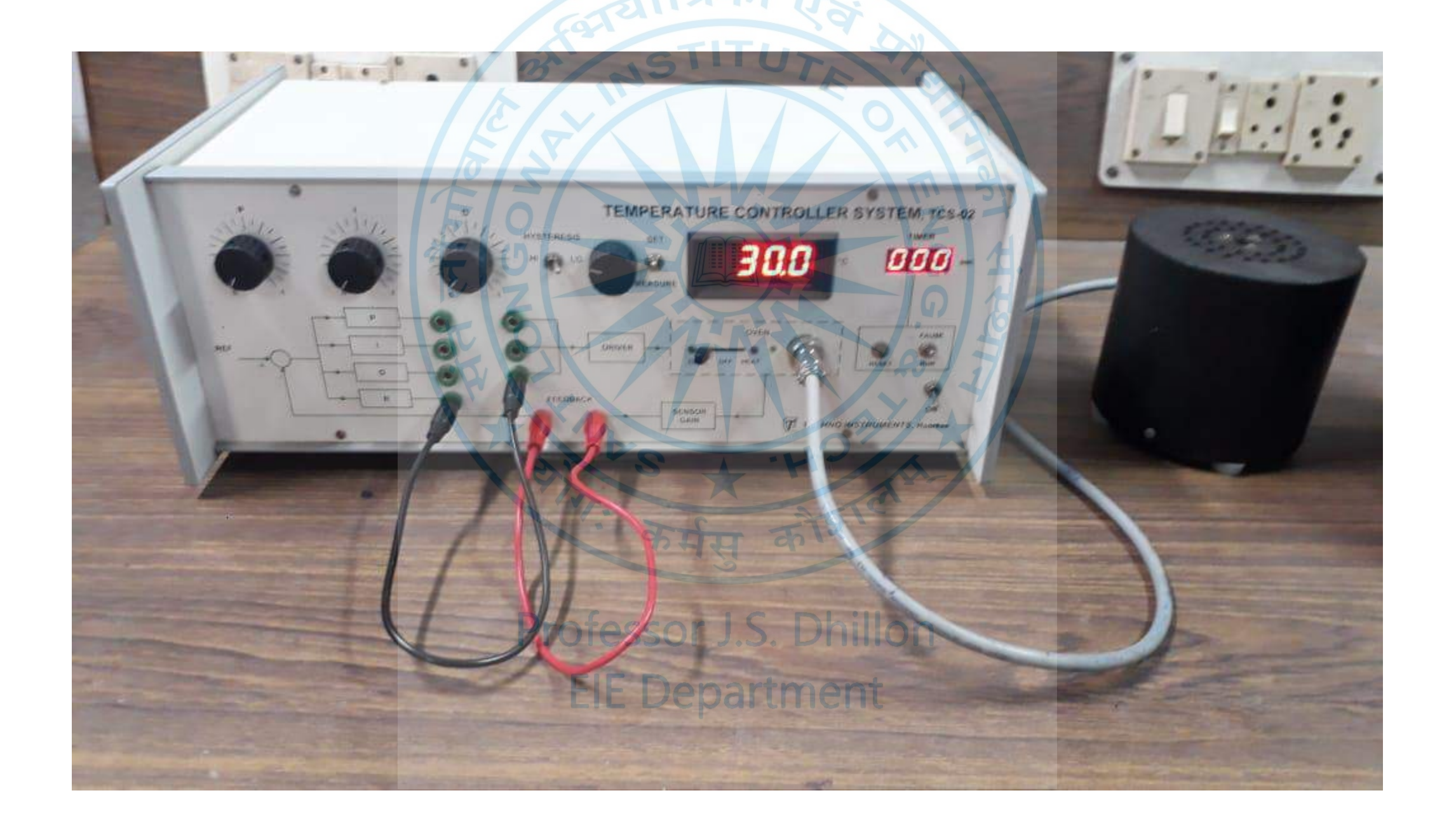

# Snapshots during experiment

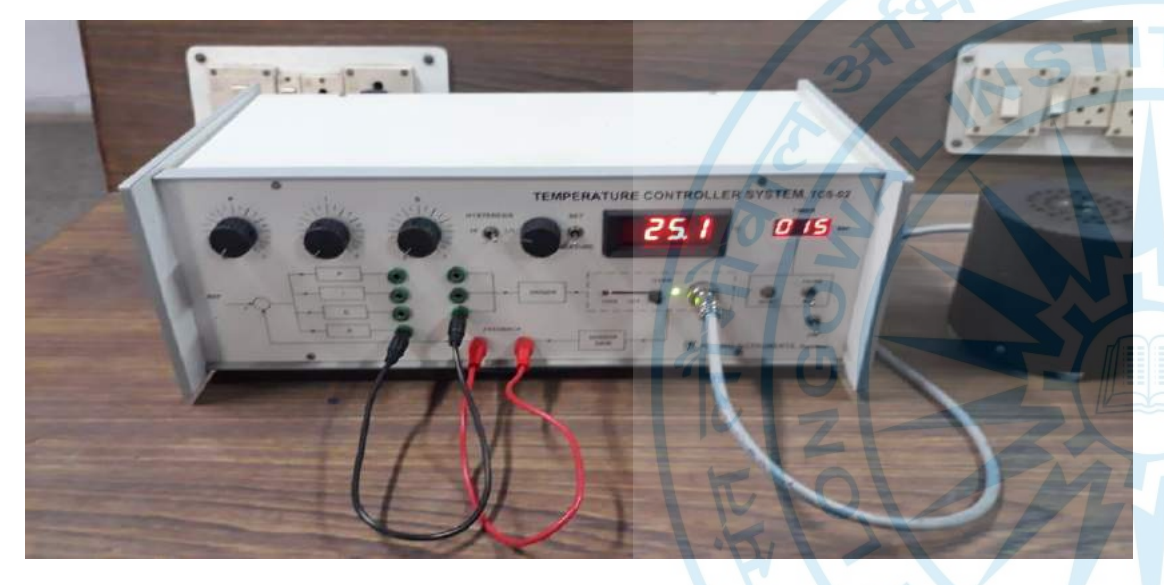

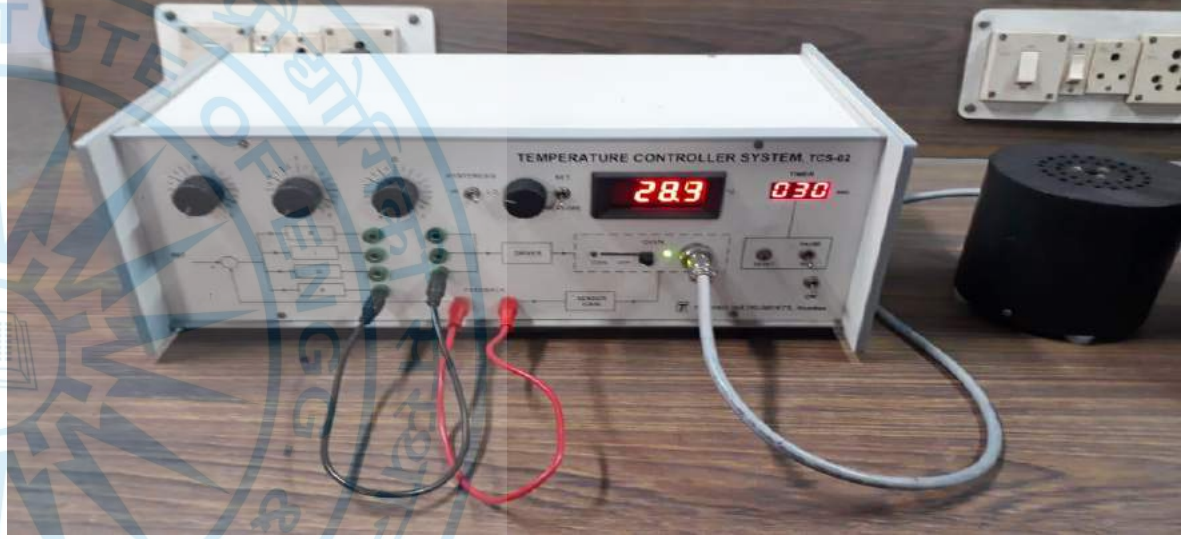

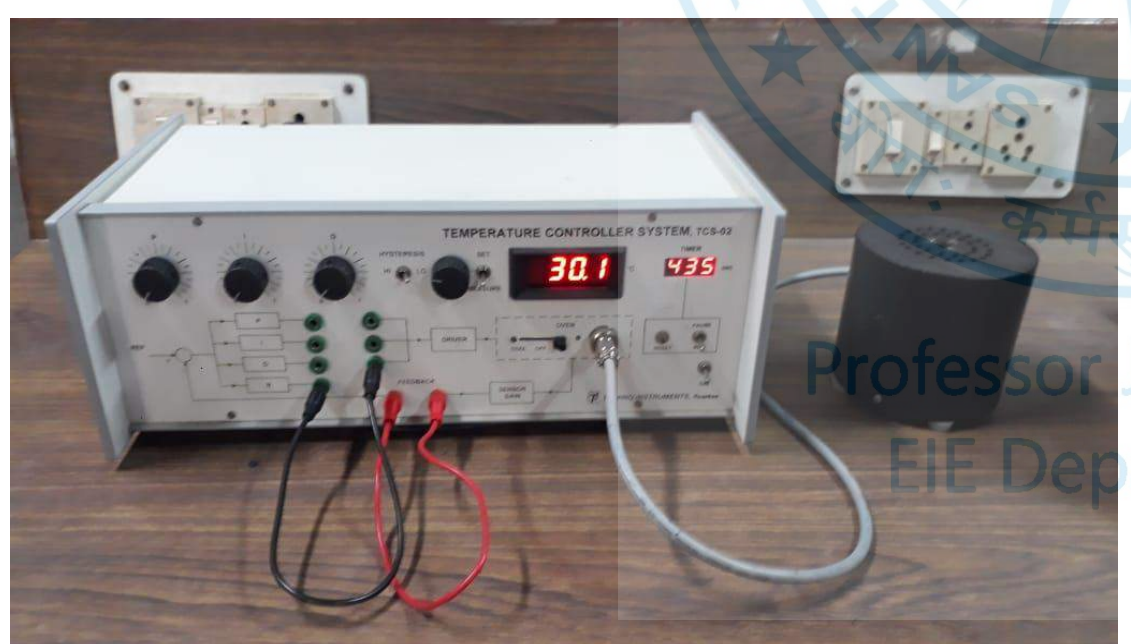

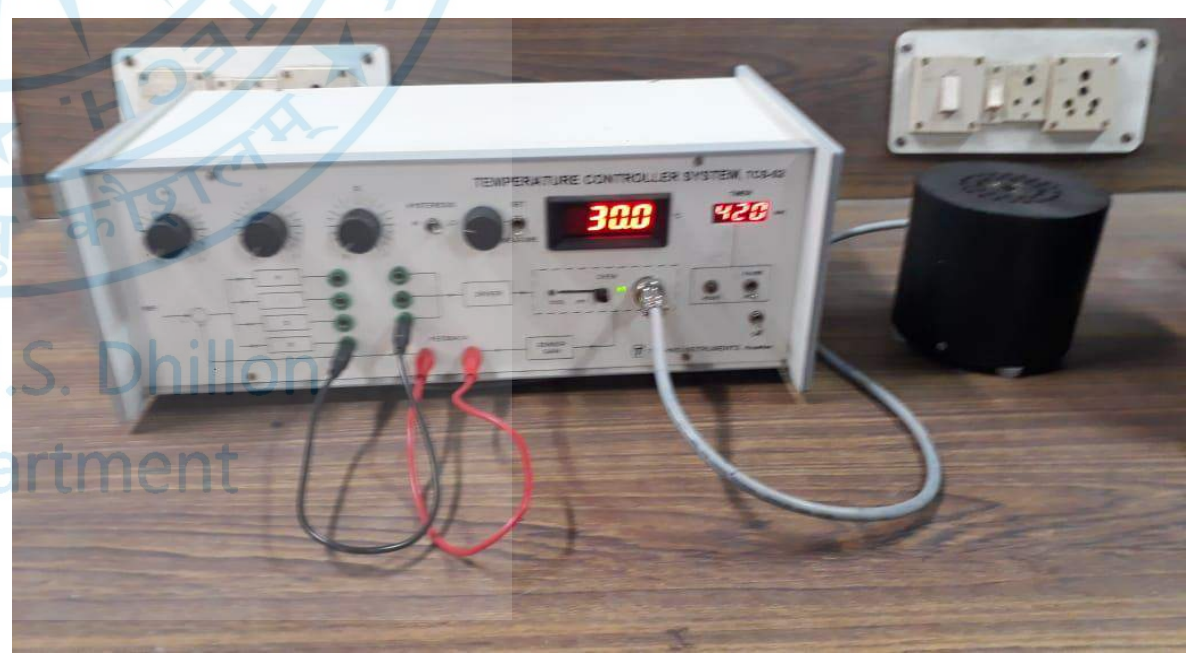

# Observation table using ON-OFF controller

| Time   | Temp. (degree c) | Time           | Temp. (degree c) |
|--------|------------------|----------------|------------------|
| (secs) | 3                | (secs)         | UTE              |
| 0      | 23.6             | 240            | 33.3             |
| 15     | 25.0             | 255            | 32.9             |
| 30     | 28.4             | 270            | 32.5             |
| 45     | 32.0             | 285            | 32.1             |
| 60     | 34.1             | 300            | 31.8             |
| 75     | 35.2             | 315            | 31.4             |
| 90     | 35.6             | 330            | 31.1             |
| 105    | 36.0             | 345            | 30.8             |
| 120    | 35.9             | 360            | 30.5             |
| 135    | 35.8             | 375            | 30.3             |
| 150    | 35.5             | 390            | 30.0             |
| 165    | 35.2             | 405            | 30.0             |
| 180    | 34.9 <b>Pro</b>  | 185 <b>420</b> | S. Dhill 30.0    |
| 195    | 34.5             | IF 435 na      | artment 30.0     |
| 210    | 34.0             | 450            | 30.0             |
| 225    | 33.7             |                |                  |

dol

#### **Results using ON-OFF controller**

Set point = 30.0 Room temperature=23.0

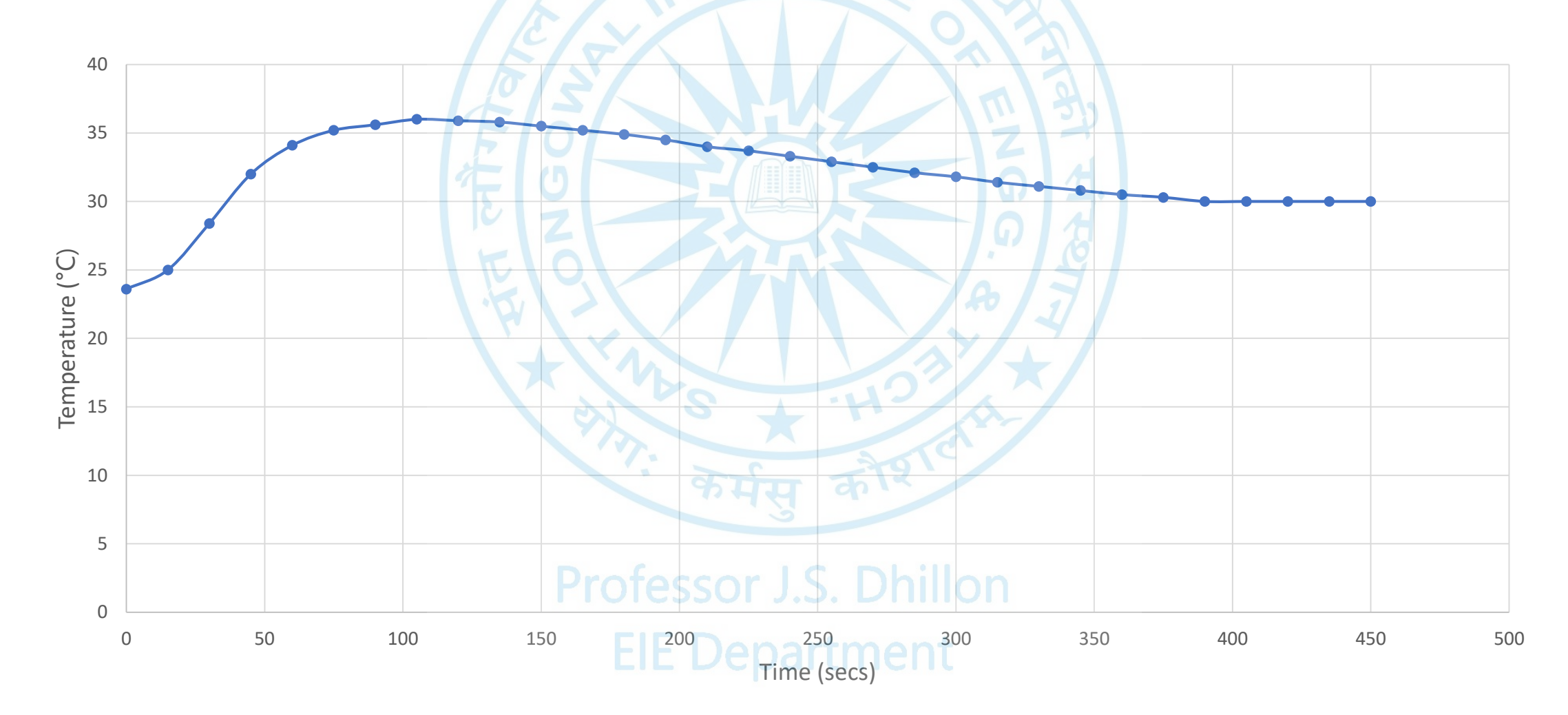

# Proportional (P) controller

 Proportional controller is simply an amplifier of gain K<sub>p</sub> which amplifies the error signal and passes it to actuator.

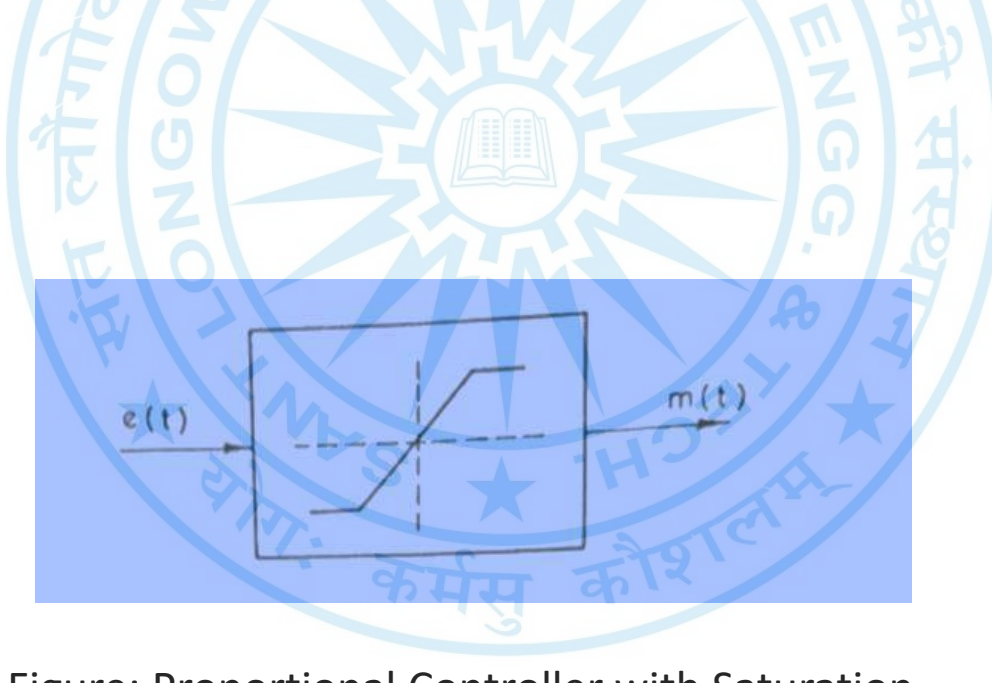

Figure: Proportional Controller with Saturation

**EIE Department** 

# **Procedure of Proportional controller**

• Ziegler and Nichols suggest the value of K<sub>P</sub> for P-Controller as:

 Starting with a cool oven, keep switch S<sub>1</sub> to 'WAIT' position and connect P output to the driver input. Keep R, D and I outputs disconnected. Short 'FEEDBACK' terminals.

 $K_P = \left(\frac{1}{K}\right) \times \frac{T_1}{T_2}$ 

- Set P potentiometer to the above calculated value of K<sub>P</sub>, keeping in mind that the maximum gain is 10.
- Plot the observations on a linear graph paper and observe the rise time, steadystate error and percent overshoot.

**EIE Department** 

#### Set point

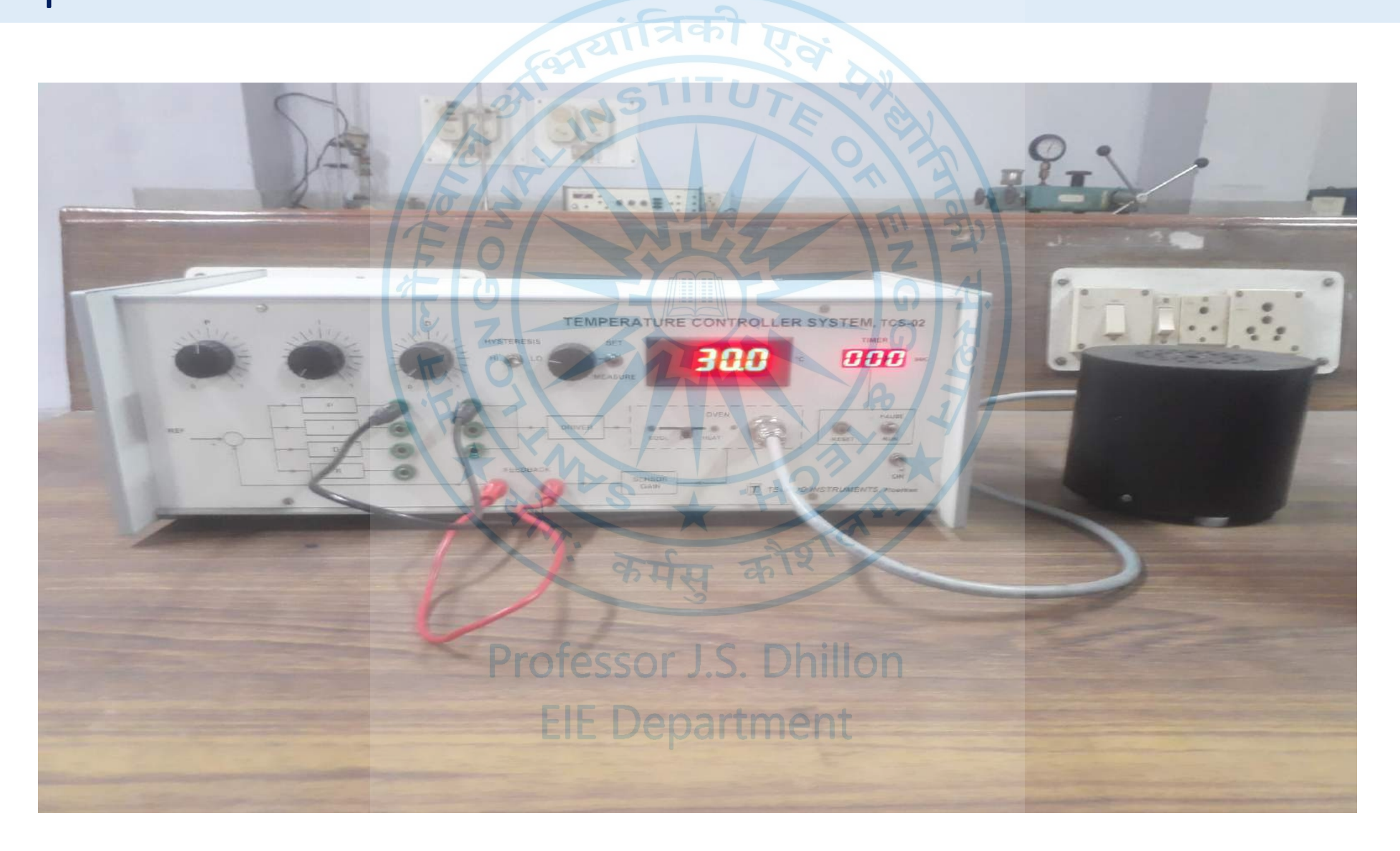

# **Snapshots during experiment**

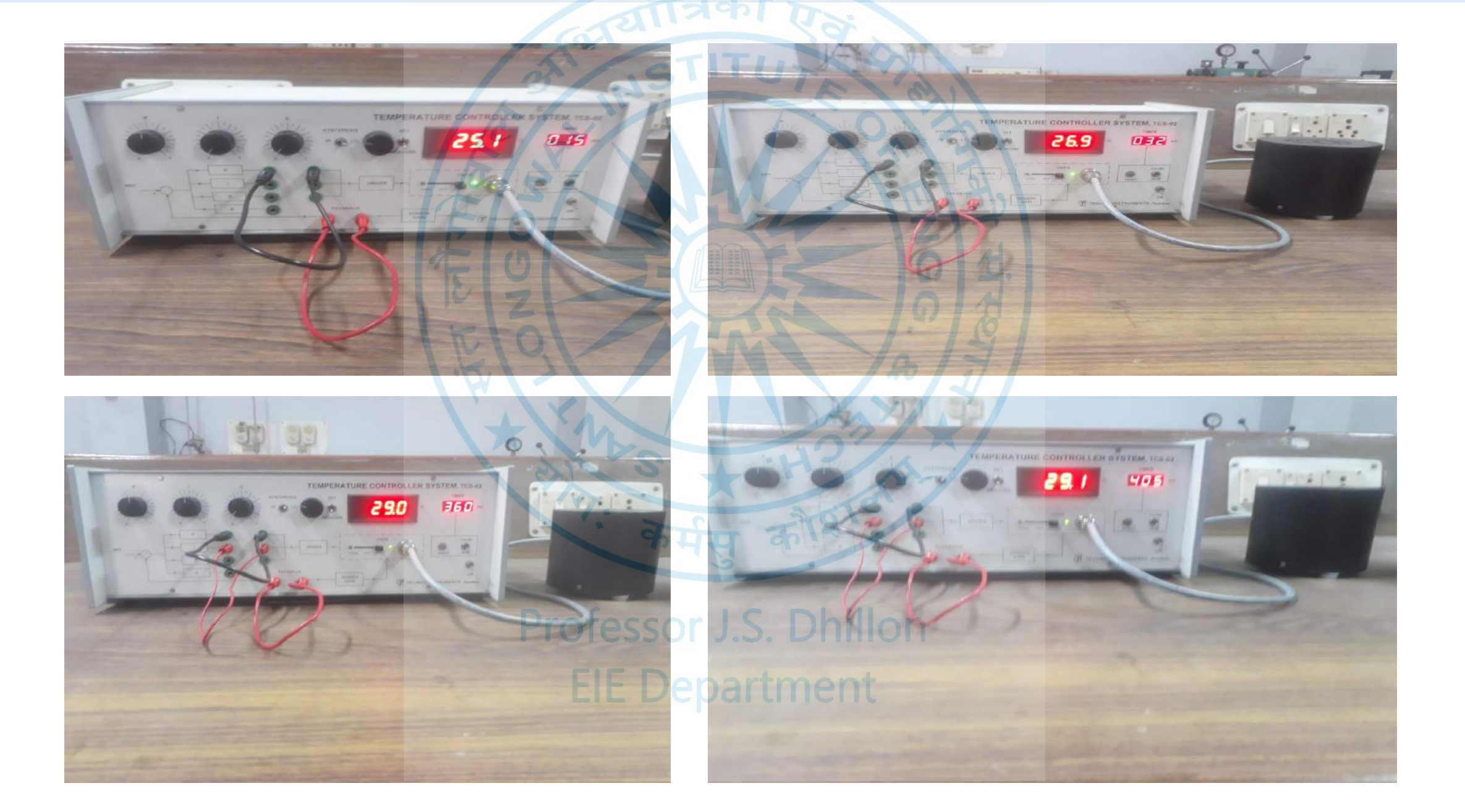

#### **Observation table using Proportional controller**

| Estalladi Dai |                  |                           |                  |
|---------------|------------------|---------------------------|------------------|
| Time (secs)   | Temp. (degree c) | Time (secs)               | Temp. (degree c) |
| 0             | 23               | 240                       | 28.8             |
| 15            | 25.2             | 255                       | 28.7             |
| 30            | 26.6             | 270                       | 28.7             |
| 45            | 28.1             | 285                       | 28.6             |
| 60            | 29.1             | 300                       | 28.6             |
| 75            | 29.6             | 315                       | 28.6             |
| 90            | 29.9             | 330                       | 28.6             |
| 105           | 30.0             | 345 0                     | 28.6             |
| 120           | 30.0             | 360                       | 28.6             |
| 135           | 29.9             | केर्मस 375 रि             | 28.6             |
| 150           | 29.8             | 390                       | 28.6             |
| 165           | 29.7 Profe       | ssor J. <u>405</u> hillor | 28.6             |
| 180           | 29.5             | 420                       | 28.6             |
| 195           | 29.3             |                           | 28.6             |
| 210           | 29.2             | 450                       | 28.6             |
| 225           | 29.0             |                           |                  |

#### **Results using Proportional controller**

**Set point = 30.0** Room temperature=23.0

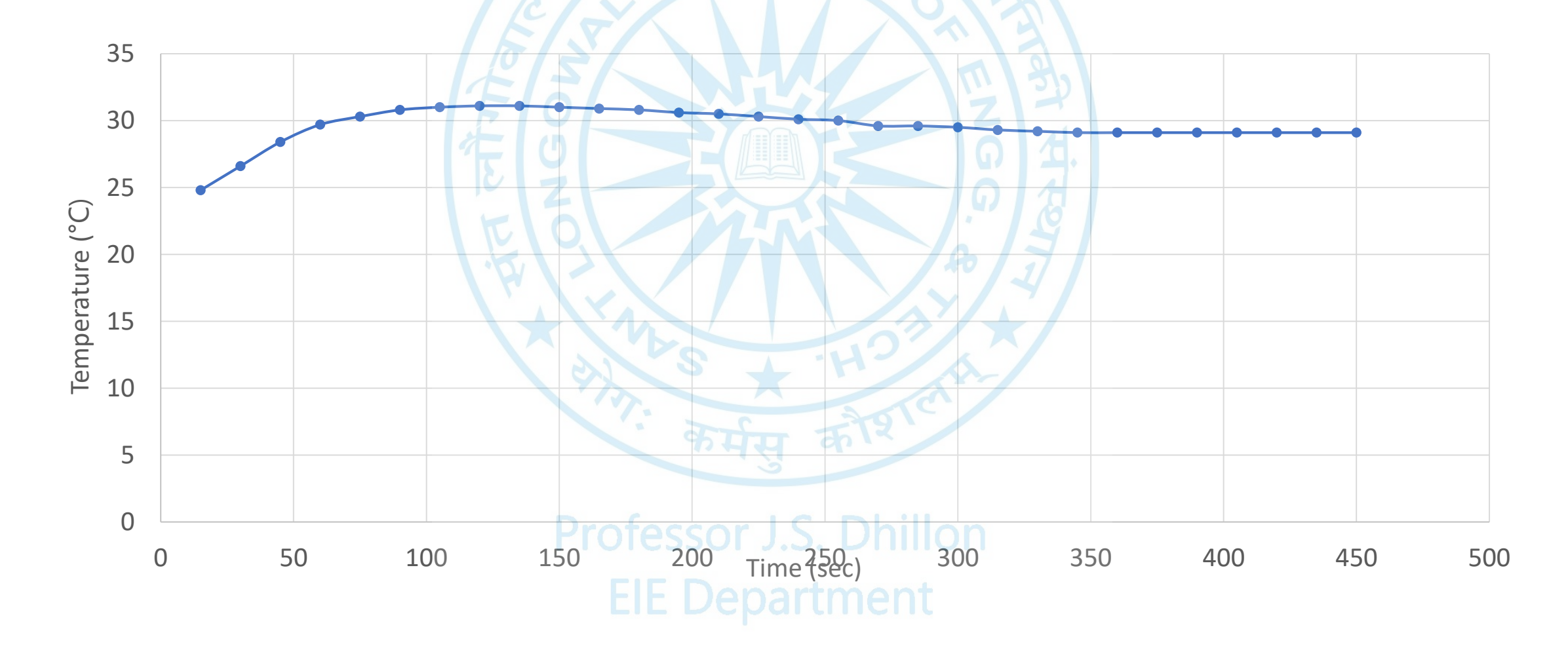

# Proportional-Integral (PI) controller

• Mathematical equation of such a controller is given by :

$$m(t) = K_p e(t) + K_I \int_0^t e(t)dt = K_p e(t) + \frac{1}{T_I} \int_0^t e(t)dt$$

#### Procedure of Proportional-Integral (PI) controller

• Ziegler and Nichols suggested the value of K<sub>P</sub> and K<sub>1</sub> for P-I controller as

$$K_P = \left(\frac{0.9}{K}\right) \times \frac{T_1}{T_2}; \ T_1 = \frac{1}{K_1} = 3.3T_2; \ giving \ K_1 = \frac{1}{3.3T_2}$$

- Starting with a cool oven, keep switch S<sub>1</sub> to 'WAIT' connect P and I outputs to driver input and disconnected R and D outputs. Short feedback terminals.
- Set P and I potentiometers to the above values of K<sub>P</sub> and K<sub>1</sub> respectively, keeping in mind that the maximum value of K<sub>P</sub> is 20 and that of K<sub>1</sub> is 0.024.
- Select and set the desired temperature to say 60.0°C.
- Keep switch S<sub>1</sub> to 'RUN' position and record temperature readings as before.
- Plot the response on a graph paper and observe the steady state error and percent overshoot.

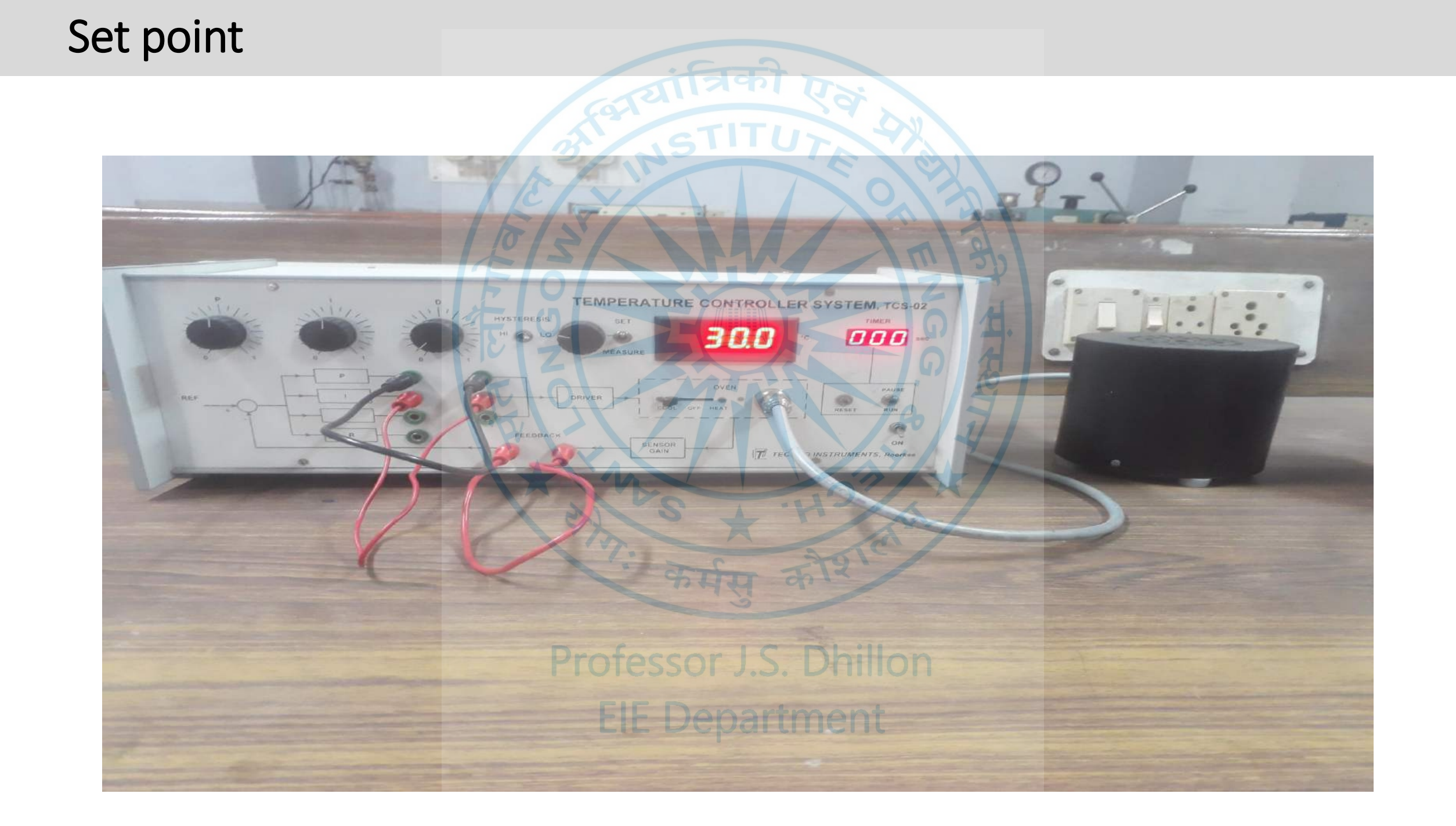

# Snapshots during experiment

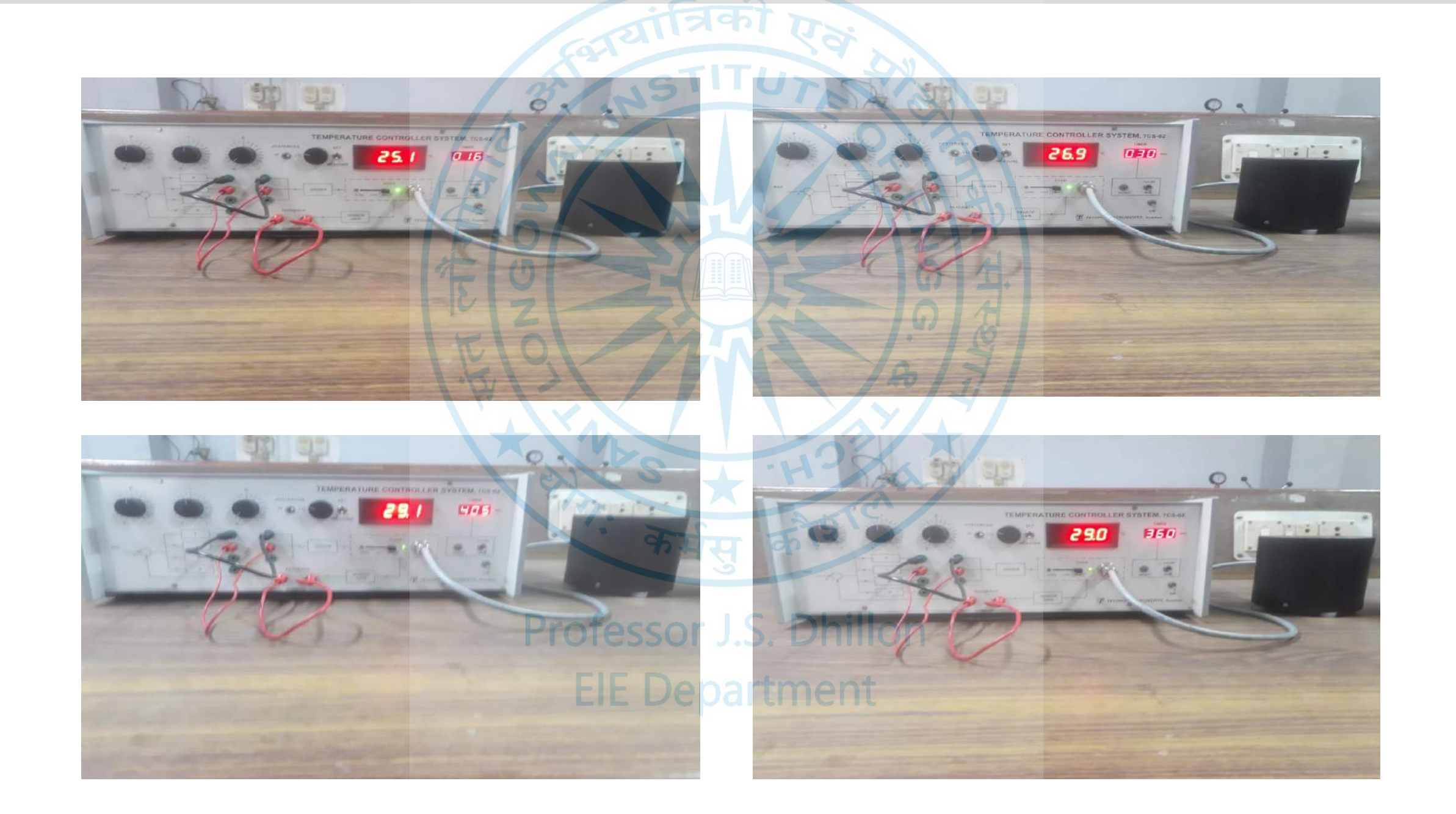

#### Observation table using Proportional-Integral (PI) controller

| Time   | Temp. (degree c) | S Time (secs)       | Temp. (degree c) |
|--------|------------------|---------------------|------------------|
| (secs) |                  | 11 50 9             |                  |
| 0      | 23.5             | 240                 | 29.9             |
| 15     | 24.9             | 255                 | 29.8             |
| 30     | 26.5             | 270                 | 29.6             |
| 45     | 28.6             | 285                 | 29.4             |
| 60     | 29.8             | 300                 | 29.3             |
| 75     | 30.4             | 315                 | 29.2             |
| 90     | 30.6             | 330                 | 29.1             |
| 105    | 31.0             | 345                 | 29.0             |
| 120    | 31.1             | 360                 | 29.0             |
| 135    | 31.0             | 375                 | 29.0             |
| 150    | 31.0             | 390                 | 29.0             |
| 165    | 30.8 Pro         | fessor J.405Dhillon | 29.0             |
| 180    | 30.7             | 420                 | 29.0             |
| 195    | 30.5             |                     | 29.0             |
| 210    | 30.3             | 450                 | 29.0             |
| 225    | 30.1             |                     |                  |

ज्यात्रका एठ

### Results using Proportional-Integral (PI) controller

**Set point = 30.0** Room temperature=23.0

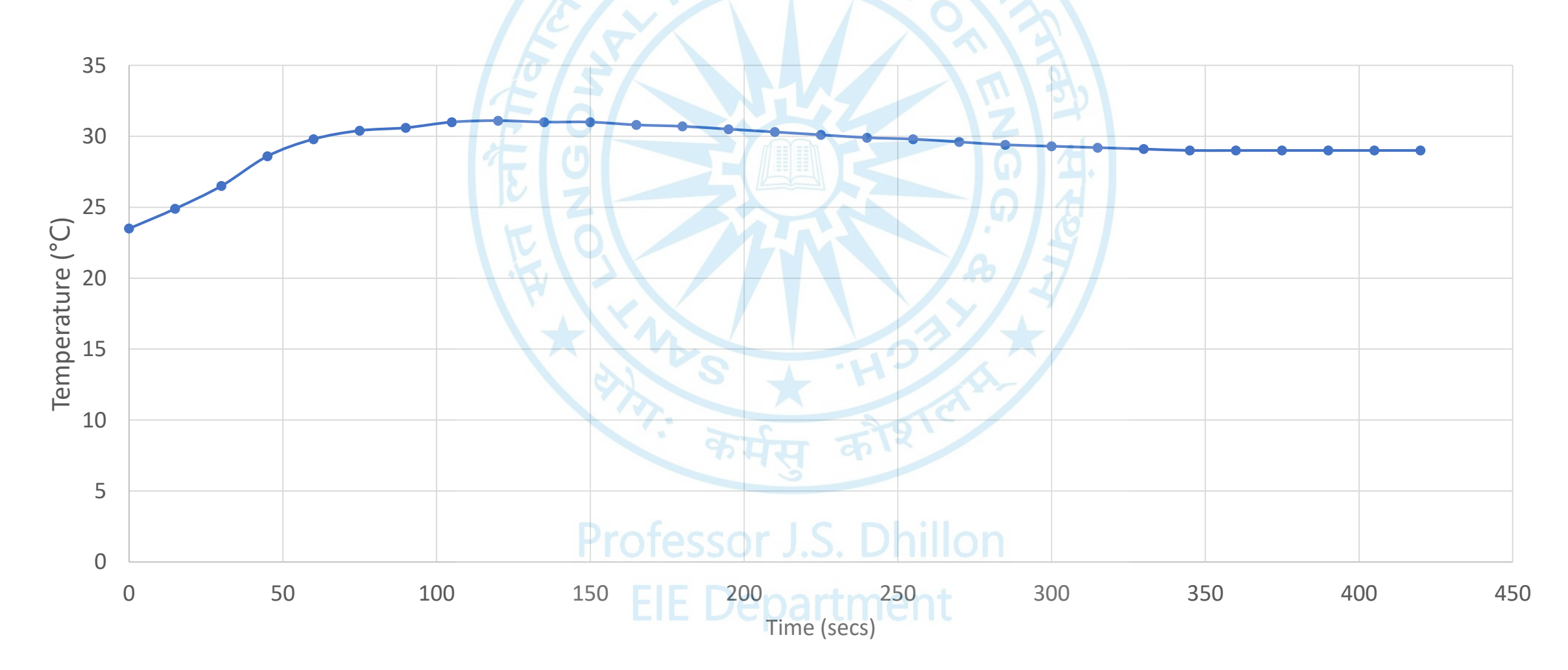

# Proportional-Integral-Derivative (PID) controller

• Mathematical equations governing the operation of this controller is as

$$m(t) = K_p e(t) + K_I \int_0^t e(t) dt + K_D \frac{de(t)}{dt}$$
$$m(t) = K_p e(t) + \frac{1}{T_I} \int_0^t e(t) dt + T_D \frac{de(t)}{dt}$$

Professor J.S. Dhillon EIE Department

### Procedure of Proportional-Integral-Derivative (PID) controller

• Ziegler and Nichols suggested the value of K<sub>P</sub> and K<sub>D</sub> and K<sub>1</sub> for tis controller as

$$K_P = \left(\frac{1.2}{K}\right) \times \frac{T_1}{T_2}; T_1 = \frac{1}{K_1} = 2T_2; giving K_1 = \frac{1}{2T_2}$$

- Starting with a cool oven, keep switch S<sub>1</sub> to 'WAIT' connect P, D and I outputs to driver input. Keep R output disconnected. Short feedback terminals.
- Set P, I and D potentiometers according to the above calculated values of K<sub>P</sub>, K<sub>1</sub> K<sub>D</sub> keeping in mind that the maximum value for these are 20, K<sub>P</sub> is 20, 0.024 and 23.5 respectively.
- Select and set the desired temperature, say 60.0°C.
- Switch S<sub>1</sub> to 'RUN' and record temperature readings.
- Plot the response on a linear graph paper and observe the rise time, steady state error and percent overshoot.
- Compare the results of the various controller options.

#### Set point

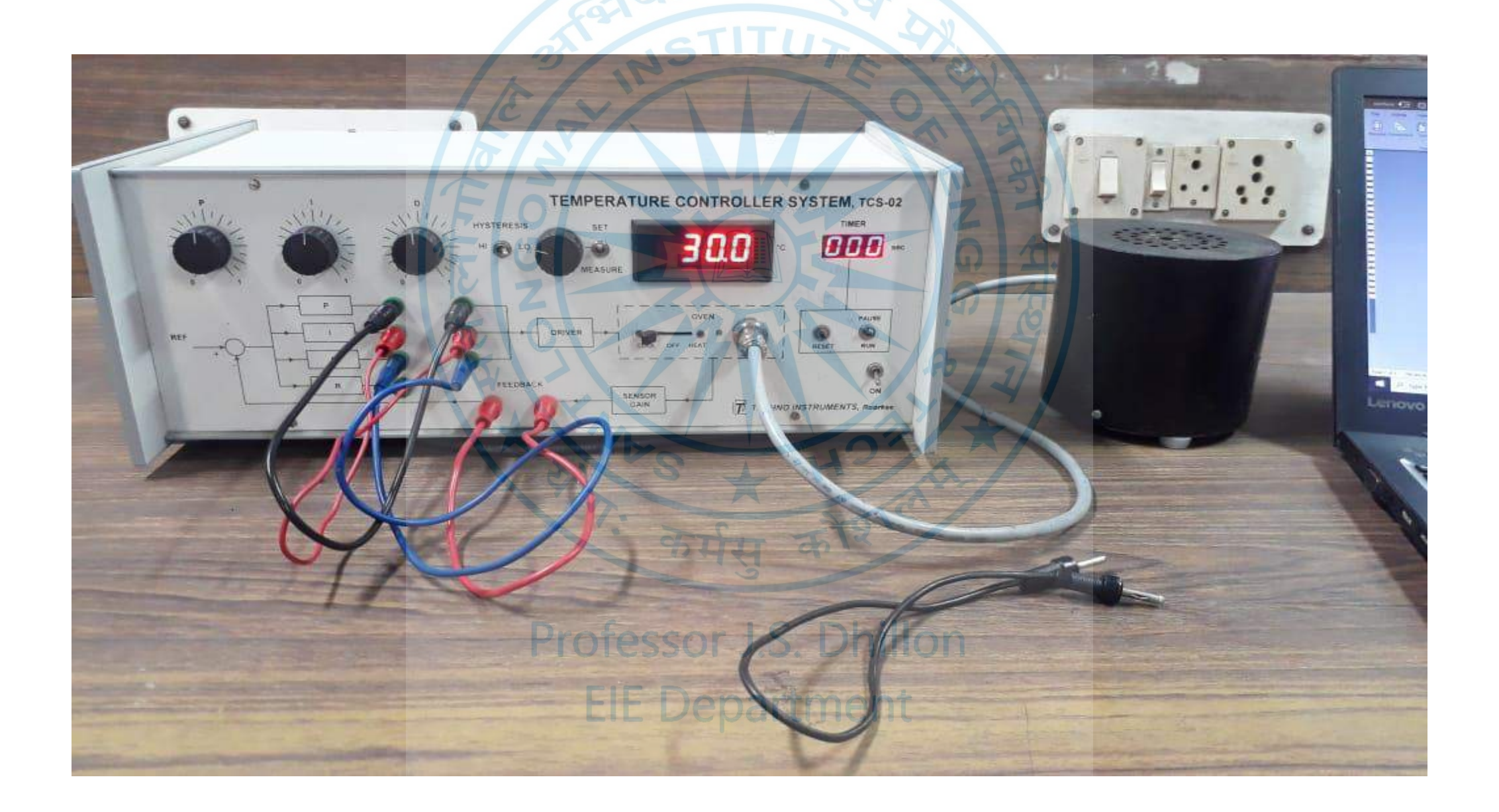

#### Shots during experiment

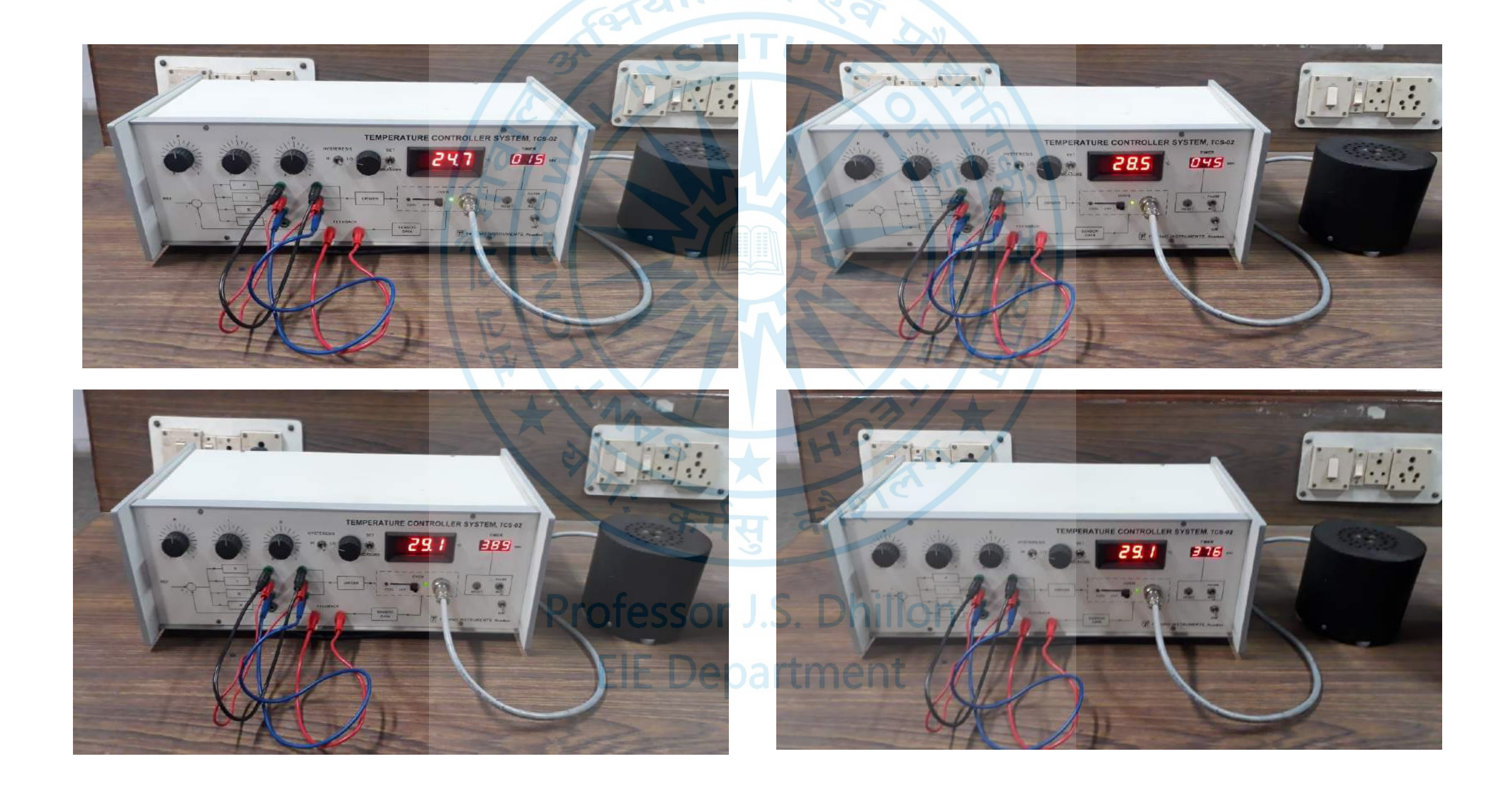

# Observation table using Proportional-Integral-Derivative (PID) controller

|        |                  | र्यात्रिको र        |                  |
|--------|------------------|---------------------|------------------|
| Time   | Temp. (degree c) | Time (secs)         | Temp. (degree c) |
| (secs) |                  | NSIIO               | E 2 3            |
| 0      | 23.5             | 240                 | 30.1             |
| 15     | 24.8             | 255                 | 30.0             |
| 30     | 26.6             | 270                 | 29.6             |
| 45     | 28.4             | 285                 | 29.6             |
| 60     | 29.7 Z           | 300                 | 29.5             |
| 75     | 30.3             | 315                 | 29.3             |
| 90     | 30.8             | 330                 | 29.2             |
| 105    | 31.0             | 345                 | 29.1             |
| 120    | 31.1             | 360                 | 29.1             |
| 135    | 31.1             | 375                 | 29.1             |
| 150    | 31.0             | 390                 | 29.1             |
| 165    | 30.9 Drof        | 405                 | 29.1             |
| 180    | 30.8             | 420                 | 29.1             |
| 195    | 30.6 E           | E D <b>4</b> 35artn | 1ent 29.1        |
| 210    | 30.5             | 450                 | 29.1             |
| 225    | 30.3             |                     |                  |

#### Results using Proportional-Integral-Derivative (PID) controller

Set point = 30.0 Room temperature=23.0

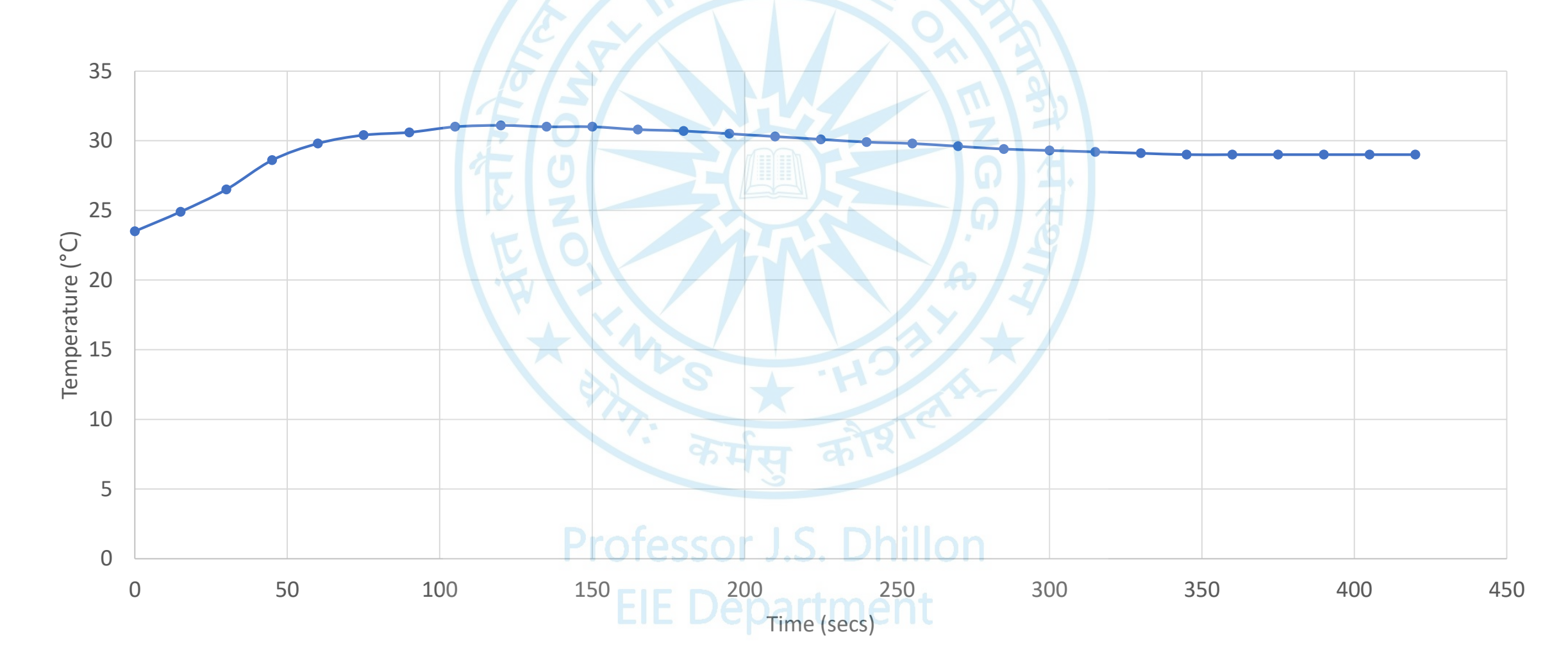

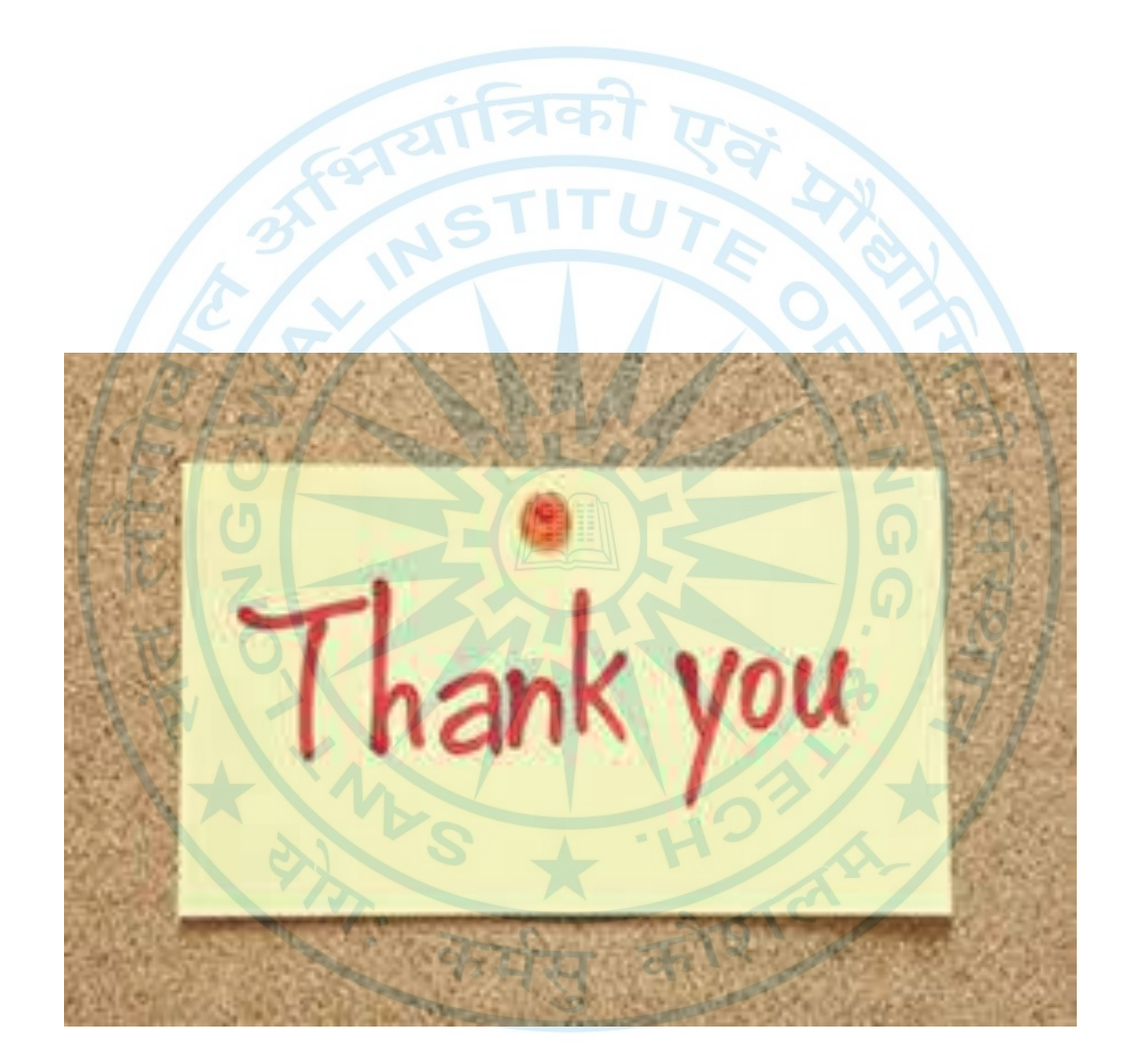

Professor J.S. Dhillon EIE Department
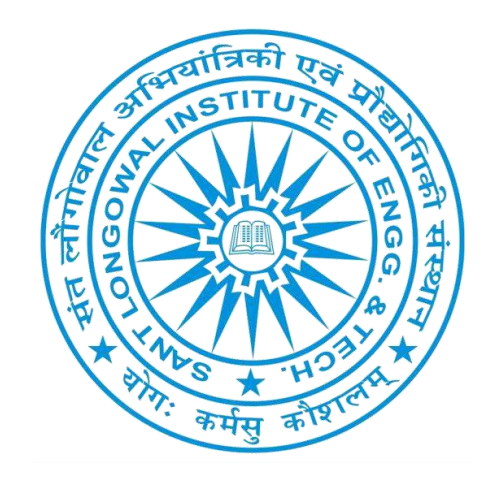

## Experiment- 02 PCEE- 613, Control systems Lab. GEE-2018

# **Experiment 02:** To study the performance characteristics of a DC motor speed control system.

#### **Apparatus Required:**

- DC motor (12V, 200mA, 3000rpm)
- Tachogenerator
- Error detector and forward gain
- Driver circuit
- Power and signal source
- Multimeter
- Connecting leads

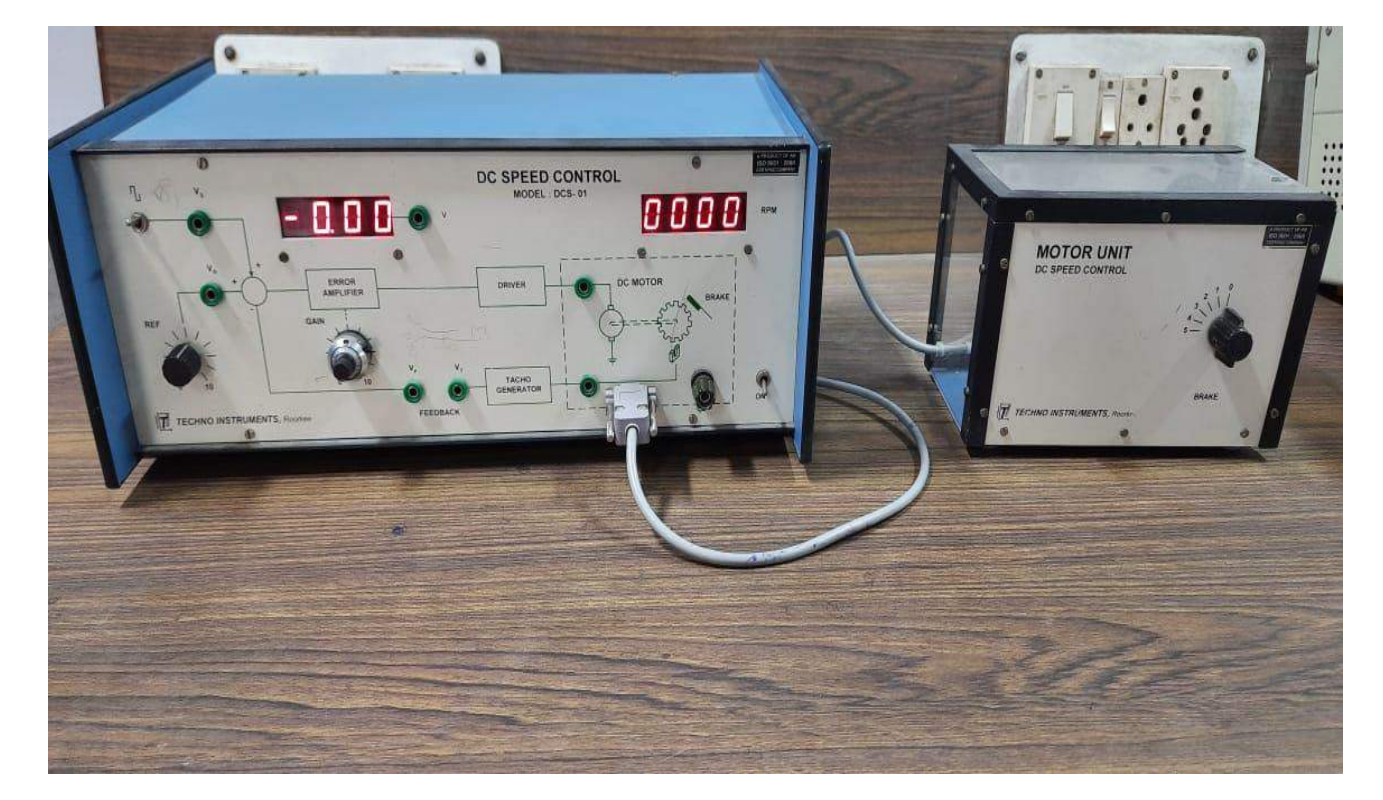

#### Panel drawing

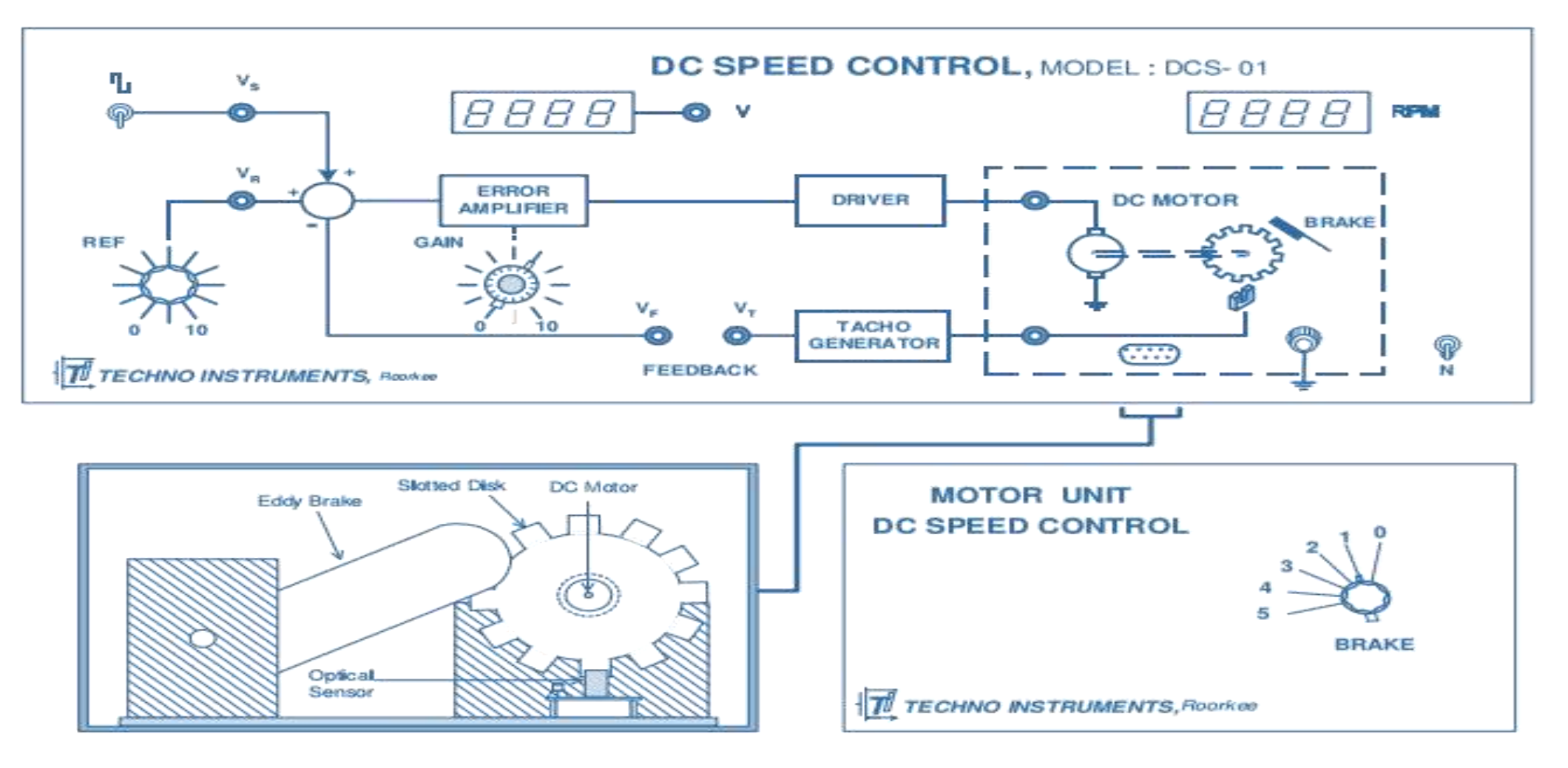

Side View

Front View

Panel drawing DC Speed Control, Model DCS-01

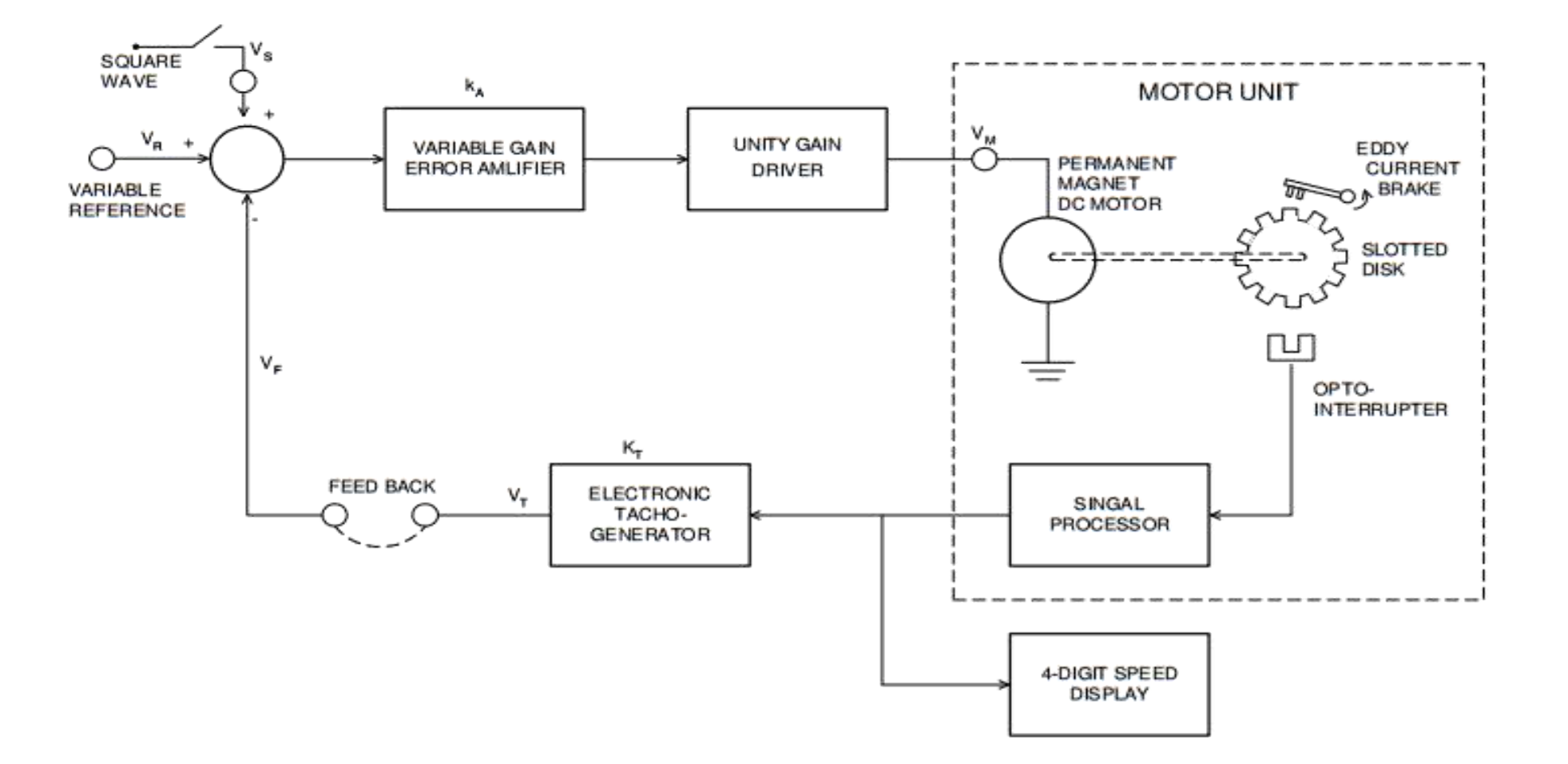

#### Fig.1 System schematic

#### **Theory & Mathematical model**

A basic block diagram of the d.c. motor speed control system is shown in Fig. 2. In order to evaluate the system performance, it is necessary to compute the overall transfer function in terms of the transfer functions of the different blocks. To start with, the transfer function of an armature controlled d.c. motor of Fig. 3

$$\frac{\theta(s)}{V(s)} = \frac{K_{\rm M}}{s(sT+1)}$$

where  $K_M$  is motor gain constant, and T is the mechanical time constant. Note that a permanent magnet d.c. motor should behave similar to a shunt motor with constant field excitation. Considering motor speed  $\omega$  rad/sec (=d $\theta$ /dt) as the output variable, the forward path transfer function may be written as,

$$G(s) = \frac{\omega(s)}{V_E(s)} = K_A \cdot \frac{K_M}{(sT+1)}$$
(1)

where  $K_A$  is the gain of amplifier. Again, the tachogenerator transfer function (or gain) may be written as,

$$H(s) = \frac{V_{T}(s)}{\omega(s)} = K_{T}$$
Dr. J.S. Dhillon

#### **Block diagram**

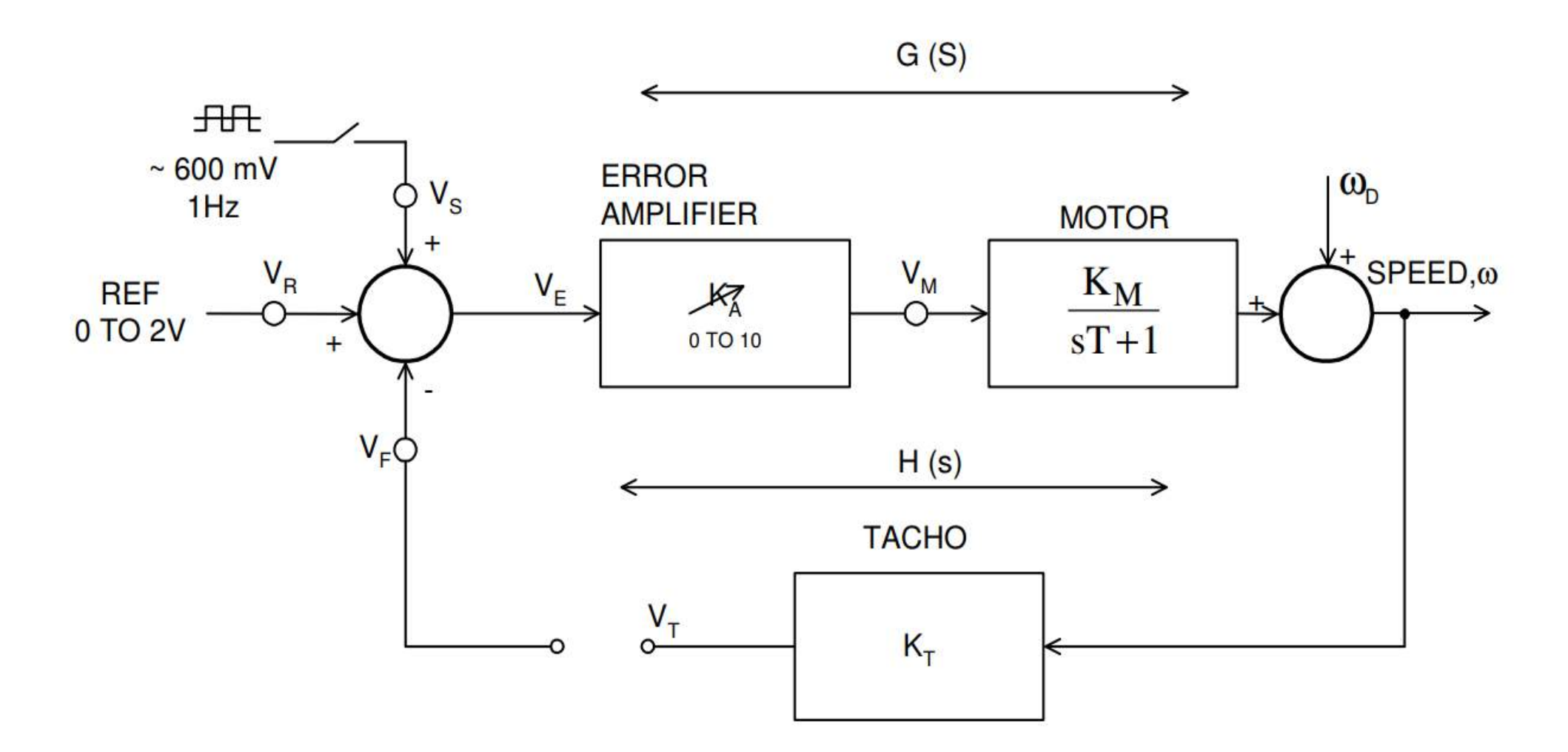

#### Fig.2 Block diagram

#### **Block diagram**

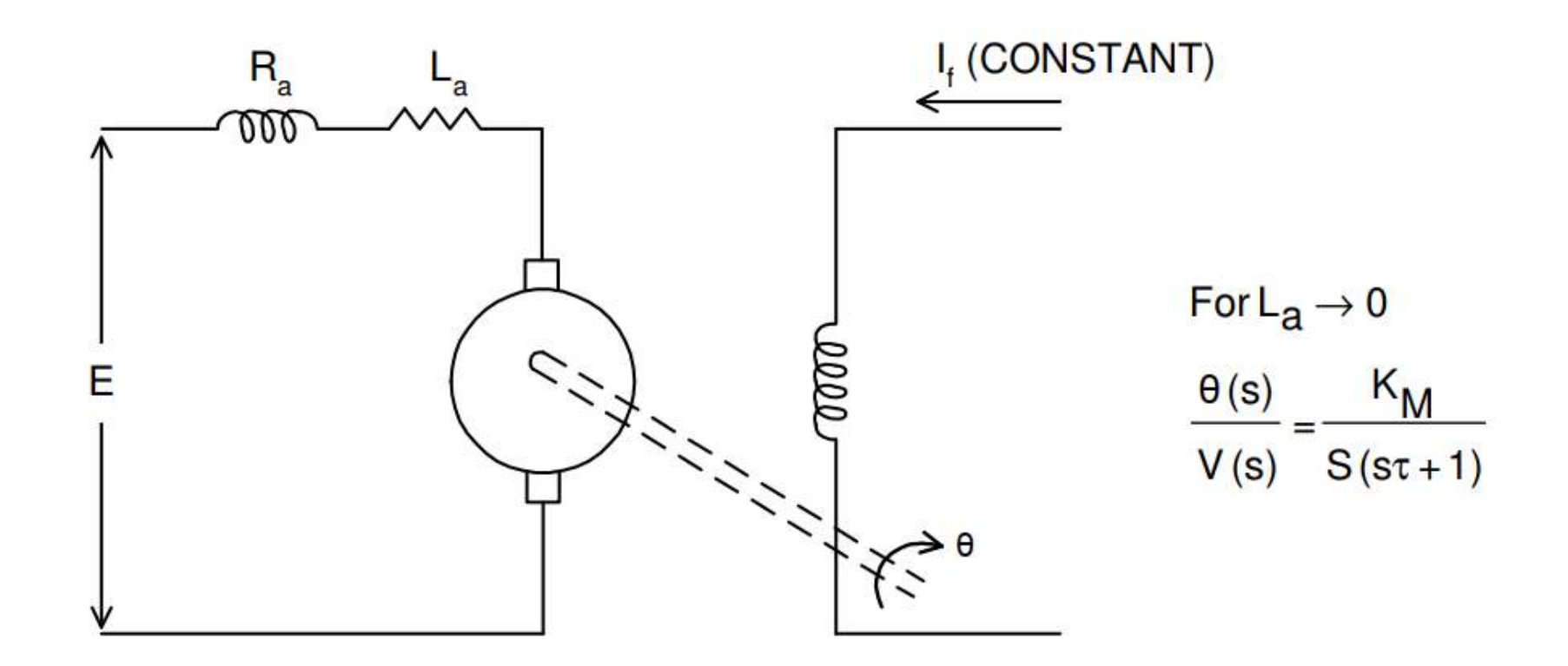

#### Fig. 3 Armature controlled DC motor

#### Procedure

- Set V<sub>R</sub>=1 Volt and K<sub>A</sub>=3. The motor may be running at a low speed. Record speed N in rpm, and the Tachogenerator output V<sub>T</sub>.
- Repeat with V<sub>R</sub>=1 and K<sub>A</sub>=4, 5, ..., 10, and tabulate measured motor voltage V<sub>M</sub> (=V<sub>R</sub>K<sub>A</sub>), steady state motor speed N in rpm (or ω<sub>ss</sub>=Nx2π/60 in radians/sec.) and tachogenerator output V<sub>T</sub>.
- Plot N vs. V<sub>M</sub>, and V<sub>T</sub> vs. N. Obtain K<sub>M</sub> and K<sub>T</sub> from the linear region of the curves (see Fig. 5).

Motor gain constant,  $K_M = \frac{\text{shaft speed in rad/sec, }\omega_{ss}}{\text{Motor voltage, }V_M}$ , and Tachogenerator gain,  $K_T = \frac{V_T}{\omega_{ss}} \frac{\text{volt-sec}}{\text{rad}}$ 

Obtain the motor transfer function using

$$G(s) = \frac{K_{M}}{sT+1}$$

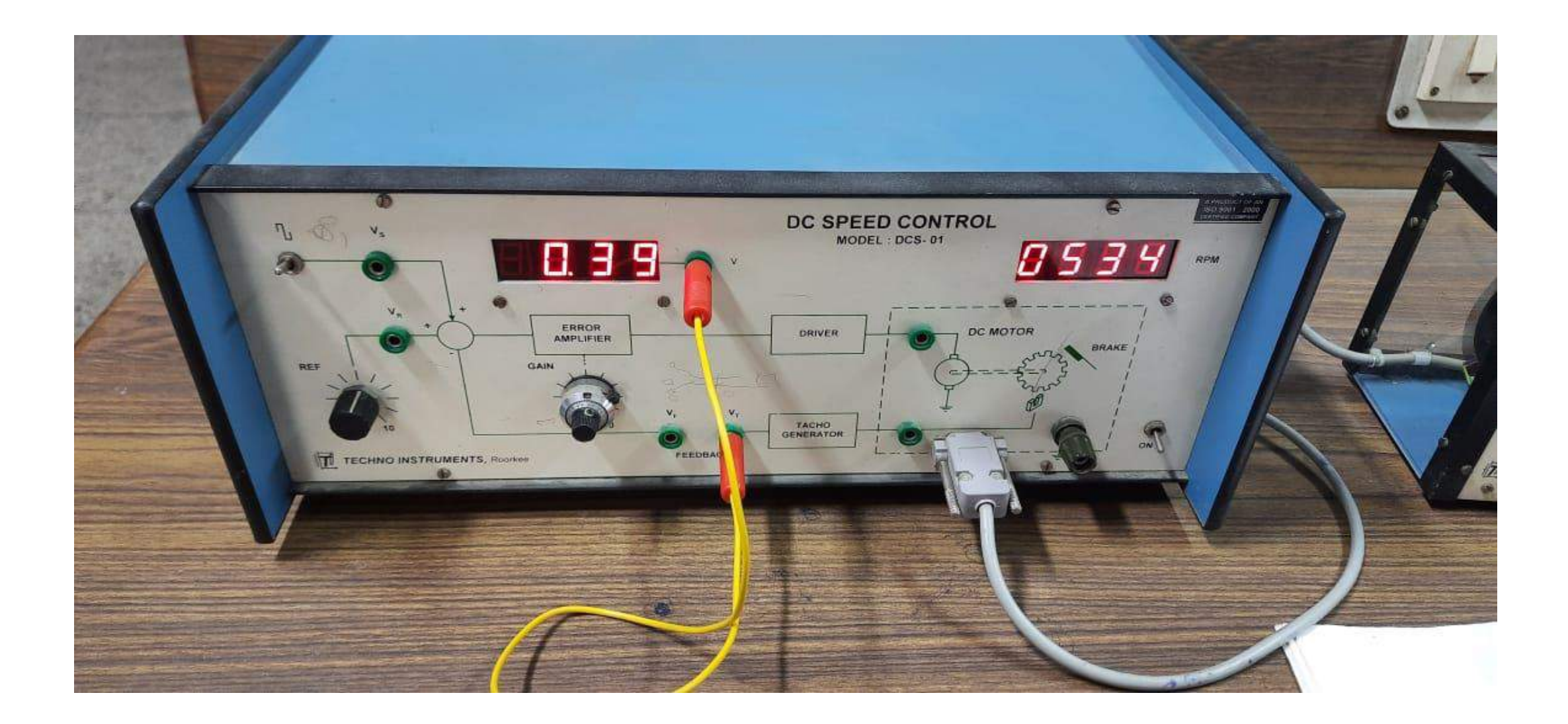

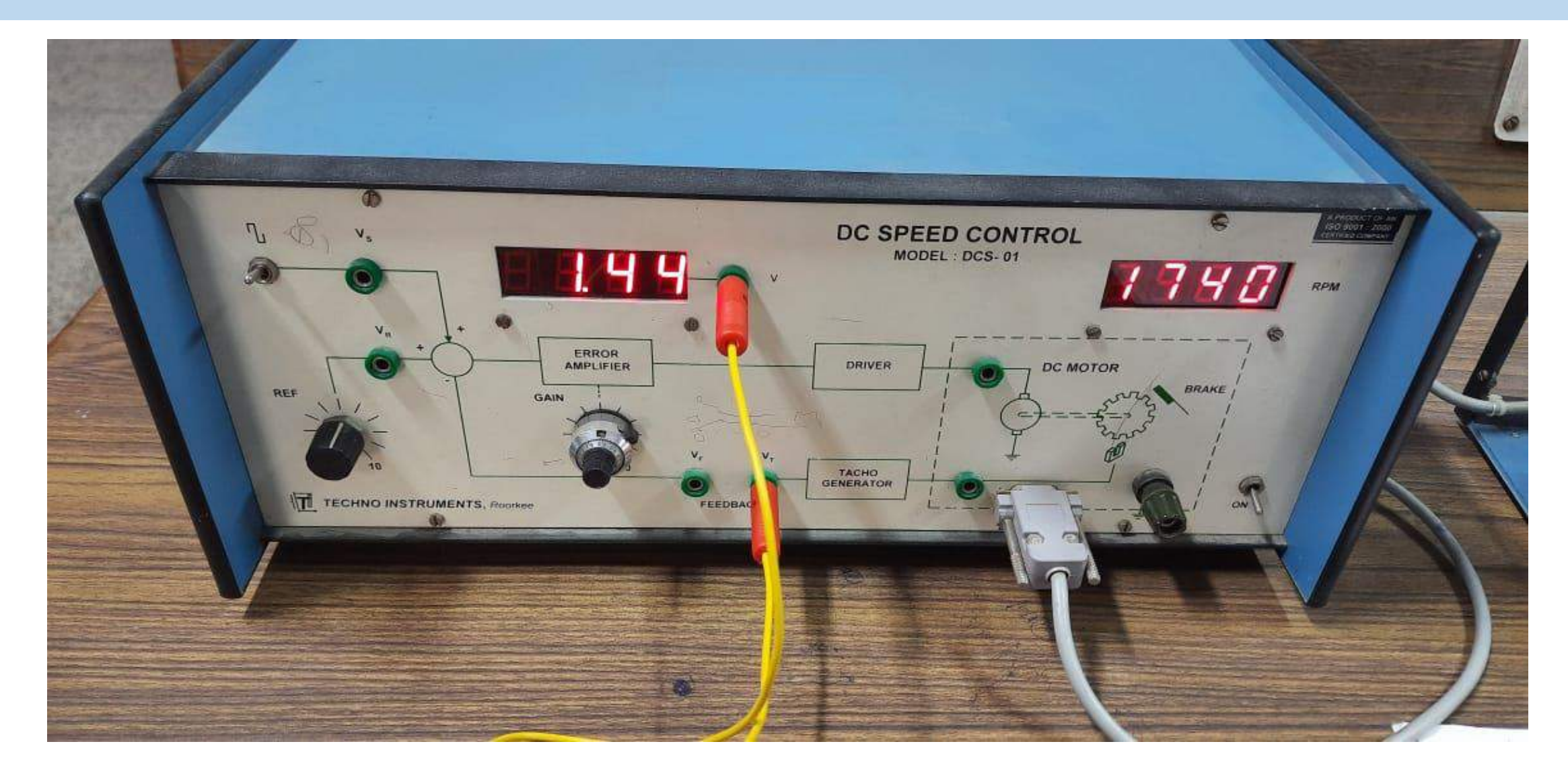

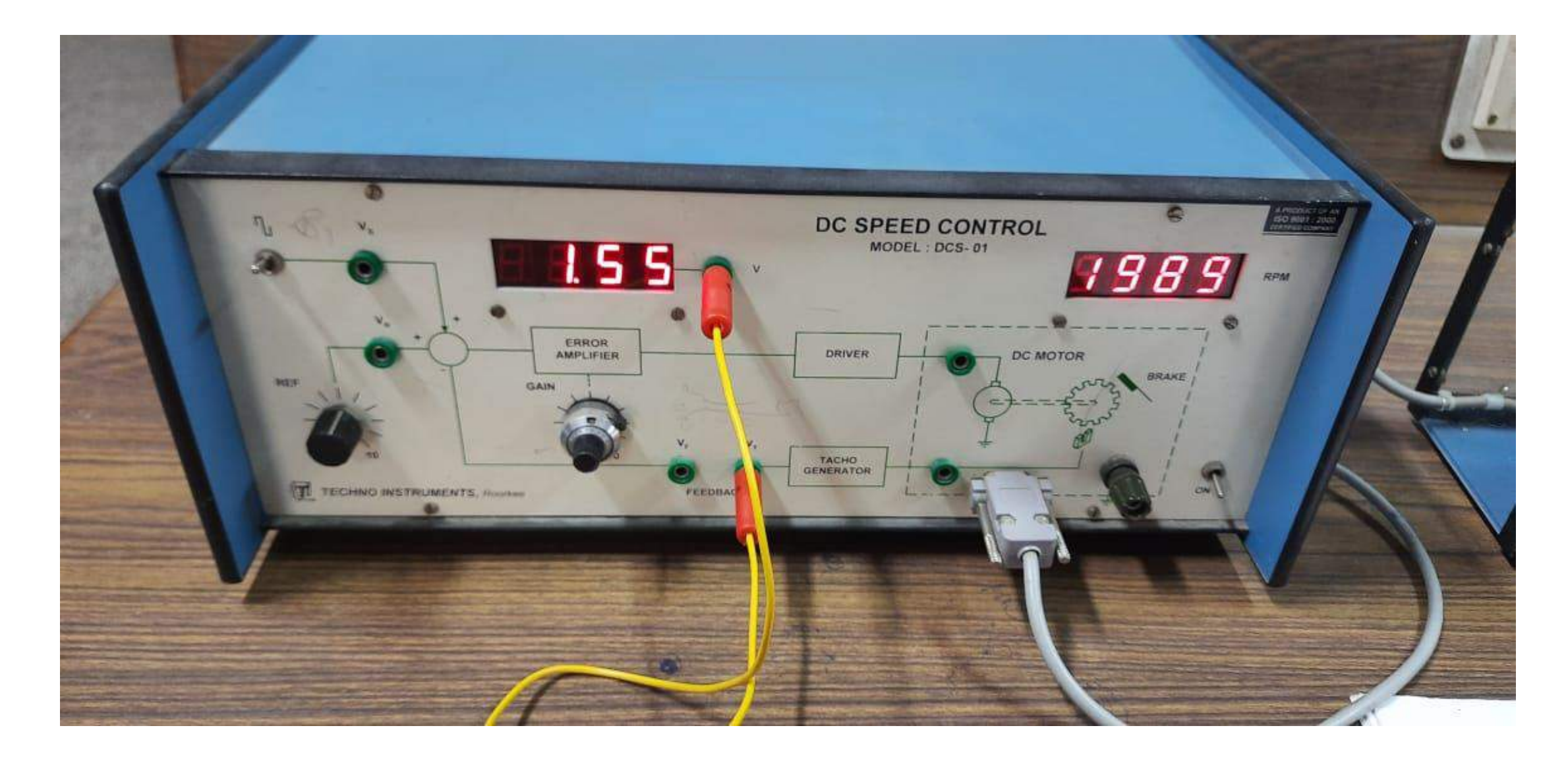

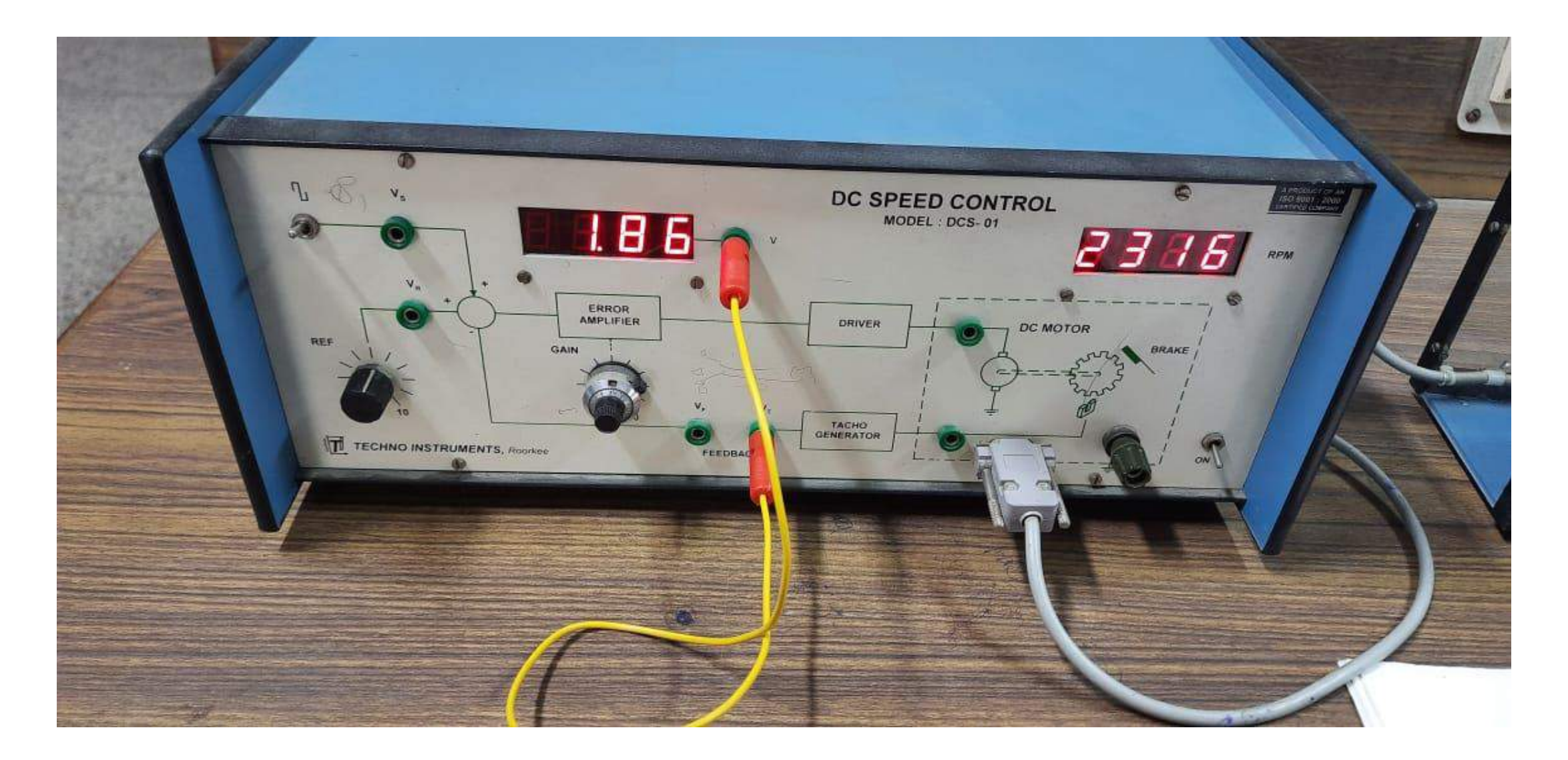

#### **Observation table**

| Sr.no | K <sub>A</sub> setting | N (rpm)                  | V <sub>T</sub> (Volts) | V <sub>M</sub> (Volts) | Experimental<br>K <sub>A</sub> =V <sub>M</sub> /V <sub>R</sub> |  |
|-------|------------------------|--------------------------|------------------------|------------------------|----------------------------------------------------------------|--|
| 1     | 3                      | 534                      | 0.39                   | 3.01                   | 3.01                                                           |  |
| 2     | 4                      | 890                      | 0.69                   | 4.19                   | 4.19                                                           |  |
| 3     | 5                      | 1276                     | 1.03                   | 5.45                   | 5.45                                                           |  |
| 4     | 6                      | 1740                     | 1.44                   | 6.46                   | 6.46                                                           |  |
| 5     | 7                      | 1989                     | 1.55                   | 7.44                   | 7.44                                                           |  |
| 6     | 8                      | 2295                     | 1.73                   | 8.55                   | 8.55                                                           |  |
| 7     | 9                      | 2316                     | 1.86                   | 9.59                   | 9.59                                                           |  |
| 8     | 10                     | 2379                     | 1.93                   | 10.55                  | 10.55                                                          |  |
| 9     | 11                     | 2427                     | 1.95                   | 11.45                  | 11.45                                                          |  |
| 10    | 12                     | 2427                     | 1.95                   | 12.70                  | 12.70                                                          |  |
| 11    | 13                     | 2427                     | 1.95                   | 13.56                  | 13.56                                                          |  |
| 12    | 14                     | 2427 <sub>Dr. J.S.</sub> | Dhillon 1.95           | 14.60                  | 14.60                                                          |  |

Results

#### Motor characteristics 2000 Speed, N (rpm) 1200 1000 Motor Voltage, VM (Volts)

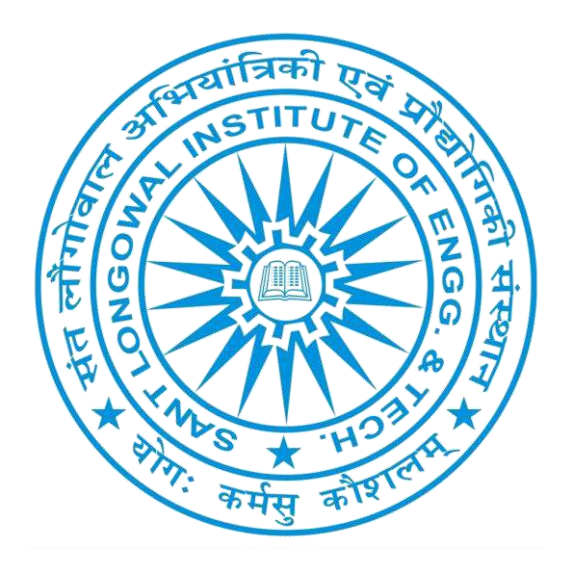

## Continued....

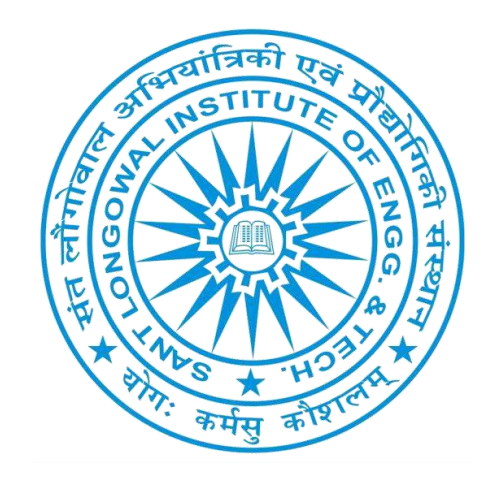

## Experiment- 03 PCEE- 613, Control systems Lab. GEE-2018

Aim of the experiment: To study the characteristics of a small A.C. servomotor and determine its transfer function.

#### **Apparatus Required:**

- AC servomotor study motor unit
- AC servomotor study
- Patch cords
- Multimeter
- Power supply

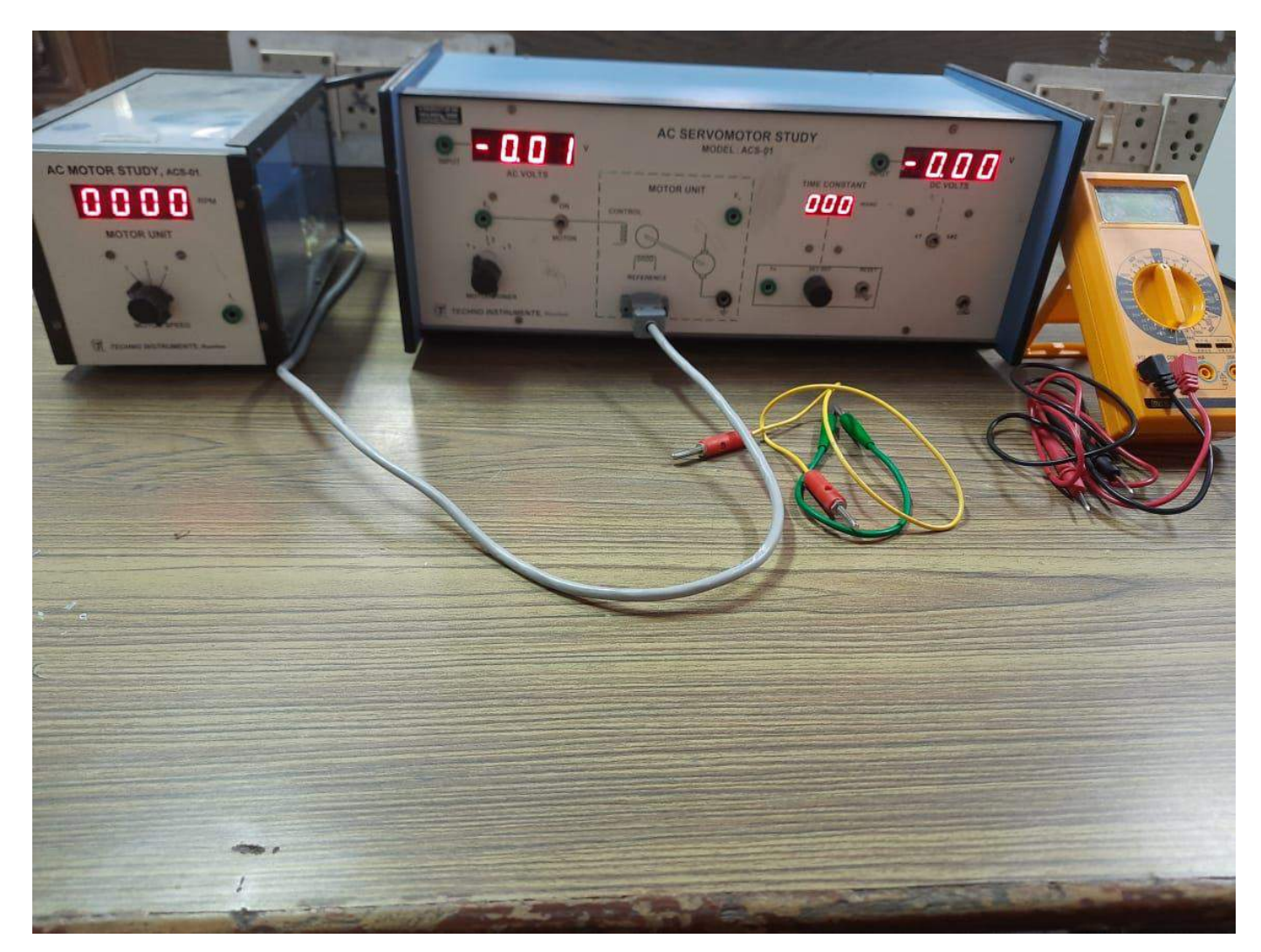

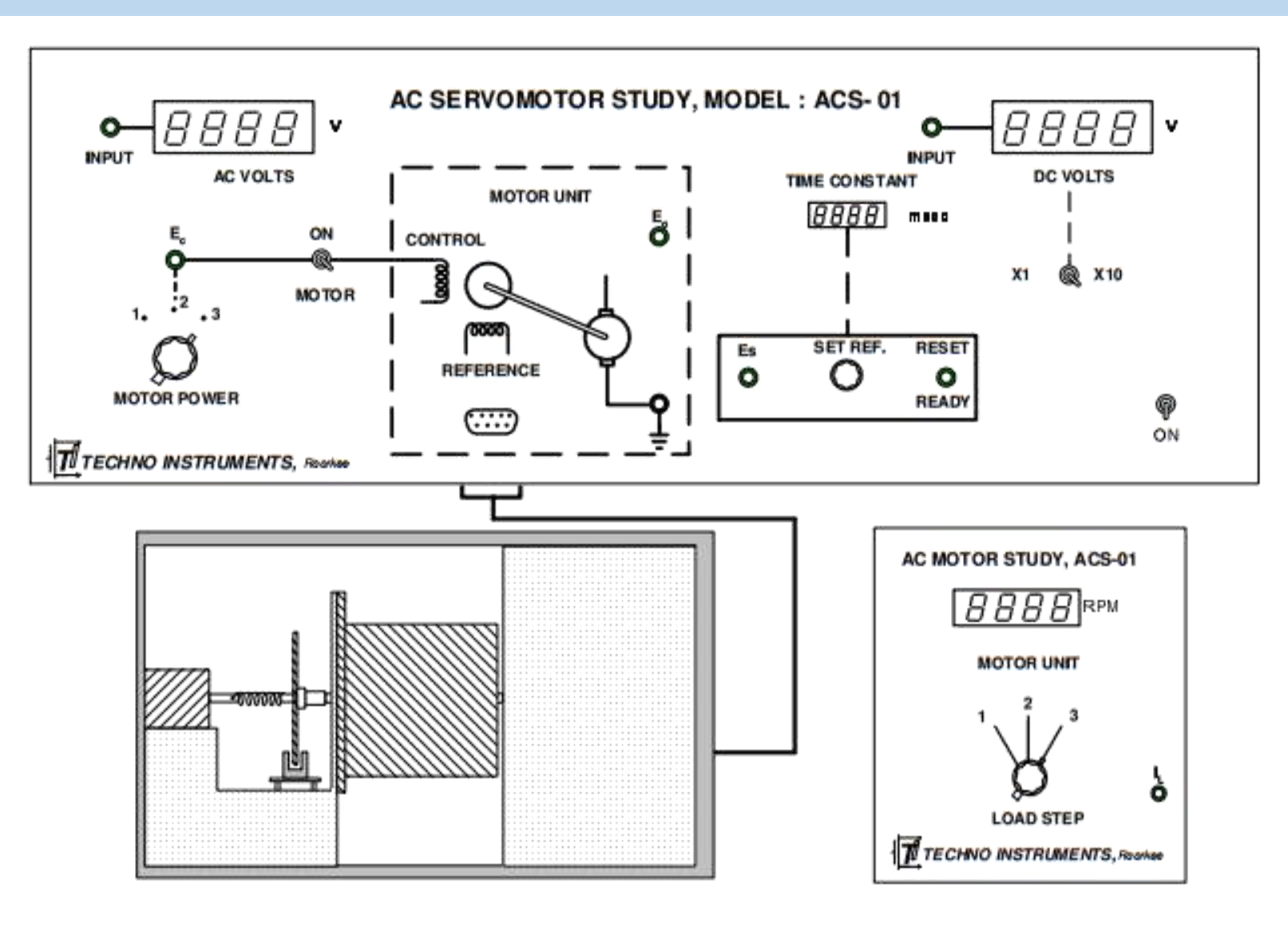

Panel drawing AC Servomotor Study, ACS - 01

Dr. J.S. Dhillon

#### **Theory & Mathematical model**

A.C. Servo Motors are basically two-phase, reversible, induction motors modified for servo operation. A schematic diagram of the motor is shown in Fig.1. The two windings, reference and control, may or may not have identical ratings. In the present unit both are rated at 12 volts r.m.s. at 50Hz. A phase shifting capacitor of appropriate value must be connected in series with one of the windings to produce a 90 degree phase shift.

These servo motors are used in applications requiring rapid and accurate response characteristics. A typical torque-speed characteristics of an induction motor is shown in fig.2 for two values of rotor resistance. A servomotor however must have negative slope in its torque-speed characteristics in order to ensure stable operation. To meet the above requirements, these ac servo motors have small diameter, light weight, low inertia and high resistance rotors. The motor's small diameter provides low inertia for fast starts, stops, and reversals. High resistance provides nearly linear torque-speed characteristics. A common structure is a drag-cup rotor. The a.c. servomotors have distinct advantages over d.c. servomotors. The commutator and brush assembly of a d.c. servomotor has limited maintenance free life. These are absent in the a.c.servomotor.

#### **Theory & Mathematical model**

From the block diagram of Fig.3 the transfer function of the motor may be written as

$$\frac{\theta(s)}{E_c(s)} = \frac{Km}{s(\tau_m s + 1)} \quad \text{for } T_L(s) \equiv 0 \tag{1}$$
where,  $K_m = \frac{K_1}{B + K_2}$ , and  $\tau_m = \frac{J}{B + K_2}$ ,

are the motor gain constant and the motor time constant respectively. As students of control system, our interest is to evaluate the transfer function and the parameters of the ac servomotor.

Again for 
$$E_c(s) \equiv 0$$
,  

$$\frac{\theta(s)}{T_L(s)} = -\frac{\frac{1}{B+K_2}}{s(\tau_m s + 1)} = -\frac{K_n}{\tau_m s + 1}, \text{ where } K_n = \frac{1}{B+K_2}$$

Combining the above two transfer functions (under assumption of linearity),

$$s\theta(s) = \omega(s) = \frac{K_m}{(\tau_m s + 1)} E_c(s) - \frac{K_n}{(\tau_m s + 1)} T_L(s)$$
  
Dr. J.S. Dhillor

The computation of  $K_m$  and  $K_n$  can be done by using the final value theorem, i.e., Steady state speed,  $\omega_{ss} = \lim_{s \to 0} s\omega(s) = K_m E_c - K_n T_L$  (2)

where

- $E_c$  = Constant voltage applied to the control winding
- $T_L$  = Constant Load torque

 $E_c$  is measured by the a.c. voltmeter on the panel and  $T_L$  is calculated from the loading of the coupled d.c. generator as ,

 $T_{L} = \frac{ElectricalPower drawn from the generator in watts}{Angular velocity of the shaft in radians/sec}$ 

#### Block diagram

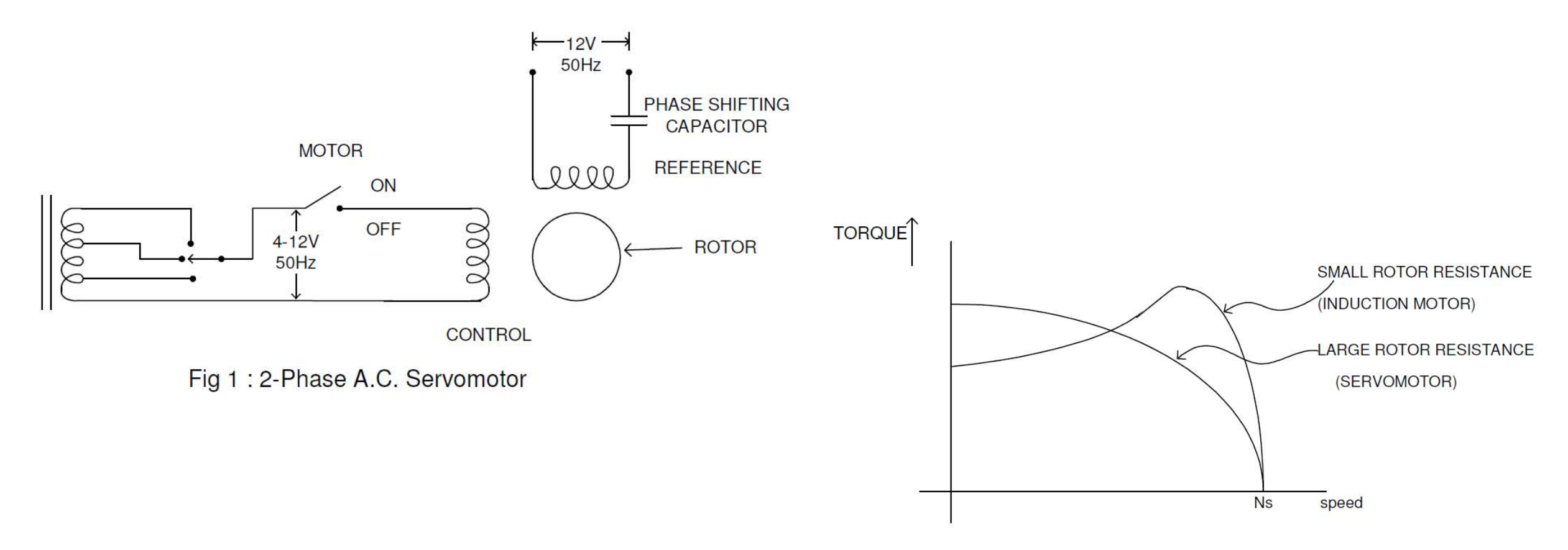

Fig 2 : Torque-speed characteristics of induction motors

#### Block diagram

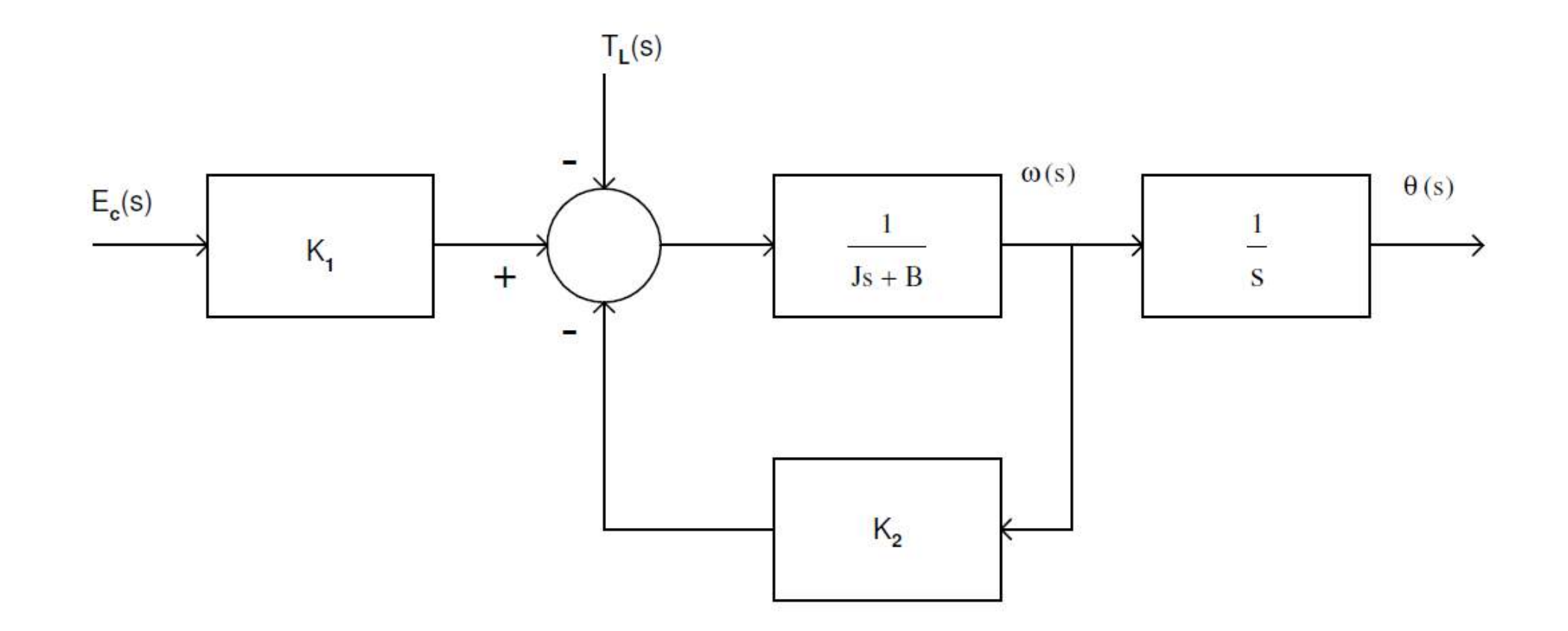

Fig 3 : Block diagram of an a.c.motorsystem

#### **Determination of Generator Constant**

The generator constant,  $K_G$ , in volts/rpm, may be computed from the no load generator voltage data at various speeds. This would enable one to calculate the generated voltage under loaded condition, which is needed for torque computation in the next section.

#### **Determination of Motor Parameters**

The motor is operated at various combination of control phase voltage,  $E_c$ , and external loading,  $T_L$ , and the data is recorded as in Table-2.  $E_c$  is measured with the help of the a.c. voltmeter on the panel in three steps while no load generator voltage,  $E_0$  and load currents,  $I_L$  are measured by a switchable d.c. panel meter provided. The loading circuit is shown in Fig. 4

#### Procedure

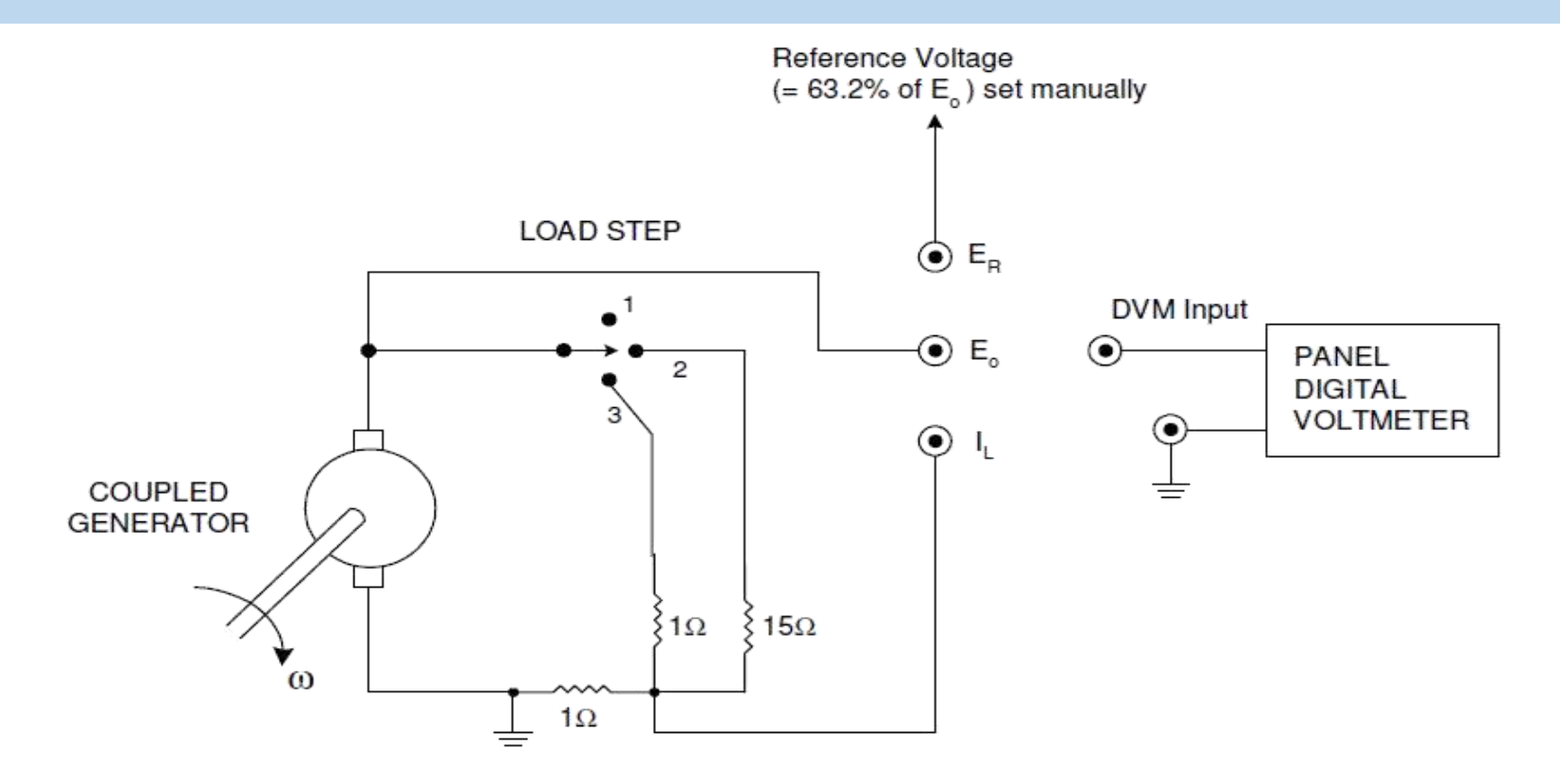

DVM input to be externally connected to terminal

- ${\sf E}_{\sf o}$  To measure generator output voltage  ${\sf E}_{\sf R}$  To measure 63.2% of  ${\sf E}_{\sf o}$  for Time-constant measurement  ${\sf I}_{\sf L}$  To measure load current as the drop across 1 $\Omega$  resistance

Fig: 4 Loading circuit arrangement

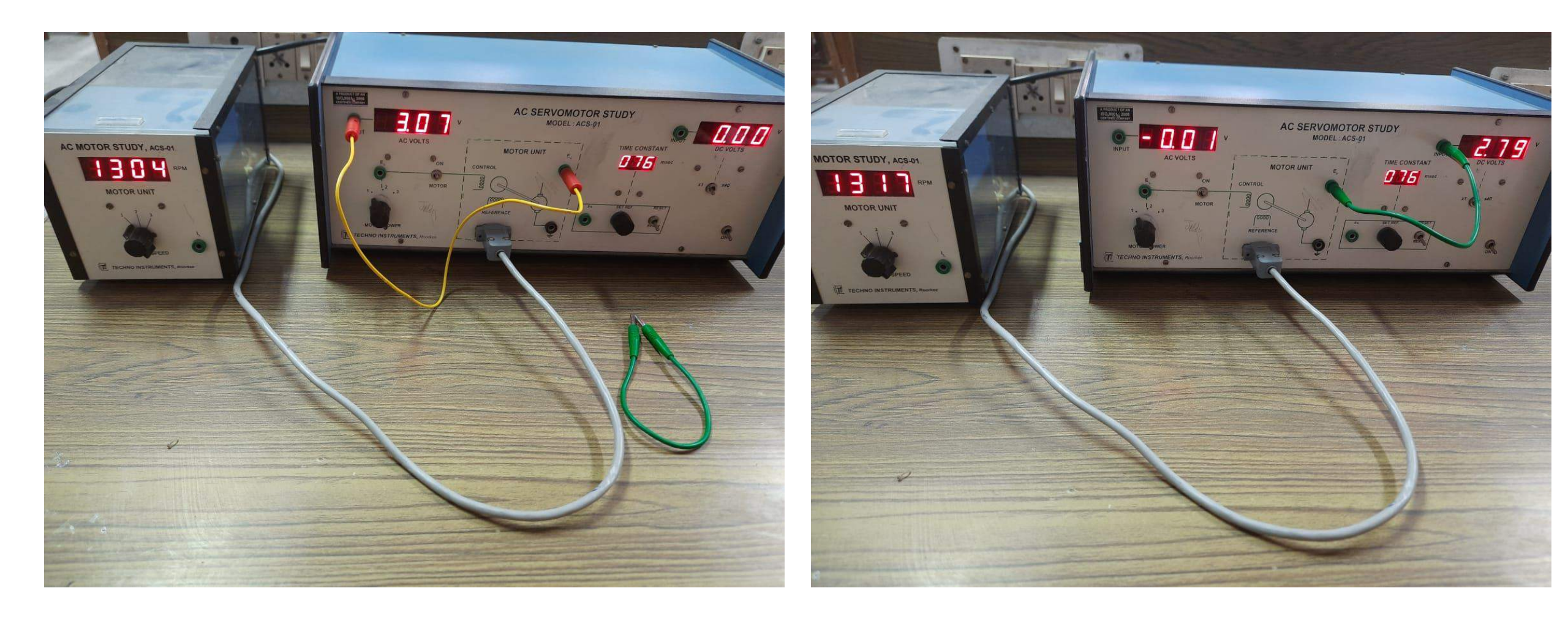

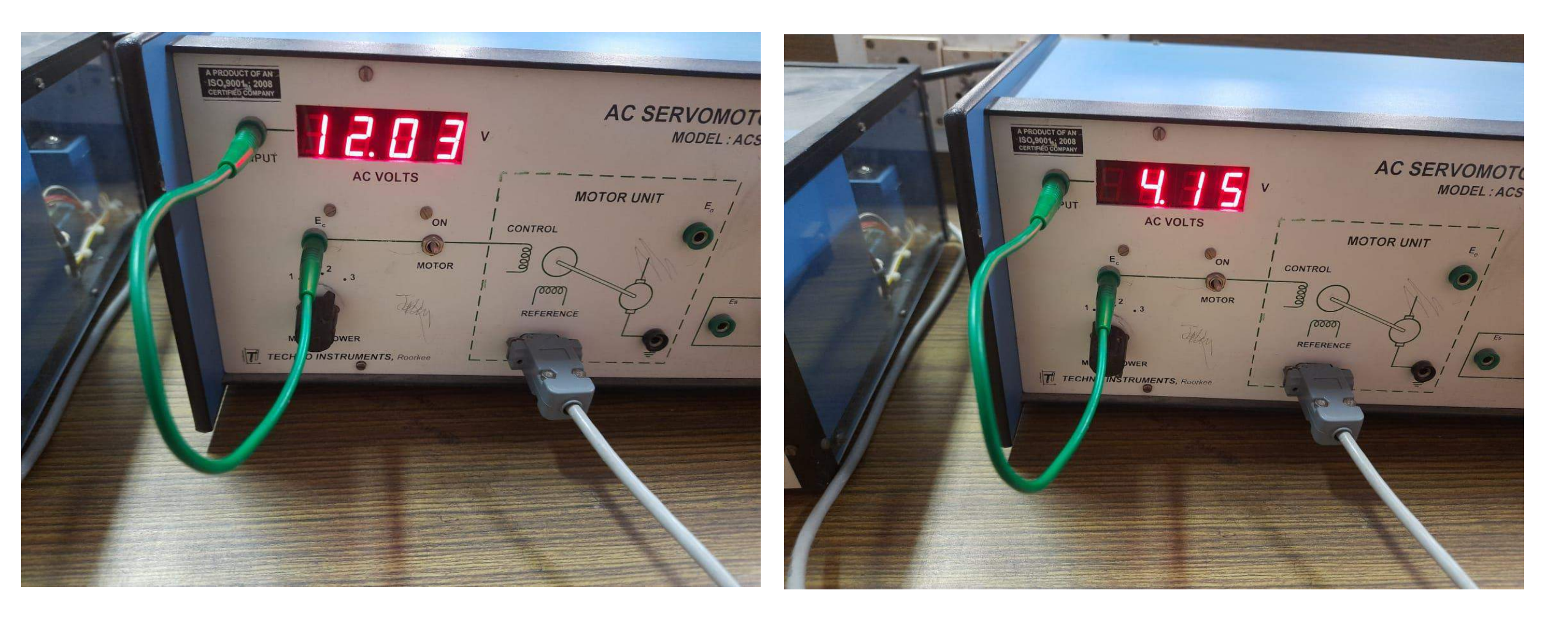

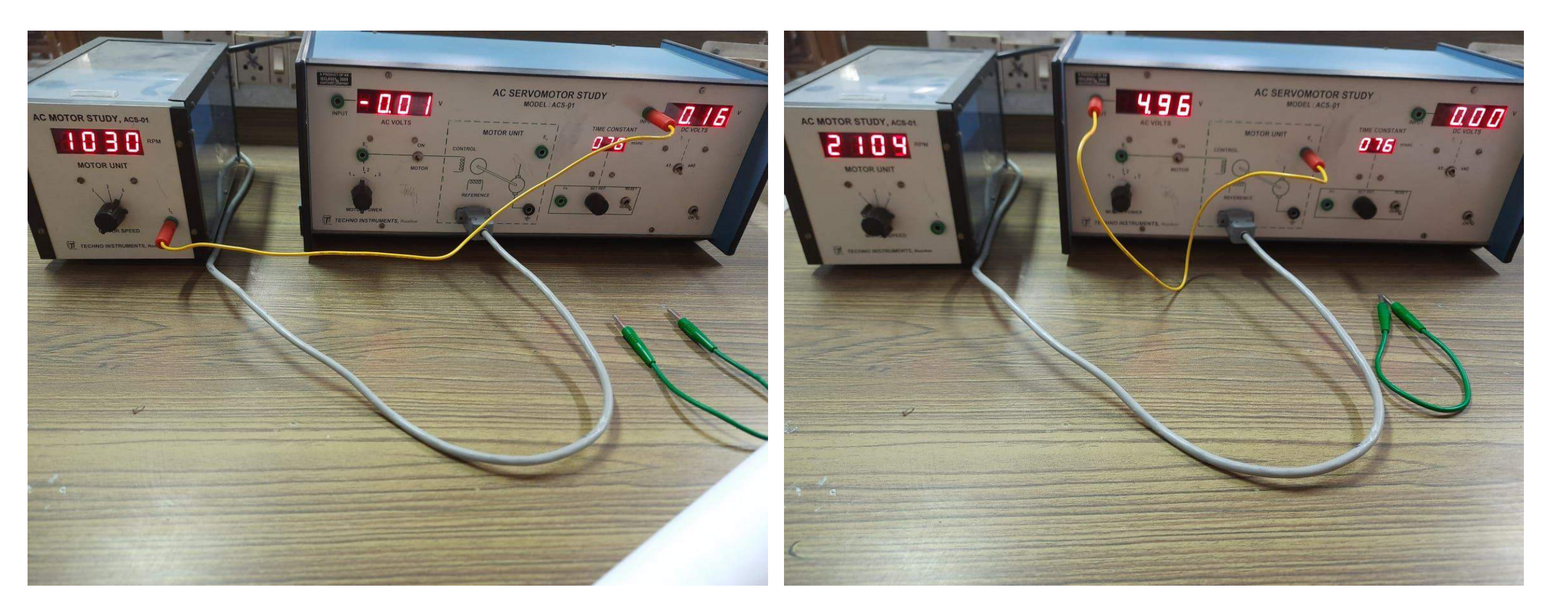

| Input step                        | Motor speed, N <sub>r</sub> ,<br>rpm | Load step-1 (no<br>load), voltage, Volts | Generator constant,<br>K <sub>G</sub> , Volts/rpm |  |  |  |
|-----------------------------------|--------------------------------------|------------------------------------------|---------------------------------------------------|--|--|--|
| 1                                 | 1304                                 | 3.07                                     | 0.00235                                           |  |  |  |
| 2                                 | 1930                                 | 4.56                                     | 0.00236                                           |  |  |  |
| 3                                 | 2104                                 | 4.96                                     | 0.00236                                           |  |  |  |
| Average $K_G = 0.00236$ Volts/rpm |                                      |                                          |                                                   |  |  |  |

| Input |               | Load Step-1 (No Load)     |                             |           | Load Step-2                     |                             |           | Load Step-3                     |                            |           |                                 |
|-------|---------------|---------------------------|-----------------------------|-----------|---------------------------------|-----------------------------|-----------|---------------------------------|----------------------------|-----------|---------------------------------|
| Step  | $E_c$ , rms V | E <sub>0</sub> ,<br>volts | <i>I</i> <sub>L</sub> , amp | N,<br>rpm | $T_L = \frac{(30K_G I_L)}{\pi}$ | <i>I</i> <sub>L</sub> , amp | N,<br>rpm | $T_L = \frac{(30K_G I_L)}{\pi}$ | <i>I<sub>L</sub></i> , amp | N,<br>rpm | $T_L = \frac{(30K_G I_L)}{\pi}$ |
| 1     | 4.15          | 2.79                      | 0                           | 1317      | 0                               | 0.61                        | 770       | 0.0137                          | 0.08                       | 520       | 0.0018                          |
| 2     | 8.08          | 4.10                      | 0                           | 1937      | 0                               | 1.07                        | 1386      | 0.0241                          | 0.16                       | 1030      | 0.0036                          |
| 3     | 12.03         | 4.48                      | 0                           | 2109      | 0                               | 1.29                        | 1674      | 0.0291                          | 0.20                       | 1349      | 0.0045                          |

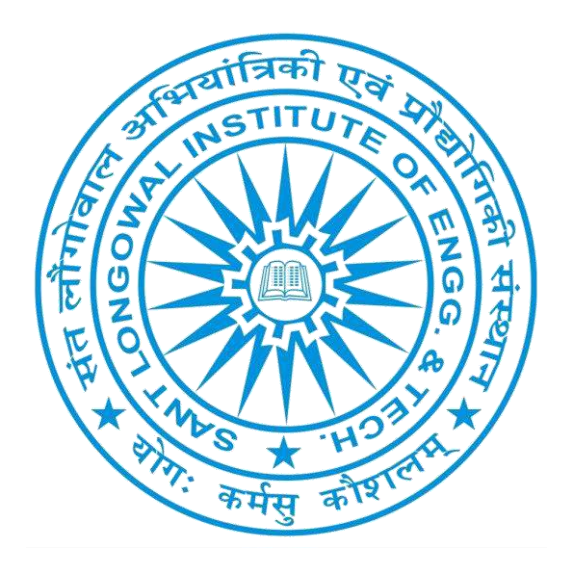

## Continued....

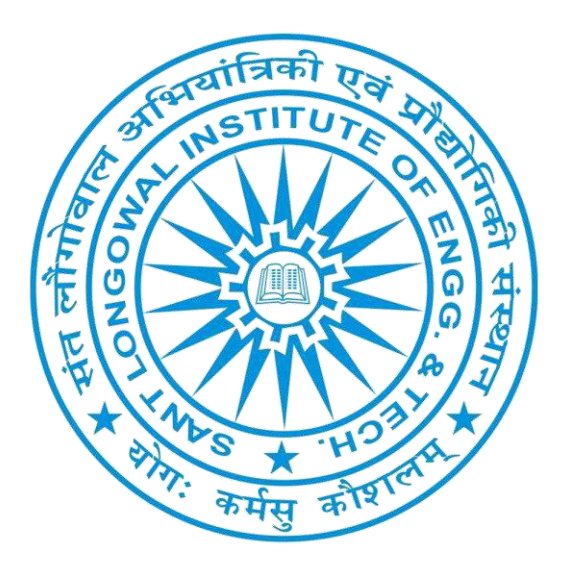

## Experiment -04 PCEE-613,Control Systems (Lab) GEE-2018

# Aim of the Experiment: To Obtain the pole, zeros and gain constant of a transfer functions using MATLAB.

### Example 01:

$$H(s) = \frac{2s^2 + 3s}{s^2 + \frac{1}{\sqrt{2}}s + \frac{1}{4}}$$

### MATLAB code and Output

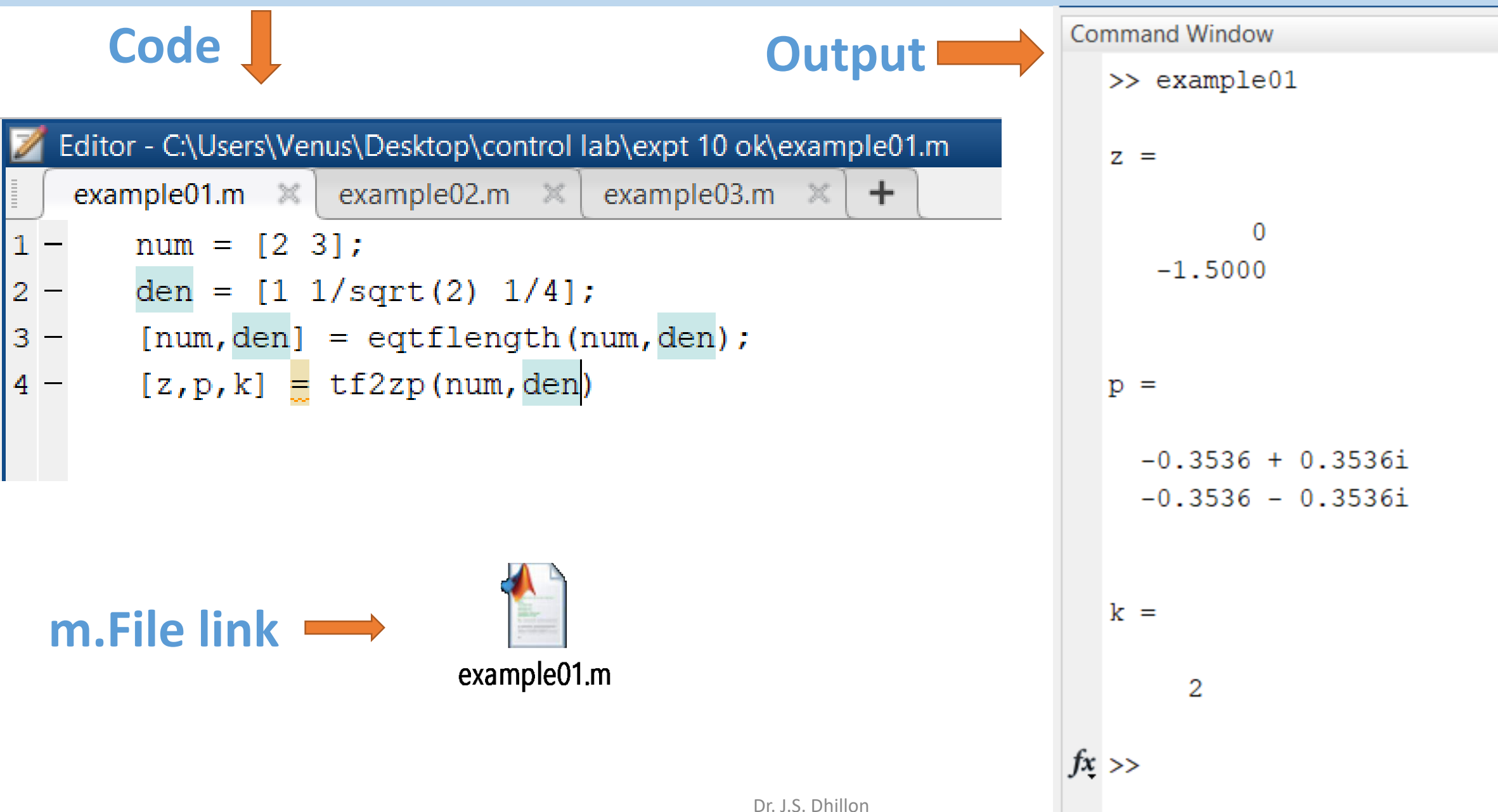

Example

#### Example 02:

$$G_1(s) = \frac{10}{s^2 + 2s + 10}$$

### MATLAB code and Output

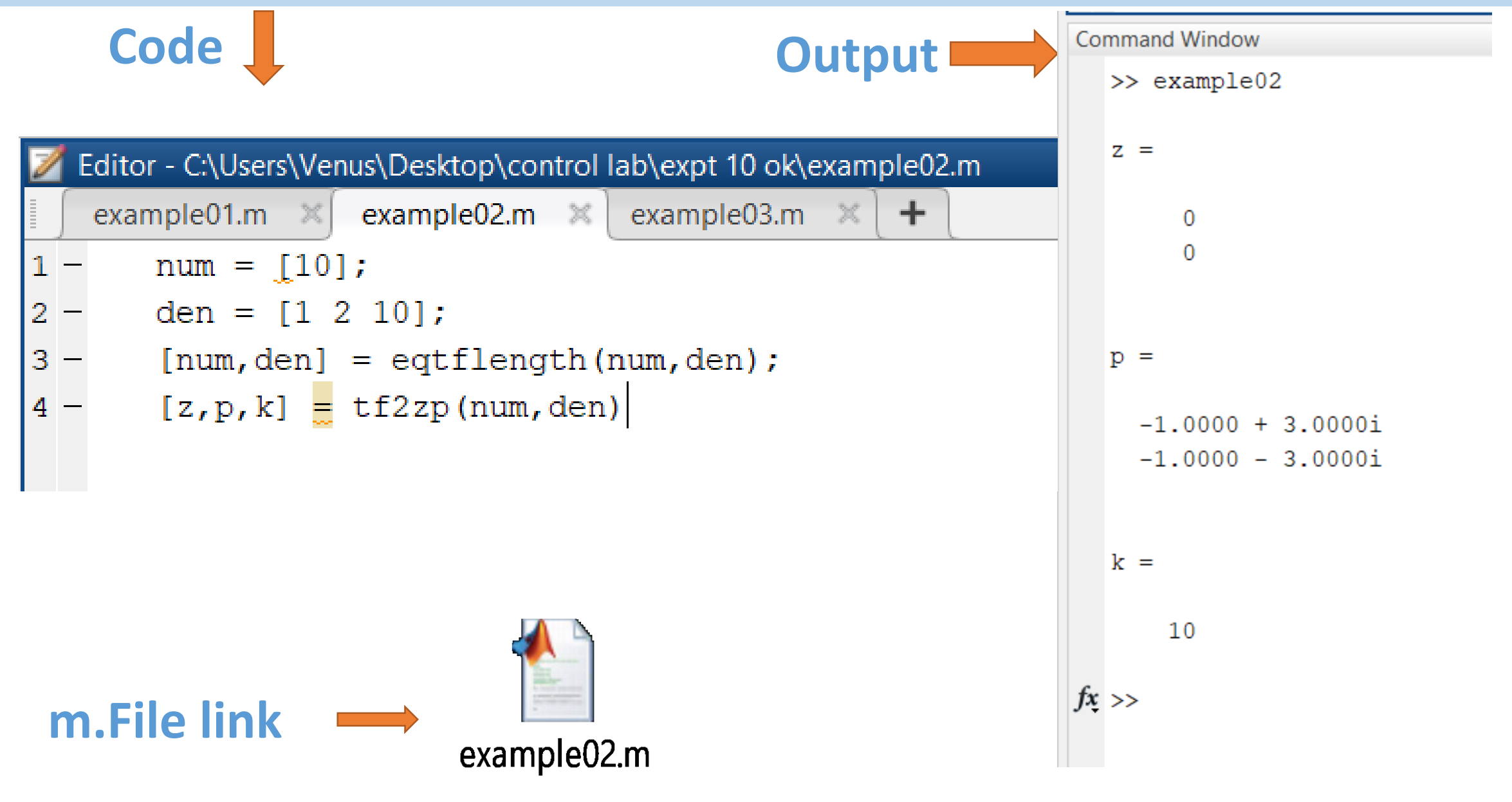
Example

Example 03:

$$G_2(s) = \frac{5}{s+5}$$

| Code                                                    |             | Command Window    |
|---------------------------------------------------------|-------------|-------------------|
|                                                         | output      | >> example03      |
| Editor - C:\Users\Venus\Desktop\control lab\expt 10 ok\ | example03.m | z =               |
| example01.m × example02.m × example03.m                 | × +         |                   |
| 1 - num = [5];                                          |             | 0                 |
| 2 - den = [1 5];                                        |             |                   |
| 3 - [num, den] = eqtflength(num, den);                  |             |                   |
| 4 - [z,p,k] = tf2zp(num,den)                            |             | p =               |
|                                                         |             | -5                |
|                                                         |             |                   |
|                                                         |             | k =               |
| m.File link $\longrightarrow$ example 03 m              |             | 5<br><i>fx</i> >> |
| example03.m                                             |             |                   |

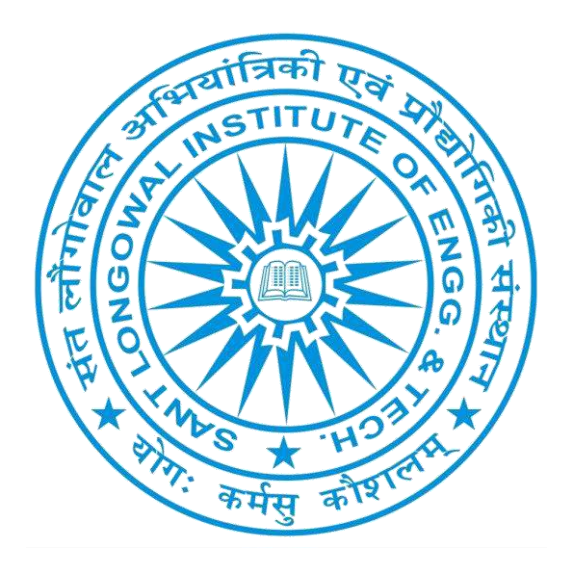

## Continued....

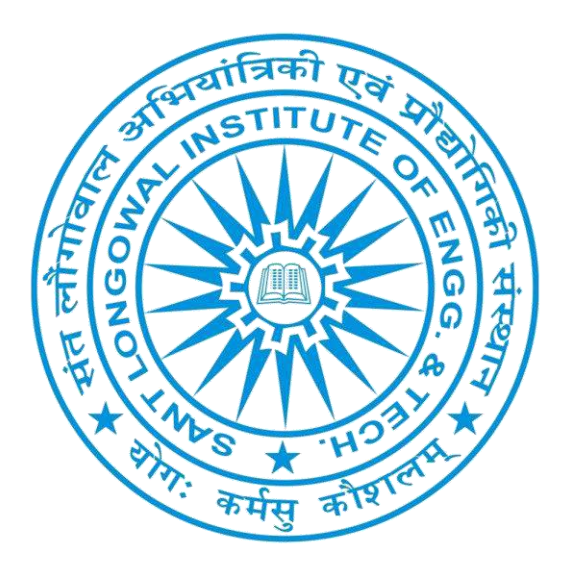

# Experiment -05 PCEE-613,Control Systems (Lab) GEE-2018

# Aim of the Experiment: To Obtain the Cascaded, Parallel, and Feedback (Closed-Loop) Transfer Functions with MATLAB.

### Theory:

In control-systems analysis, we frequently need to calculate the cascaded transfer functions, parallel-connected transfer functions, and feedback-connected (closed-loop) transfer functions. MATLAB has convenient commands to obtain the cascaded, parallel, and feedback (closed-loop) transfer functions.

Suppose that there are two components  $G_1(s)$  and  $G_2(s)$  connected differently as shown in Figure

$$G_1(s) = \frac{\text{num1}}{\text{den1}}, \qquad G_2(s) = \frac{\text{num2}}{\text{den2}}$$

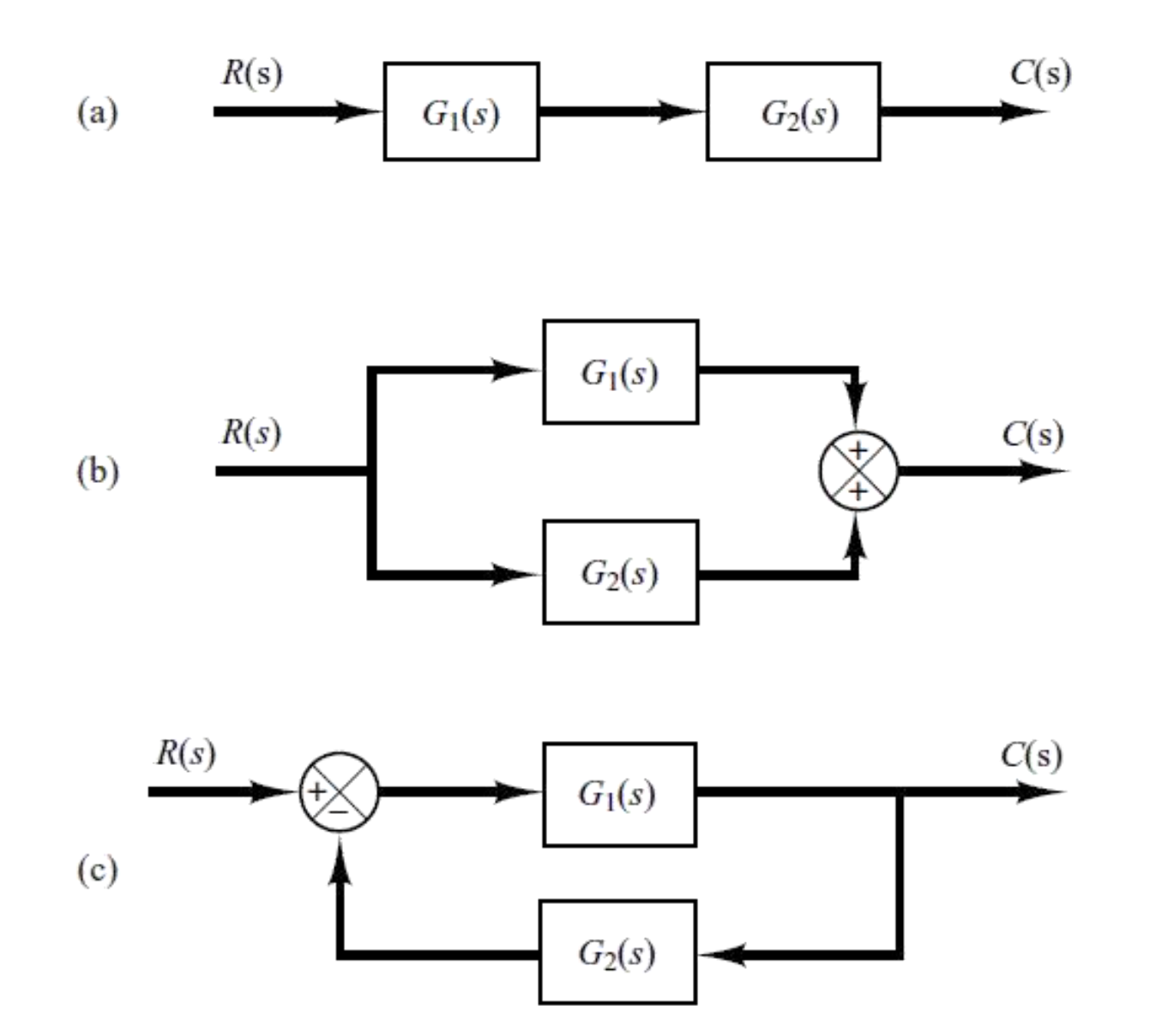

### Example

**Example 01:** Consider the following transfer function and convert it into the state space representation using MATLAB code.

$$G_1(s) = \frac{10}{s^2 + 2s + 10} = \frac{\text{num1}}{\text{den1}}, \qquad G_2(s) = \frac{5}{s + 5} = \frac{\text{num2}}{\text{den2}}$$

| Code                                     | Output                     | Command Window           |  |  |
|------------------------------------------|----------------------------|--------------------------|--|--|
| Z Editor - C:\Users\Venus\Desktop\contro | ol lab\expt 04\Example01.m | >> Example01             |  |  |
| Example01.m × +                          |                            | num/den =                |  |  |
| 1 - num1 = [10];                         |                            | 50                       |  |  |
| $2 - den1 = [1 \ 2 \ 10];$               |                            |                          |  |  |
| 3 - num2 = [5];                          |                            | s^3 + 7 s^2 + 20 s + 50  |  |  |
| 4 - den2 = [1 5];                        |                            |                          |  |  |
| 5 - [num, den] = series(n                | um1,den1,num2,den2);       | num/den =                |  |  |
| 6 – printsys(num, den)                   |                            |                          |  |  |
| 7 - [num, den] = parallel                | (num1,den1,num2,den2);     | 5 s^2 + 20 s + 100       |  |  |
| 8 – printsys(num,den)                    |                            |                          |  |  |
| 9 - [num, den] = feedback                | (num1,den1,num2,den2);     | s^3 + 7 s^2 + 20 s + 50  |  |  |
| 10 - printsys(num, den)                  |                            | num/den =                |  |  |
| 11                                       |                            |                          |  |  |
|                                          |                            | 10 s + 50                |  |  |
| m.riie iink                              |                            | s^3 + 7 s^2 + 20 s + 100 |  |  |
| Exam                                     | ple01.m Dr. J.S. Dhillon   | <i>fx</i> >> 5           |  |  |

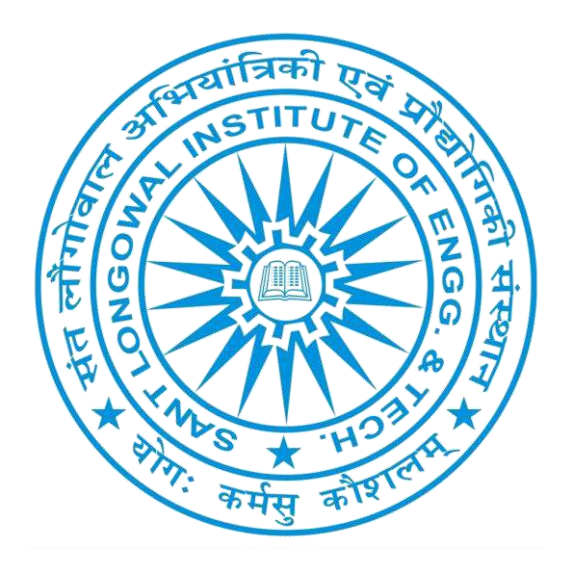

### Continued....

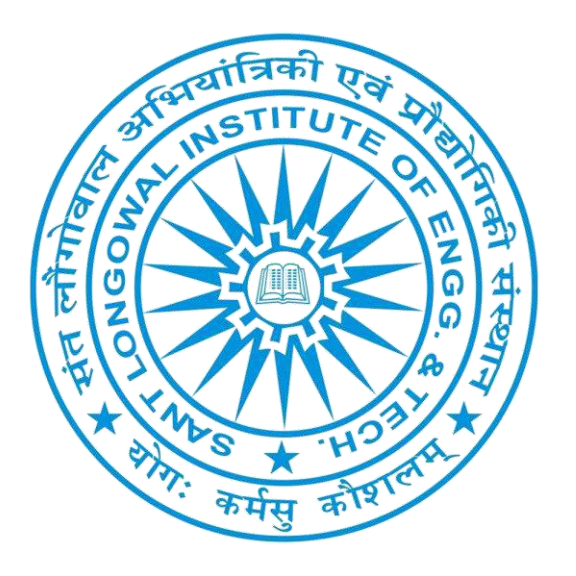

# Experiment -06 PCEE-613,Control Systems (Lab) GEE-2018

Aim of the Experiment: To find the rise time, peak time, % maximum overshoot, and settling time of the second-order system.

Example 01:

$$\frac{C(s)}{R(s)} = \frac{25}{s^2 + 6s + 25}$$

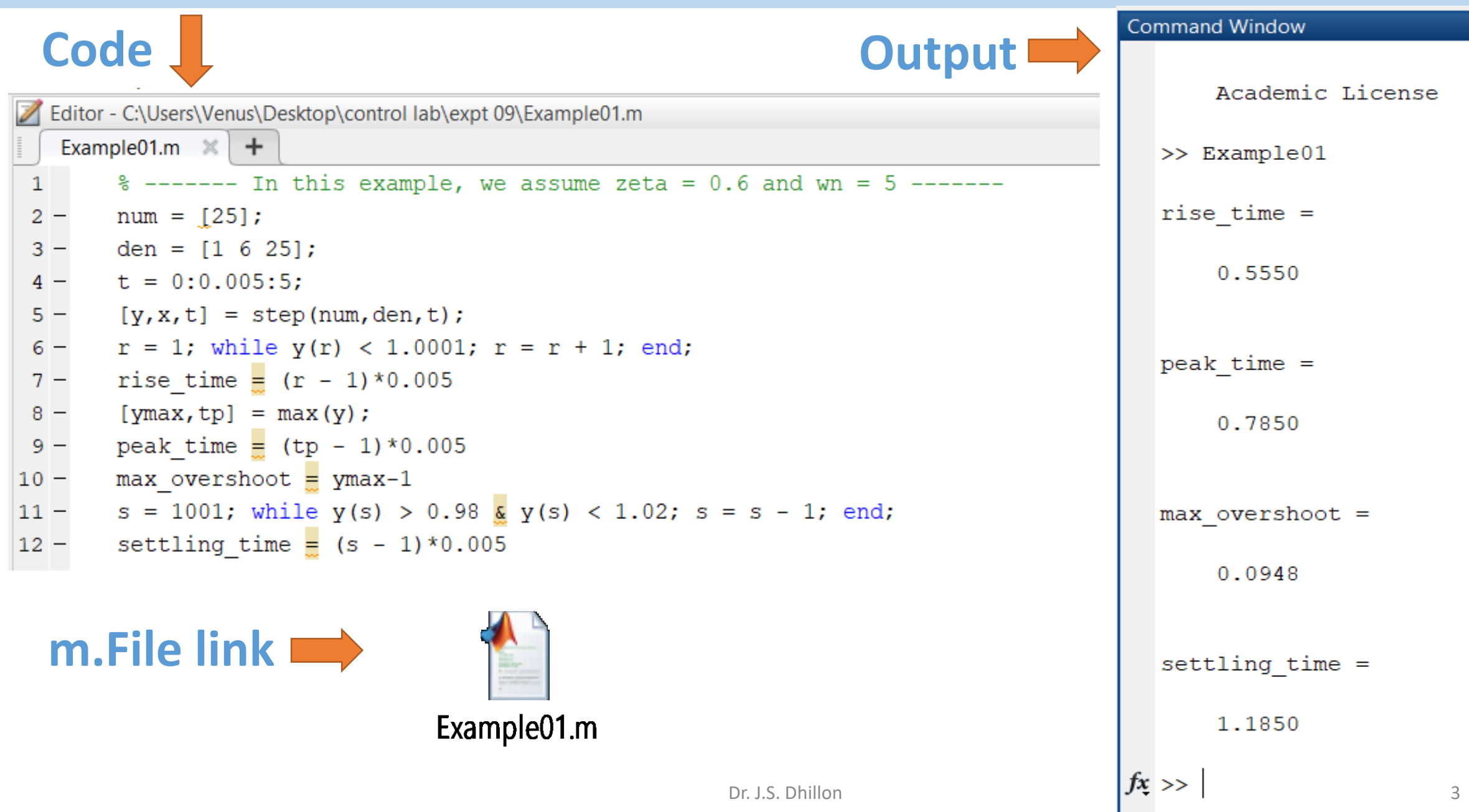

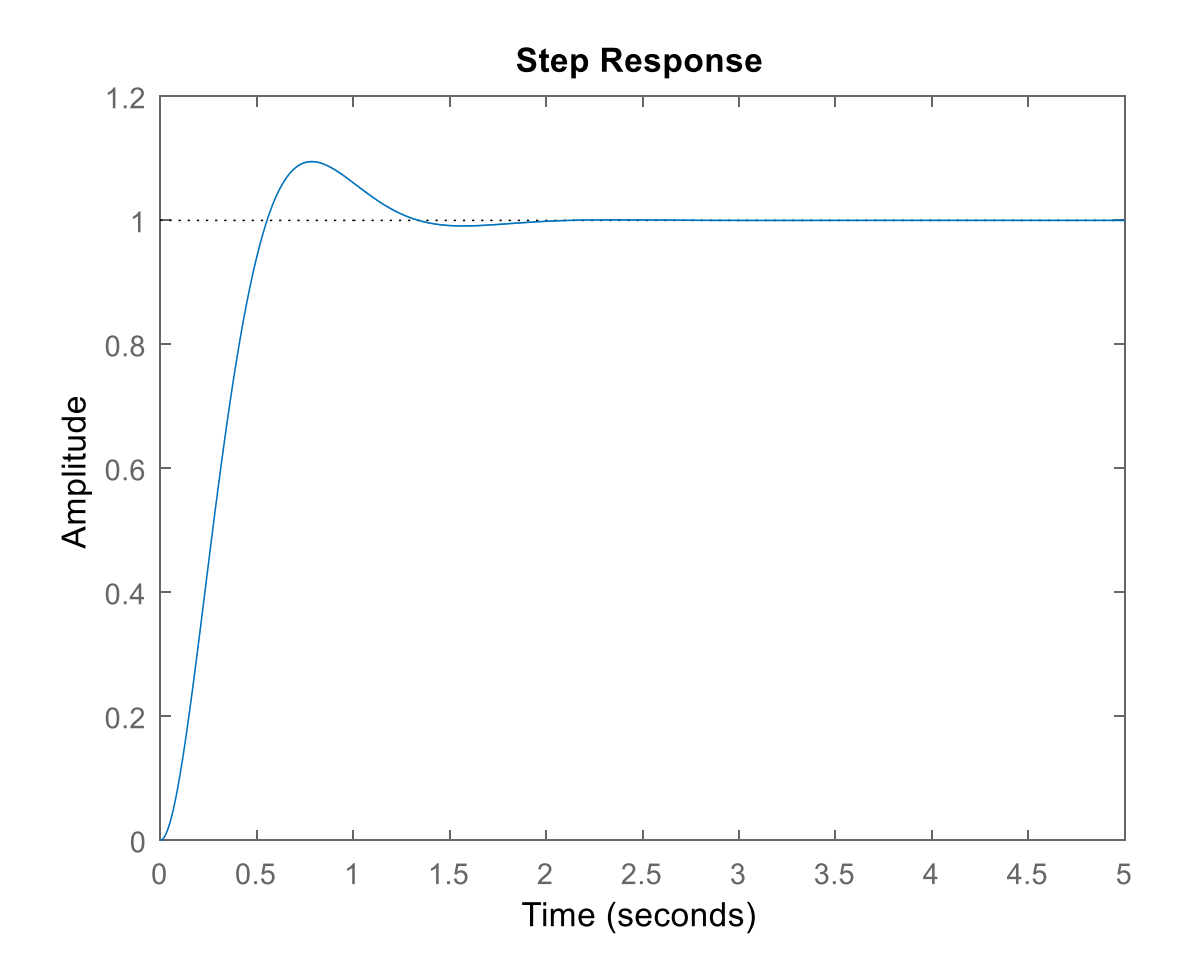

# Aim of the Experiment: To find the rise time, peak time, % maximum overshoot, and settling time of the second-order system.

### Example 02:

$$\frac{C(s)}{R(s)} = G(s) = \frac{1}{s^2 + 0.2s + 1}$$

| Codo                                                                            |                  |          | mmand Window               |  |
|---------------------------------------------------------------------------------|------------------|----------|----------------------------|--|
| Coue                                                                            | Output           |          | >> Example02               |  |
| Editor - C:\Users\Venus\Desktop\control lab\expt 09\Example02.m                 |                  |          | rice time -                |  |
| Example01.m × Example02.m × Untitled × +                                        |                  |          | IISe_cime =                |  |
| 1 % In this example, we assume zeta = (                                         | 0.6 and wn = 5   |          | 1,6800                     |  |
| 2 - num = [1];                                                                  |                  |          | 1.0000                     |  |
| $3 - den = [1 \ 0.2 \ 1];$                                                      |                  |          |                            |  |
| 4 - t = 0:0.005:5;                                                              |                  |          | peak time =                |  |
| 5 - [y, x, t] = step(num, den, t);                                              |                  |          |                            |  |
| 6 - $r = 1$ ; while $y(r) < 1.0001$ ; $r = r + 1$ ; end;                        |                  |          | 3.1550                     |  |
| 7 - rise_time = (r - 1)*0.005                                                   |                  |          |                            |  |
| 8 - [ymax, tp] = max(y);                                                        |                  |          |                            |  |
| $9 - \text{peak}_\text{time} = (tp - 1) \times 0.005$                           |                  |          | <pre>max_overshoot =</pre> |  |
| $10 - \max_{\text{overshoot}} y \max_{\text{max}-1}$                            | - c 1. ord.      |          | _                          |  |
| $11 - 5 = 1001$ ; while $y(s) > 0.98 \stackrel{\alpha}{\alpha} y(s) < 1.02$ ; s | = 5 - 1; end;    |          | 0.7292                     |  |
| $\frac{12}{2}$ setting_time $\frac{1}{2}$ (s = 1) $^{\circ}$ 0.005              |                  |          |                            |  |
|                                                                                 |                  |          |                            |  |
| m.File link 🔿                                                                   |                  |          | <pre>settling_time =</pre> |  |
|                                                                                 |                  |          |                            |  |
|                                                                                 |                  |          | 5                          |  |
| Example02.m                                                                     |                  | fx       | >>                         |  |
| -                                                                               | Dr. J.S. Dhillon | <i>,</i> |                            |  |

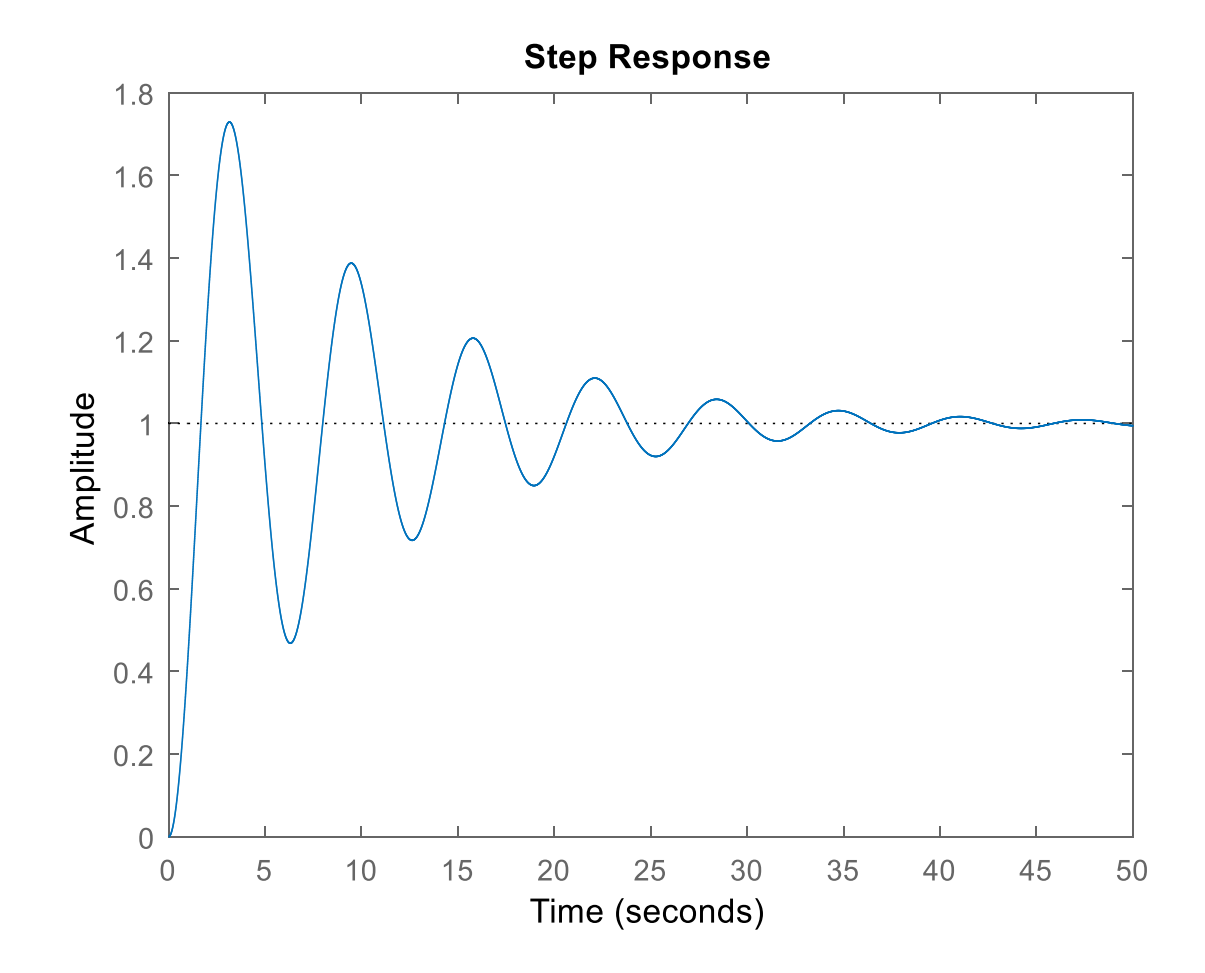

Aim of the Experiment: To find the rise time, peak time, % maximum overshoot, and settling time of the second-order system.

### Example 03:

$$\frac{C(s)}{R(s)} = \frac{2s+1}{s^2+s+1}$$

|      | Code                                                              | + | Co | mmand Window    |   |
|------|-------------------------------------------------------------------|---|----|-----------------|---|
|      | Couc - Outpu                                                      |   |    | >> example03    |   |
| 💋 Eo | ditor - C:\Users\Venus\Desktop\control lab\expt 09\example03.m    |   |    |                 |   |
|      | example03.m 🔀 🕂                                                   |   |    | rise_time =     |   |
| 1    | % In this example, we assume zeta = 0.6 and wn =                  | 5 |    |                 |   |
| 2 -  | - num = [2 1];                                                    |   |    | 0.6050          |   |
| 3 -  | den = [1 1 1];                                                    |   |    |                 |   |
| 4 -  | t = 0:0.005:5;                                                    |   |    |                 |   |
| 5 -  | [y, x, t] = step(num, den, t);                                    |   |    | peak time =     |   |
| 6 -  | r = 1; while $y(r) < 1.0001$ ; $r = r + 1$ ; end;                 |   |    |                 |   |
| 7 -  | - rise_time = (r - 1)*0.005                                       |   |    | 1.8150          |   |
| 8 -  | [ymax,tp] = max(y);                                               |   |    |                 |   |
| 9 -  | peak_time 📒 (tp - 1)*0.005                                        |   |    |                 |   |
| 10 - | max_overshoot = ymax-1                                            |   |    | max overshoot = |   |
| 11 - | s = 1001; while $y(s) > 0.98$ & $y(s) < 1.02$ ; $s = s - 1$ ; end | ; |    |                 |   |
| 12 - | settling_time = (s - 1)*0.005                                     |   |    | 0 6994          |   |
|      |                                                                   |   |    | 0.0334          |   |
|      |                                                                   |   |    |                 |   |
|      | m.File link 🛑 👔                                                   |   |    | settling time - |   |
|      |                                                                   |   |    | seccing_time -  |   |
|      | example03.m                                                       |   |    | F               |   |
|      | •                                                                 |   |    | 5               |   |
|      | Dr. J.S. Dhillon                                                  |   | f. |                 | 9 |
|      |                                                                   |   | JX | >>              |   |

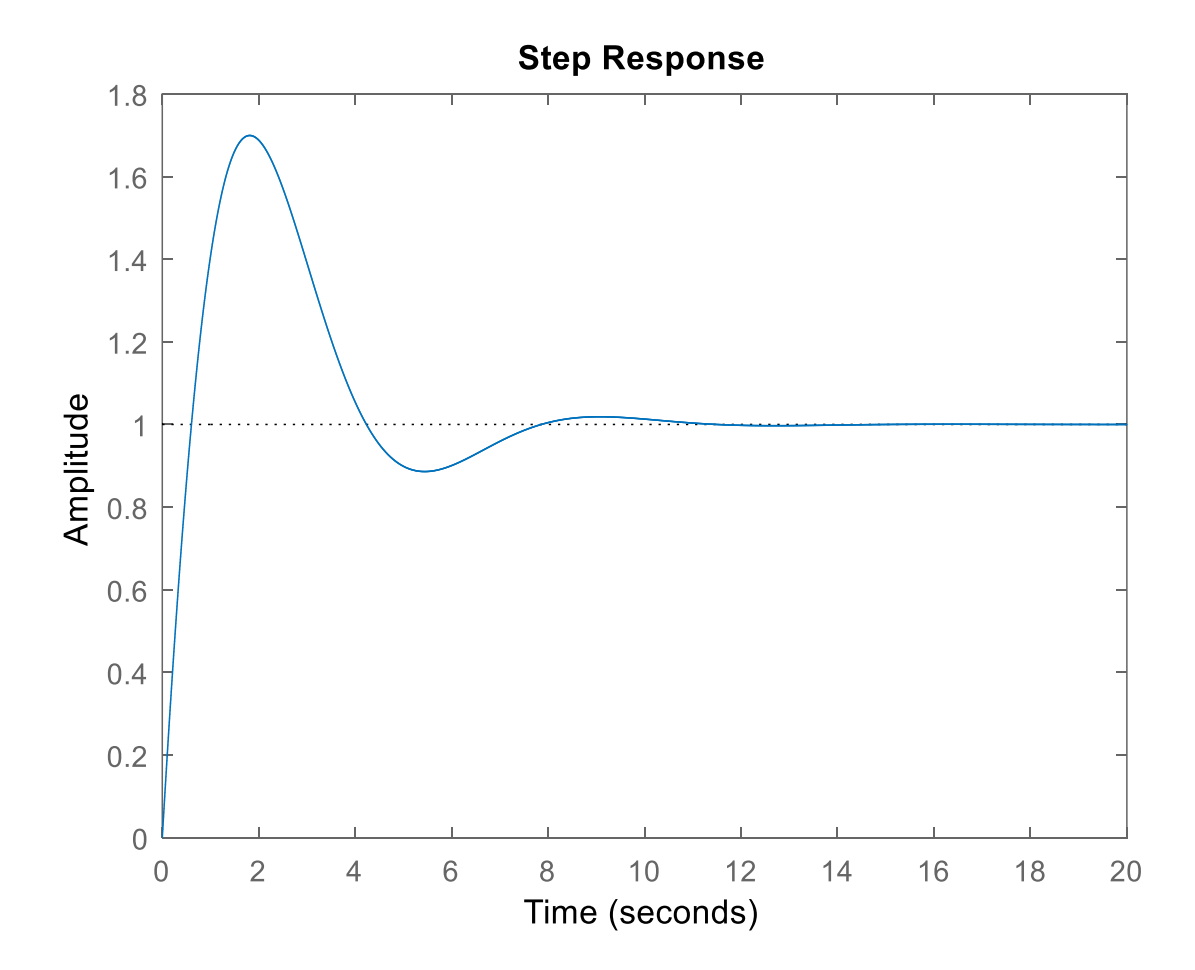

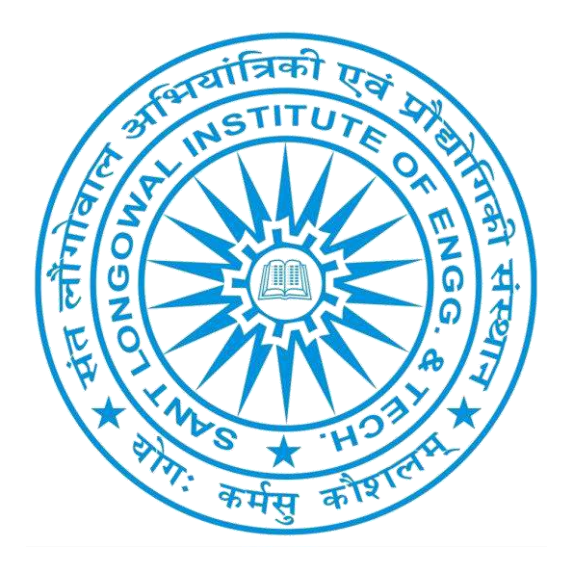

### Continued....

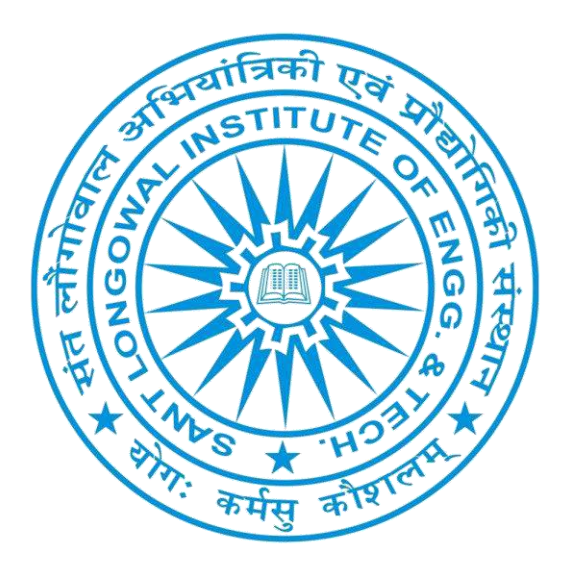

# Experiment -07 PCEE-613,Control Systems (Lab) GEE-2018

# **Aim of the Experiment:** To plot root locus diagram of a closed loop transfer function.

#### **Procedure:**

- 1. Determine the root loci on the real axis
- 2. Determine the asymptotes of the root loci
- 3. Determine the breakaway point
- 4. Determine the points where the root loci cross the imaginary axis
- 5. Choose a test point in the broad neighborhood of the jv axis and the origin
- 6. Draw the root loci
- 7. Determine a pair of dominant complex-conjugate closed-loop poles such that the damping ratio z is 0.5

### Example

Consider the following transfer functions to plot the root locus diagram using MATLAB code.

Example 01: 
$$\frac{Y(s)}{U(s)} = \frac{s}{(s+10)(s^2+4s+16)}$$
$$= \frac{s}{s^3+14s^2+56s+160}$$

Code

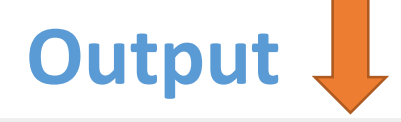

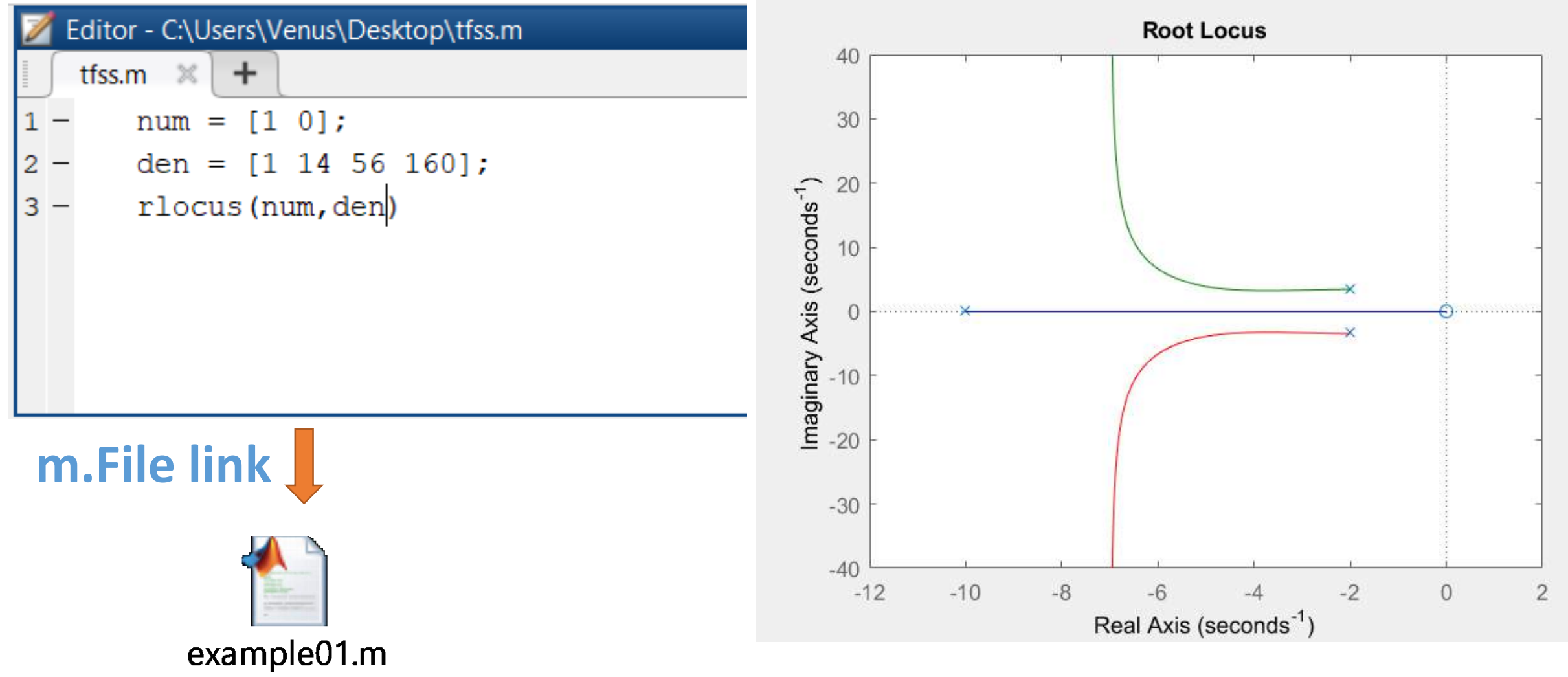

### Example

Consider the following transfer functions to plot the root locus diagram using MATLAB code.

Example 02:

$$\frac{K(s+3)}{s(s+1)(s^2+4s+16)}$$

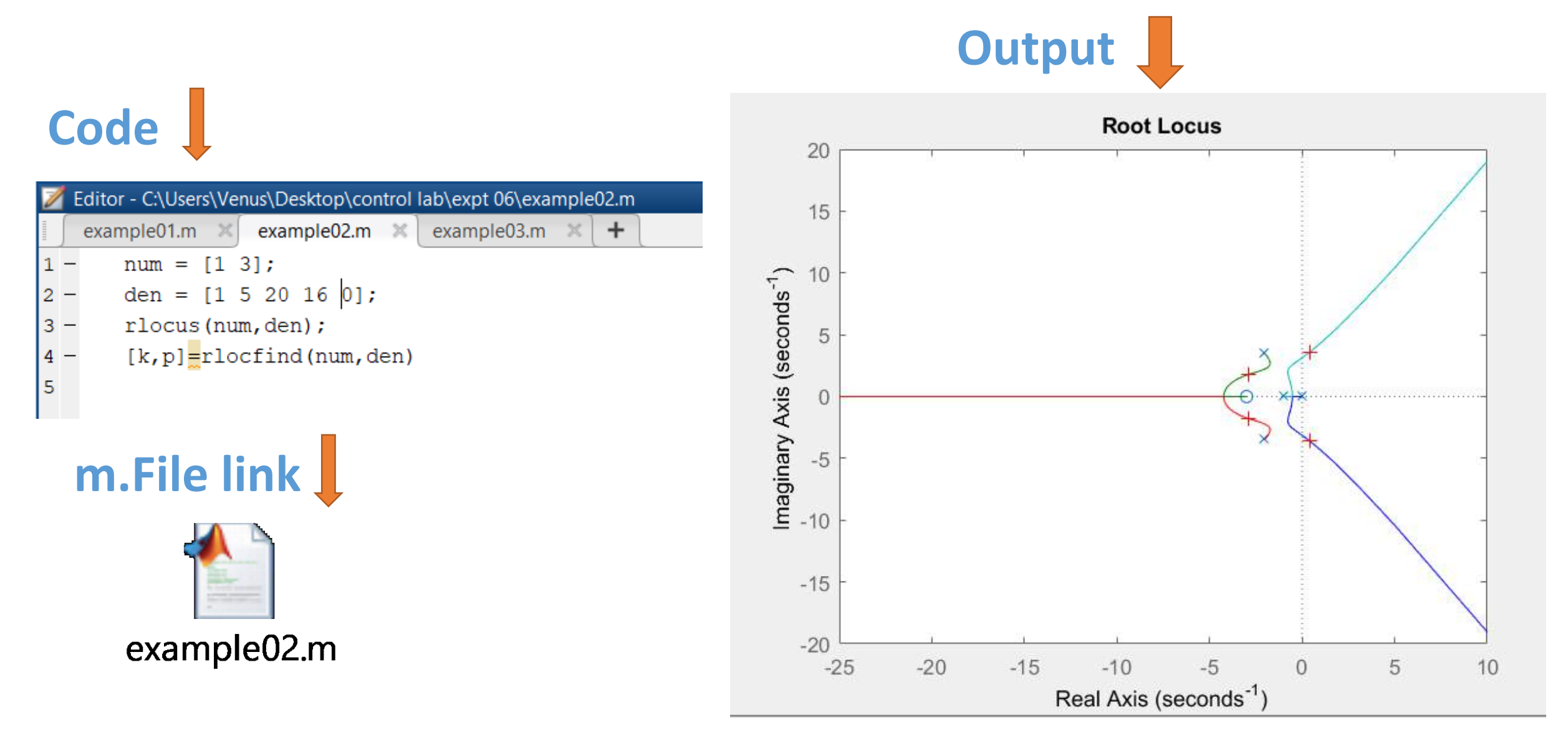

### Example

Consider the following transfer functions to plot the root locus diagram using MATLAB code.

Example 03:  

$$G(s)H(s) = \frac{K}{s(s+0.5)(s^2+0.6s+10)}$$

$$= \frac{K}{s^4+1.1s^3+10.3s^2+5s}$$

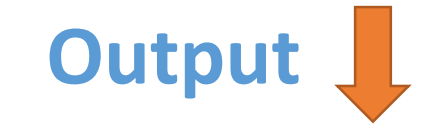

### Code

| 1 | Ē        | ditor - C:\Users\Ve      | nus\Desktop\control | lab\expt 06\exar | mple03.m |
|---|----------|--------------------------|---------------------|------------------|----------|
| Ī | <b>(</b> | example01.m 🛛 🛛          | example02.m 🛛 🗶     | example03.m      | × +      |
| 1 | -        | num = <u>[</u> 1]        | ;                   |                  |          |
| 2 | —        | den = [1                 | 1.1 10.3 5 0];      |                  |          |
| 3 | —        | rlocus(nu                | m,den);             |                  |          |
| 4 | -        | [k,p] <mark>=</mark> rlo | cfind(num,den)      |                  |          |
| 5 |          |                          |                     |                  |          |
|   |          |                          |                     |                  |          |

## m.File link

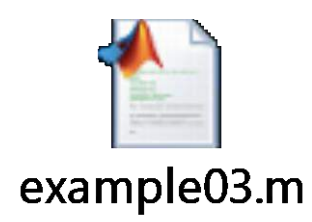

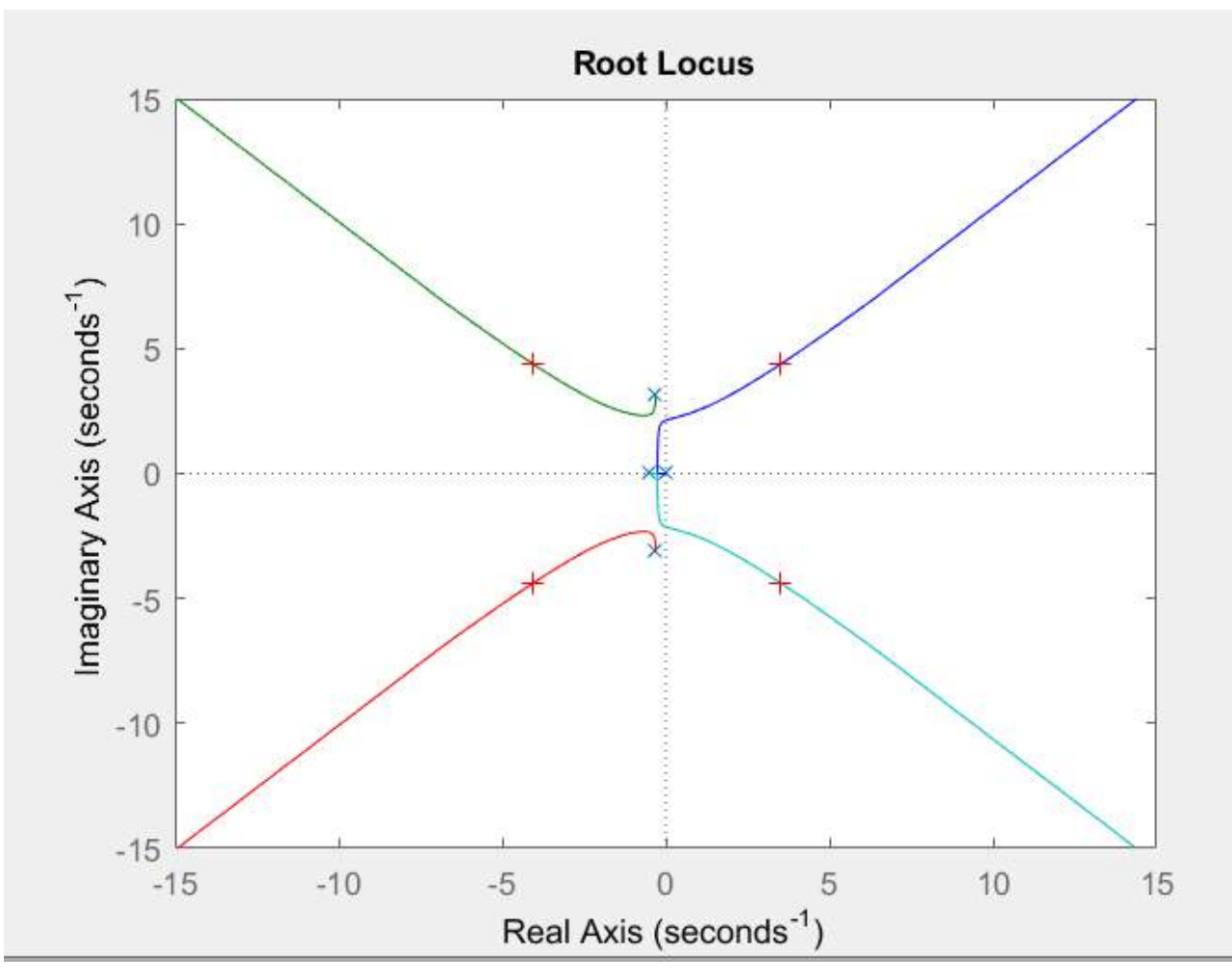

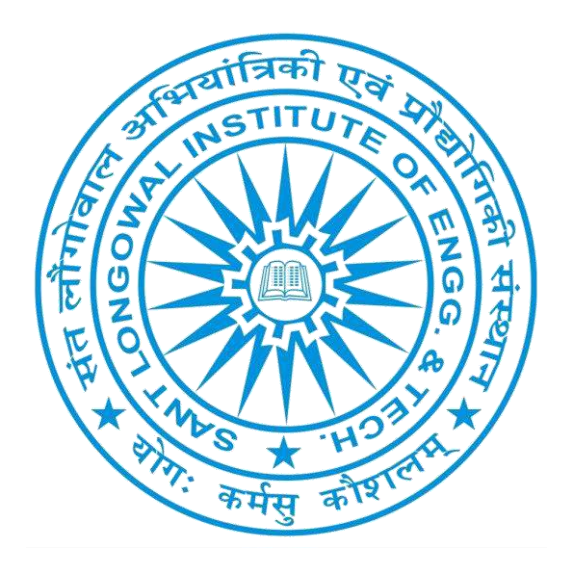

### Continued....

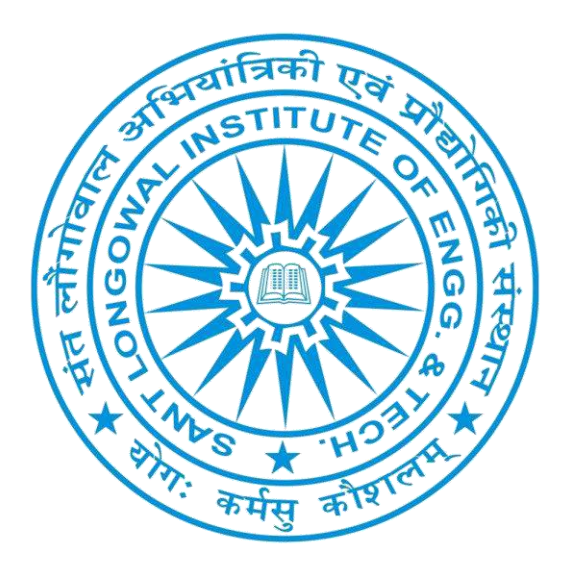

# Experiment -08 PCEE-613,Control Systems (Lab) GEE-2018

**Aim of the Experiment:** Draw a Bode diagram of the open-loop transfer function G(s) of the closed-loop system shown in Figure. Determine the gain margin, phase margin, phase-crossover frequency, and gain crossover frequency with MATLAB

Example 01: Consider the following transfer function to plot the bode diagram using MATLAB.

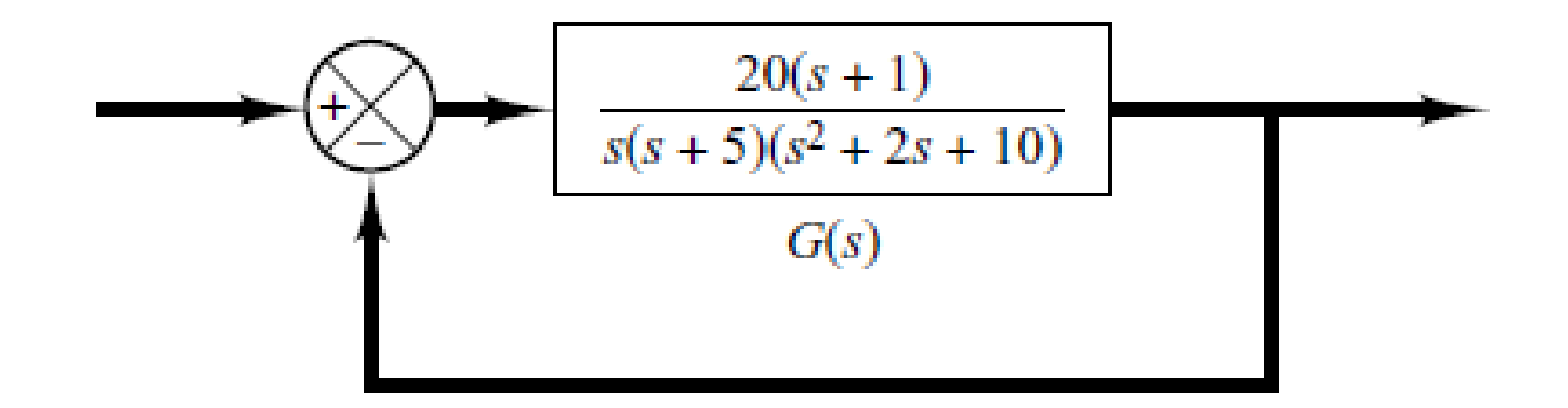

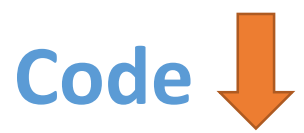

| Z Editor - C:\Users\Venus\Desktop\tfss.m    |  |  |  |  |
|---------------------------------------------|--|--|--|--|
| tfss.m 🗶 🕂                                  |  |  |  |  |
| 1 - num = [20 20];                          |  |  |  |  |
| 2 - den = conv([1 5 0], [1 2 10]);          |  |  |  |  |
| 3 - sys=tf(num,den);                        |  |  |  |  |
| <pre>4 - w=logspace(-1,2,100);</pre>        |  |  |  |  |
| 5 – bode(sys,w)                             |  |  |  |  |
| <pre>6 - [Gm,pm,wcp,wcg]=margin(sys);</pre> |  |  |  |  |
| 7 - Gmdb=20*log10(Gm);                      |  |  |  |  |
| 8 - [Gmdb pm wcp wcg]                       |  |  |  |  |
|                                             |  |  |  |  |
|                                             |  |  |  |  |

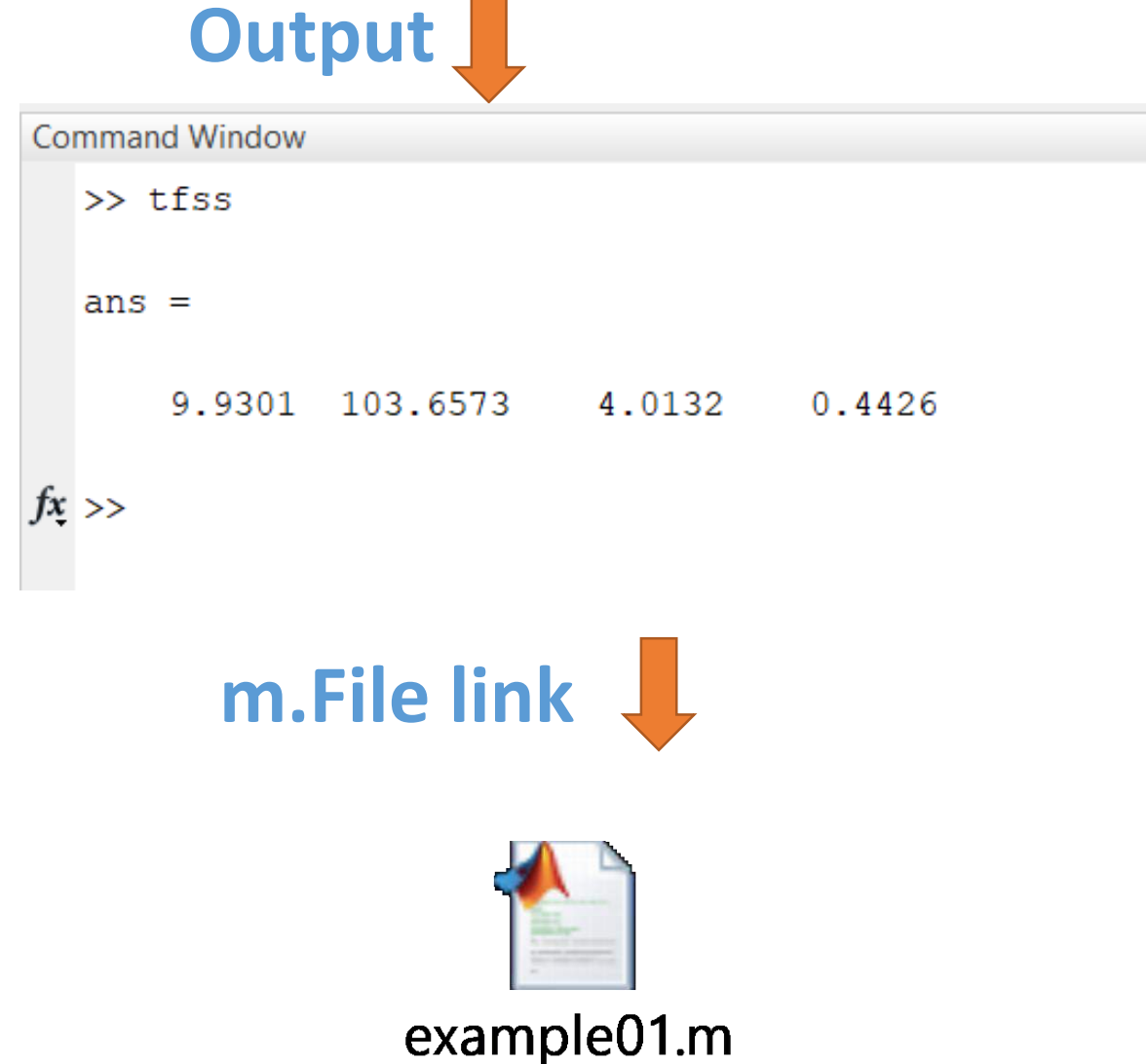

### Bode plot

**Bode Diagram** 50 Magnitude (dB) 0 -50 -100 0 -90 -180 -270 10<sup>0</sup> 10<sup>2</sup> 10<sup>1</sup> 10-1 Frequency (rad/s)

Dr. J.S. Dhillon

Example02: Consider the following transfer function to plot the bode diagram using MATLAB.

$$G(s) = \frac{25}{s^2 + 4s + 25}$$

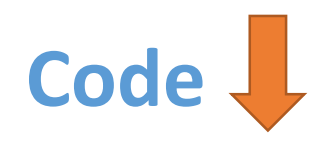

| I | Ē | ditor - C:\Users\Venus\Desktop\control lab\expt 07\example02.m |  |
|---|---|----------------------------------------------------------------|--|
|   | ſ | example01.m 🗙 example02.m 🗶 example03.m 🗶 🕂                    |  |
| 1 | _ | num=[0 0 25];                                                  |  |
| 2 | - | den=[1 4 25];                                                  |  |
| 3 | - | bode(num, den);                                                |  |
| 4 | - | [Gmdb pm wcp wcg]                                              |  |
|   |   |                                                                |  |

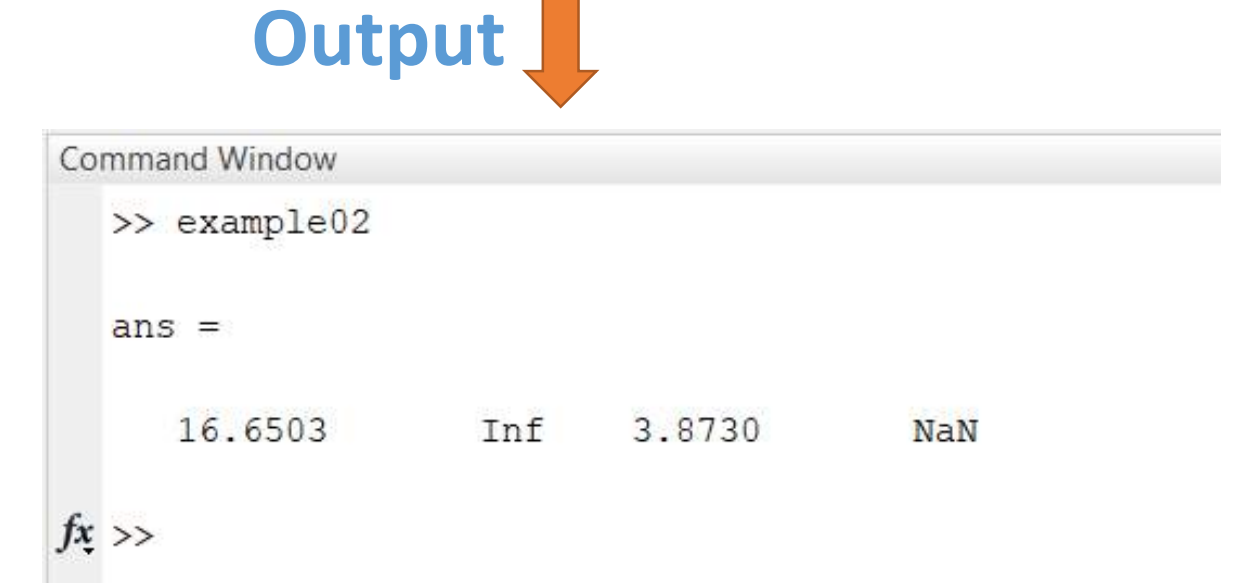

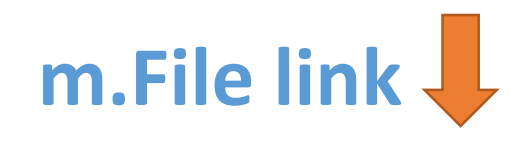

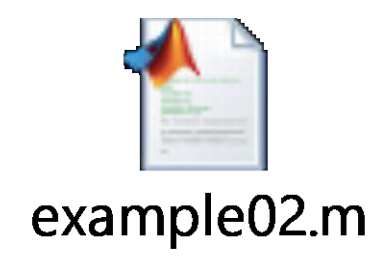

### Bode plot

Bode Diagram 20 0 -20 -40 -60 0 -45 -90 -30 -135 -45 -180 10<sup>0</sup> 10<sup>2</sup> 10<sup>1</sup> 10-1 Frequency (rad/s)
Example03: Consider the following transfer function to plot the bode diagram using MATLAB.

$$\underbrace{\frac{9(s^2 + 0.2s + 1)}{s(s^2 + 1.2s + 9)}}$$

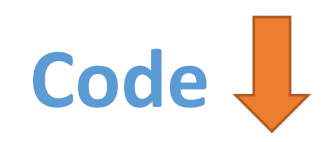

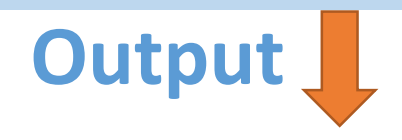

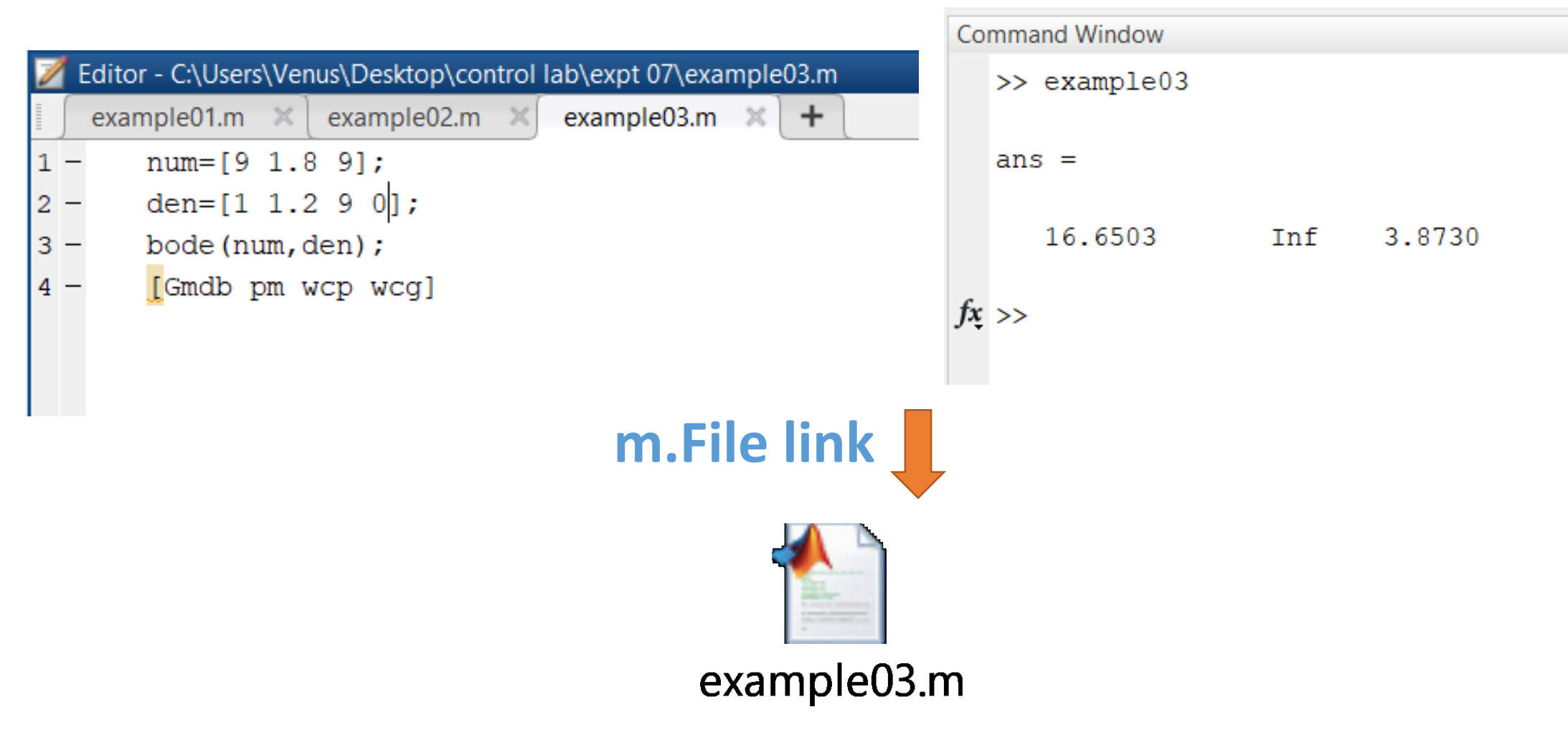

NaN

### Bode plot

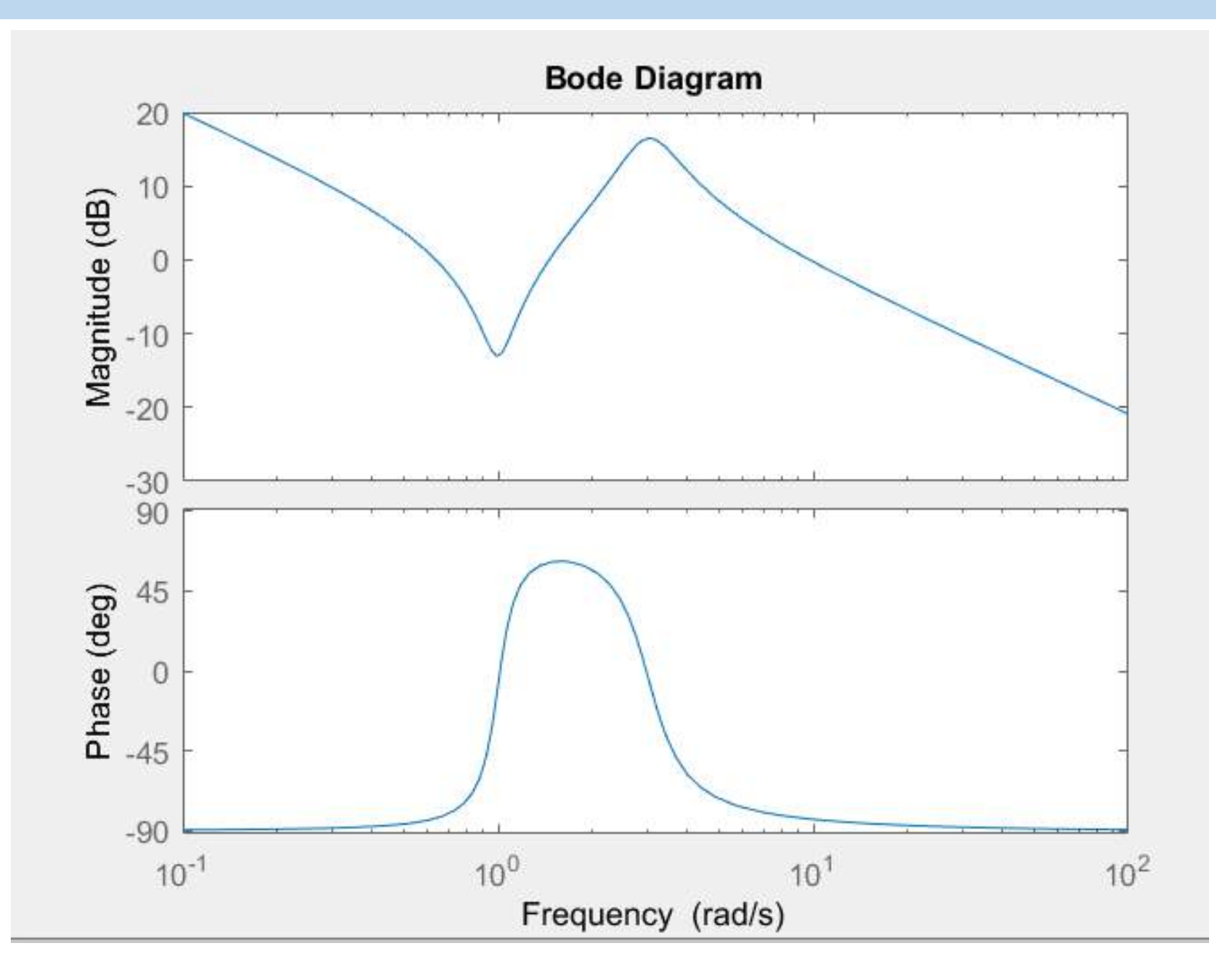

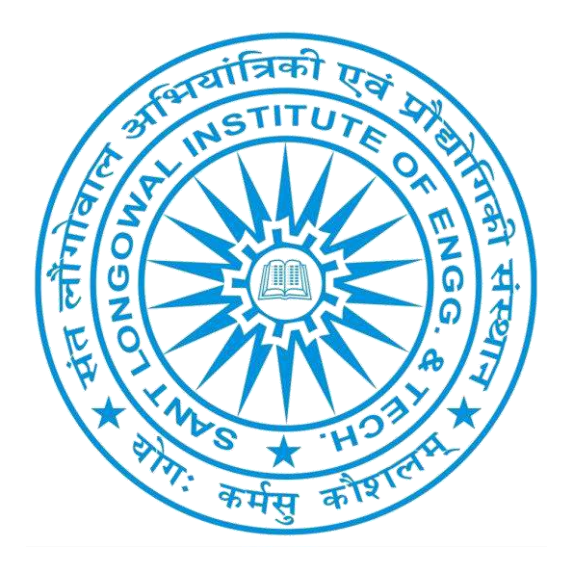

# Continued....

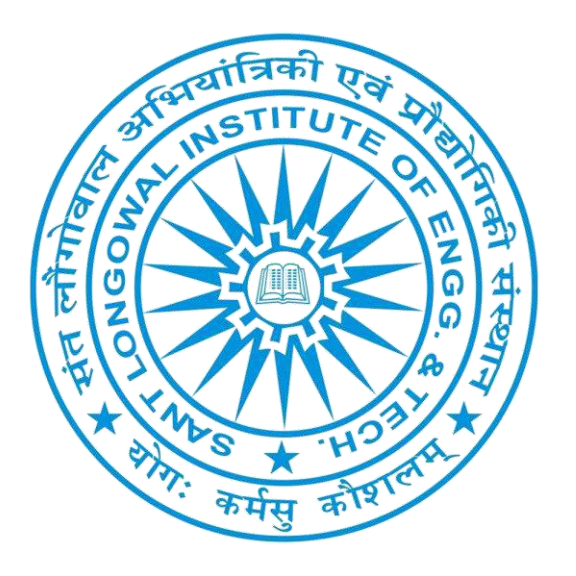

# Experiment -09 PCEE-613,Control Systems (Lab) GEE-2018

Aim of the Experiment: To draw a Nyquist plot of an open loop transfer function and examines the stability of the closed loop system.

**Example01:** Consider the following transfer function to draw a Nyquist plot with MATLAB and examine the stability of the closed-loop system

$$G(s) = \frac{20(s^2 + s + 0.5)}{s(s+1)(s+10)}$$

# Code

| Editor - C:\Users\Venus\Desktop\tfss.m |                         |  |  |  |
|----------------------------------------|-------------------------|--|--|--|
| tfss                                   | s.m × +                 |  |  |  |
| 1 -                                    | $num = [20 \ 20 \ 10];$ |  |  |  |
| 2 -                                    | den = [1 11 10 0];      |  |  |  |
| з —                                    | nyquist(num,den);       |  |  |  |
| 4 -                                    | v=[-2 3 -3 3]; axis(v)  |  |  |  |
| 5 -                                    | grid                    |  |  |  |
|                                        |                         |  |  |  |
|                                        | _                       |  |  |  |

m.File link

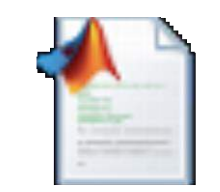

example01.m

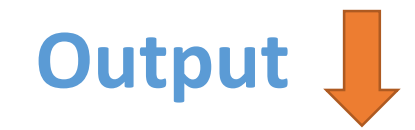

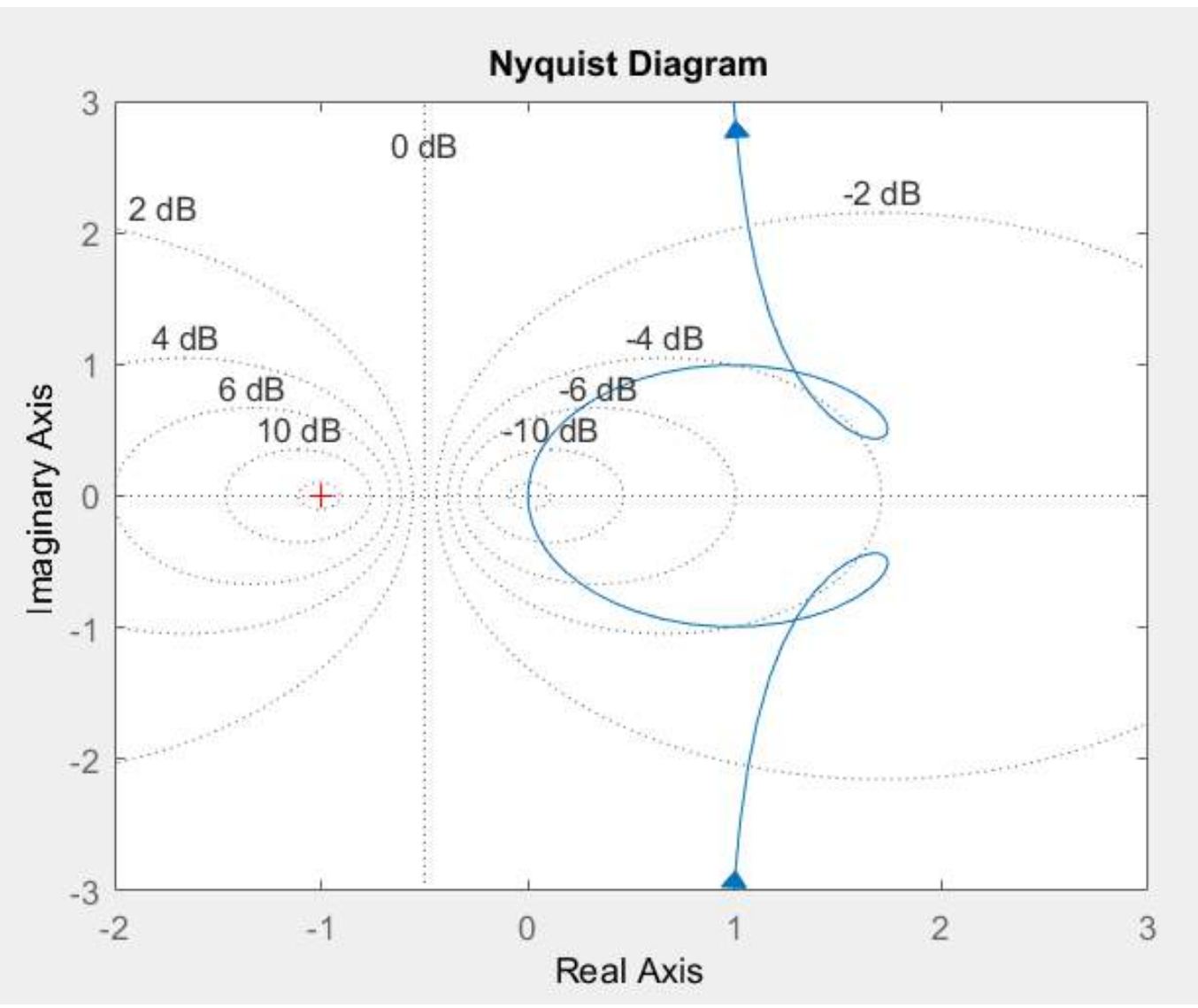

**Example02:** Consider the following transfer function to draw a Nyquist plot with MATLAB and examine the stability of the closed-loop system

$$G(s) = \frac{s^2 + 2s + 1}{s^3 + 0.2s^2 + s + 1}$$

Code

| Z           | <b>F</b> | Editor - C:\Users\Venus\Desktop\control lab\expt 08\example02.m |  |  |  |
|-------------|----------|-----------------------------------------------------------------|--|--|--|
|             | ſ        | example02.m 🗙 example01.m 🗶 example03.m 🗶 🕇                     |  |  |  |
| 1           | -        | num = [1 2 1];                                                  |  |  |  |
| 2           | —        | den = [1 0.2 1 1];                                              |  |  |  |
| 3           | -        | nyquist(num,den)                                                |  |  |  |
| 4           | -        | grid                                                            |  |  |  |
|             |          |                                                                 |  |  |  |
|             |          |                                                                 |  |  |  |
|             |          |                                                                 |  |  |  |
| m.File link |          |                                                                 |  |  |  |
|             |          |                                                                 |  |  |  |
|             |          | example02.m                                                     |  |  |  |

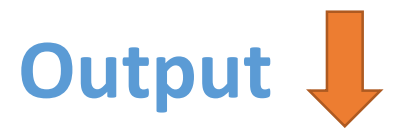

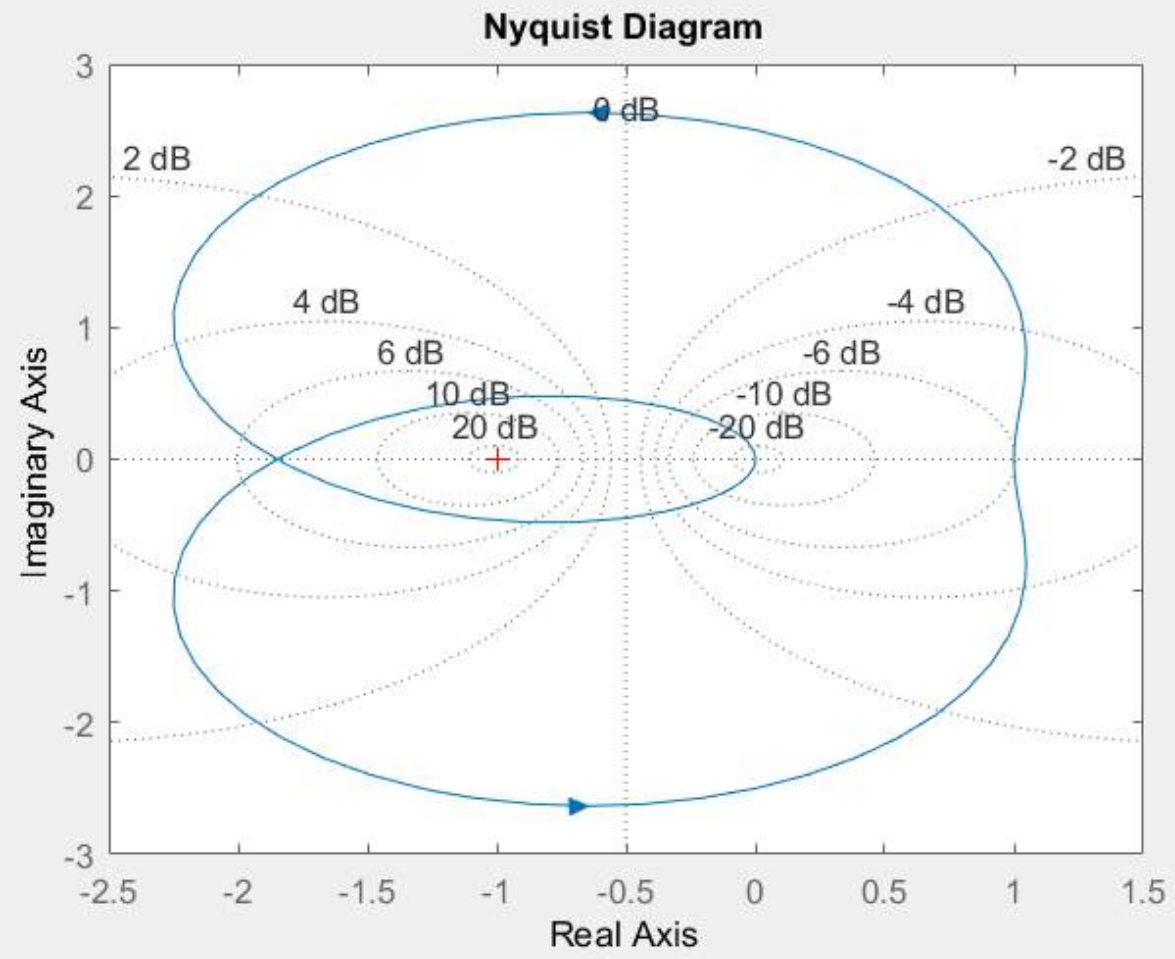

**Example03:** Consider the following transfer function to draw a Nyquist plot with MATLAB and examine the stability of the closed-loop system

$$G(s) = \frac{s^2 + 4s + 6}{s^2 + 5s + 4}$$

Code

| Editor - C:\Users\Venus\Desktop\control lab\expt 08\example03.m |                |  |  |
|-----------------------------------------------------------------|----------------|--|--|
| example02.m × example03.m × +                                   |                |  |  |
| 1 - num = [-1 - 4 - 6];                                         |                |  |  |
| 2 - den = [1 5 4];                                              |                |  |  |
| <pre>3 - nyquist(num, den);</pre>                               |                |  |  |
| 4 - grid                                                        |                |  |  |
| m.File link                                                     | Imaginary Axis |  |  |
|                                                                 |                |  |  |
| example03.m                                                     |                |  |  |

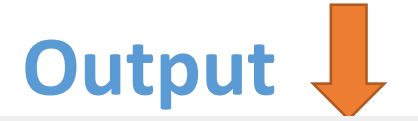

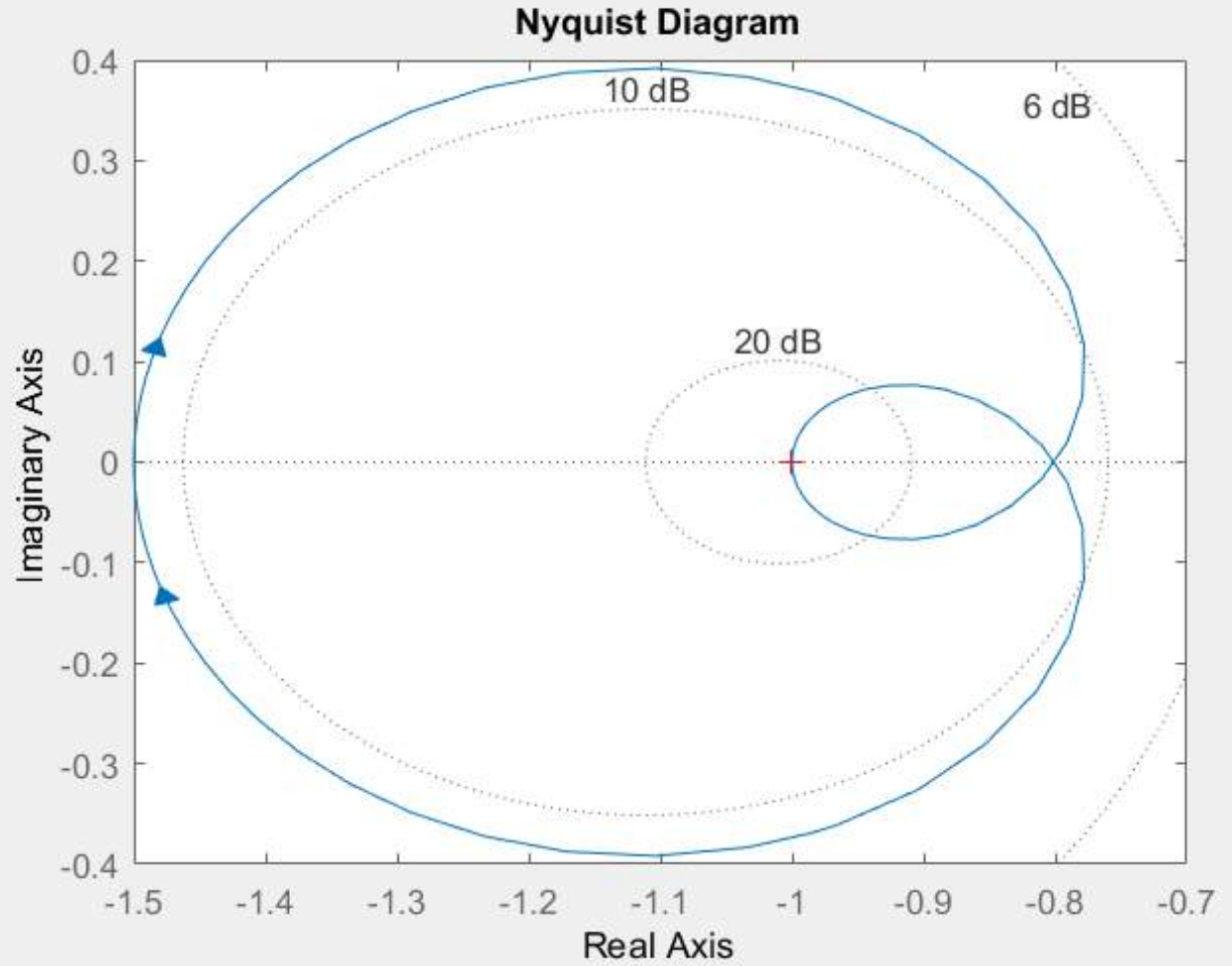

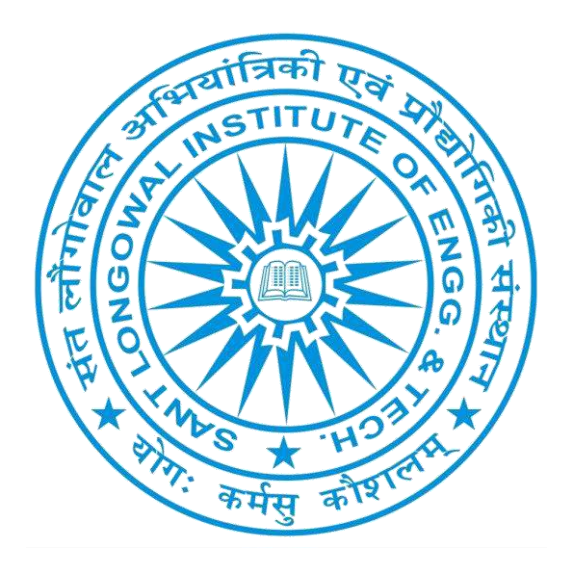

# Continued....

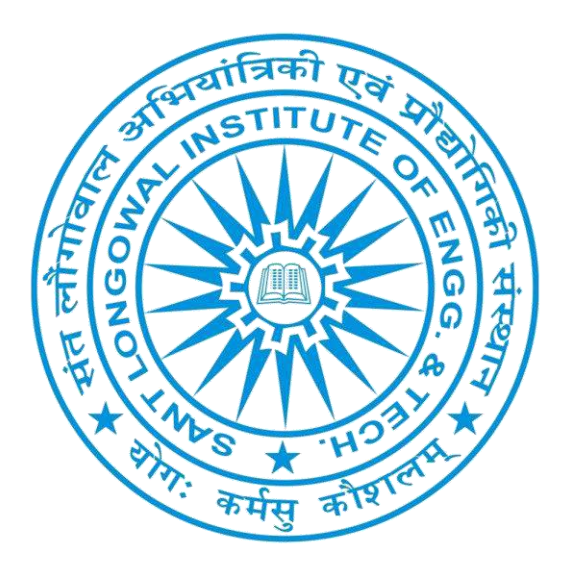

# Experiment -10 PCEE-613,Control Systems (Lab) GEE-2018

#### Aim of the Experiment:

To convert the transfer function of a system into state space form and vice-versa.

### Theory: For the transfer function

$$\frac{Y(s)}{U(s)} = \frac{b_0 s^n + b_1 s^{n-1} + \dots + b_{n-1} s + b_n}{s^n + a_1 s^{n-1} + \dots + a_{n-1} s + a_n}$$

The state space representation is

$$\dot{\mathbf{x}} = \mathbf{A}\mathbf{x} + \mathbf{B}\mathbf{u}$$
$$\mathbf{y} = \mathbf{C}\mathbf{x} + D\mathbf{u}$$

### Contd...

where

$$\mathbf{x} = \begin{bmatrix} x_1 \\ x_2 \\ \vdots \\ \vdots \\ x_{n-1} \\ x_n \end{bmatrix}, \quad \mathbf{A} = \begin{bmatrix} 0 & 1 & 0 & \cdots & 0 \\ 0 & 0 & 1 & \cdots & 0 \\ \vdots & \vdots & \ddots & \vdots & \vdots \\ \vdots & \ddots & \vdots & \ddots & \vdots \\ 0 & 0 & 0 & \cdots & 1 \\ -a_n & -a_{n-1} & -a_{n-2} & \cdots & -a_1 \end{bmatrix}$$
$$\mathbf{B} = \begin{bmatrix} \beta_1 \\ \beta_2 \\ \vdots \\ \vdots \\ \beta_{n-1} \\ \beta_n \end{bmatrix}, \quad \mathbf{C} = \begin{bmatrix} 1 & 0 & \cdots & 0 \end{bmatrix}, \quad D = \beta_0 = b_0$$

### Example

Consider the following transfer function and convert it into the state space representation using MATLAB code.

$$\frac{Y(s)}{U(s)} = \frac{s}{(s+10)(s^2+4s+16)}$$
$$= \frac{s}{s^3+14s^2+56s+160}$$

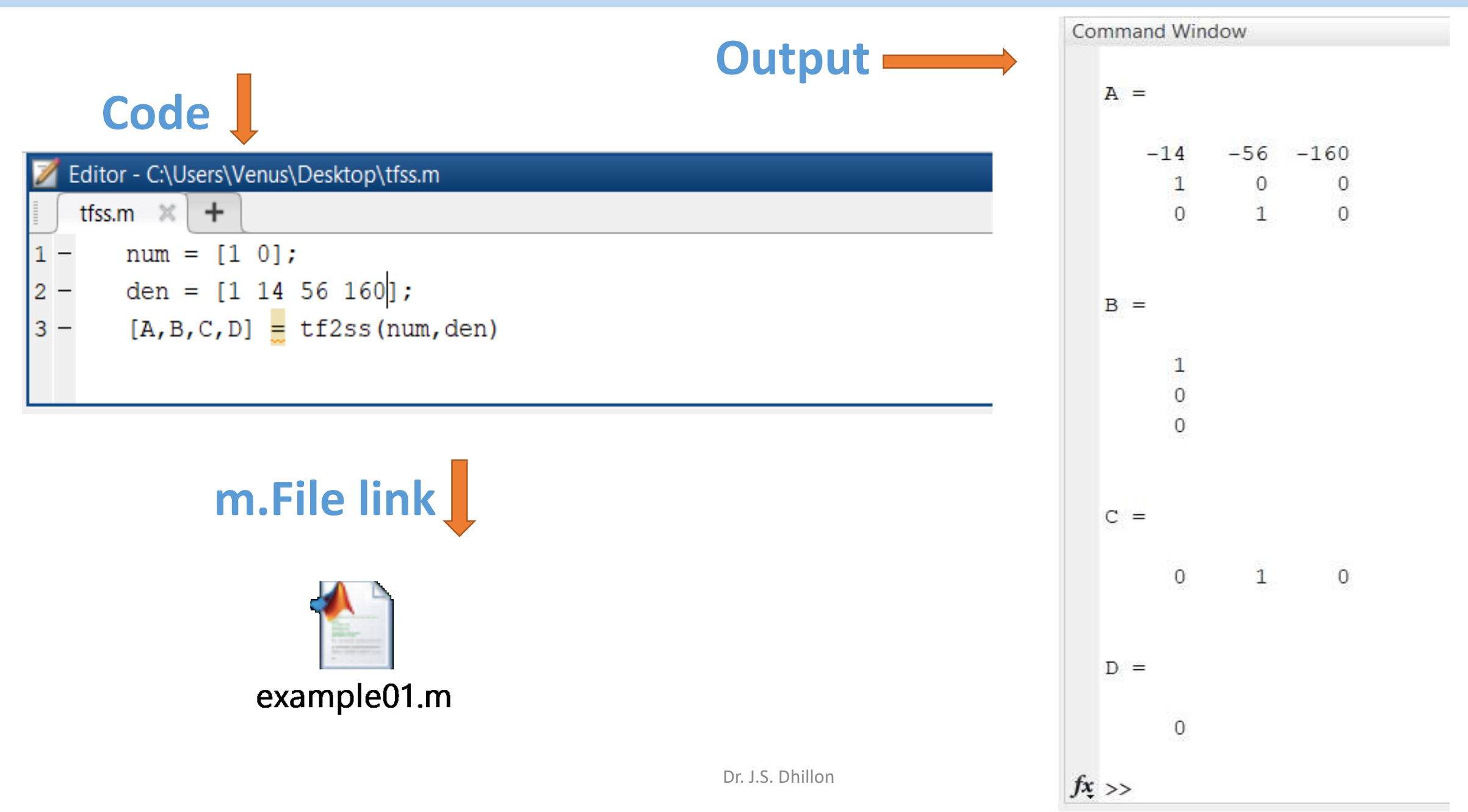

### Example

Consider the following state space equations and convert it into the transfer function using MATLAB code.

$$\begin{bmatrix} \dot{x}_1 \\ \dot{x}_2 \\ \dot{x}_3 \end{bmatrix} = \begin{bmatrix} 0 & 1 & 0 \\ 0 & 0 & 1 \\ -5 & -25 & -5 \end{bmatrix} \begin{bmatrix} x_1 \\ x_2 \\ x_3 \end{bmatrix} + \begin{bmatrix} 0 \\ 25 \\ -120 \end{bmatrix} u$$
$$y = \begin{bmatrix} 1 & 0 & 0 \end{bmatrix} \begin{bmatrix} x_1 \\ x_2 \\ x_3 \end{bmatrix}$$

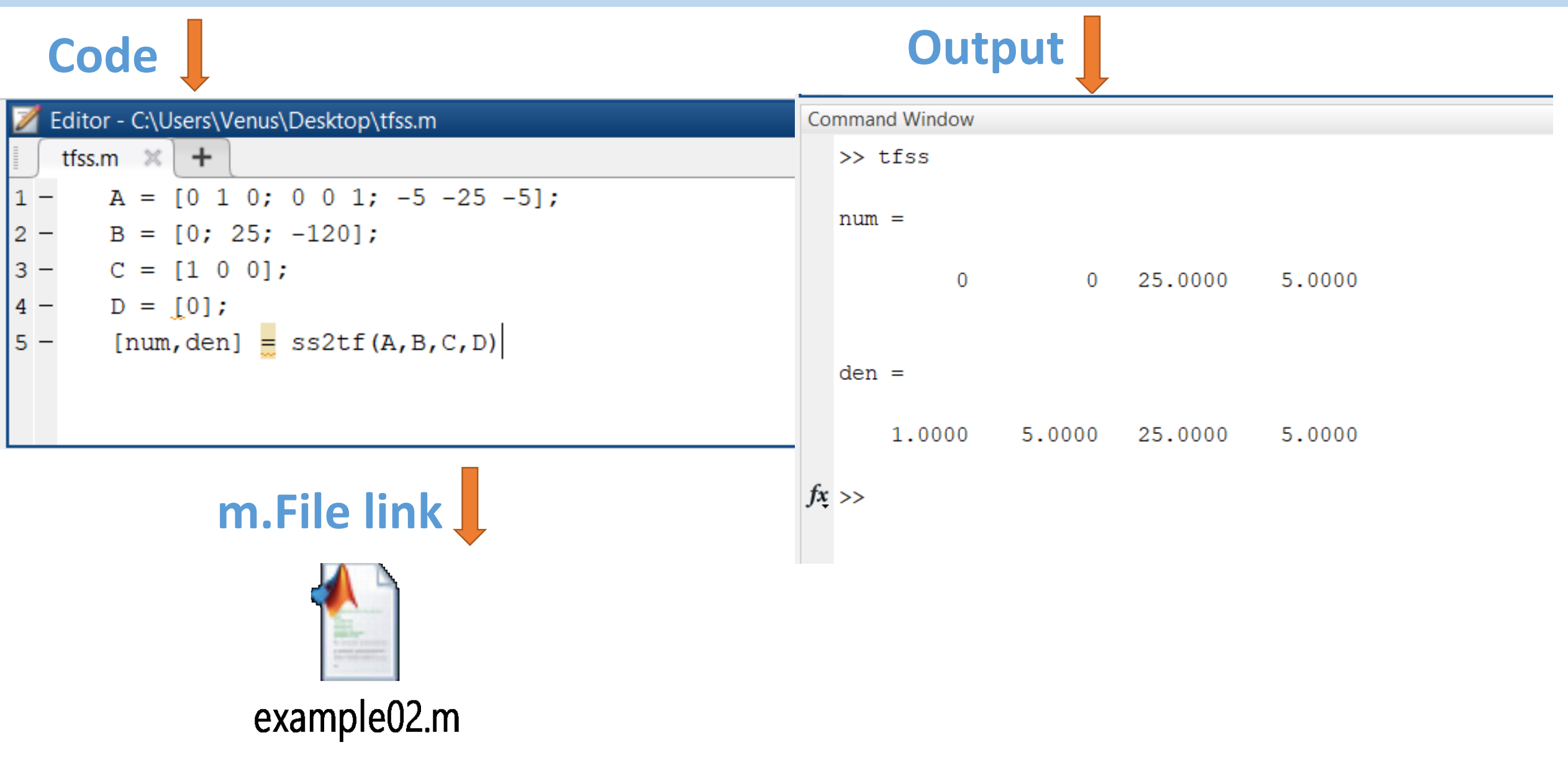

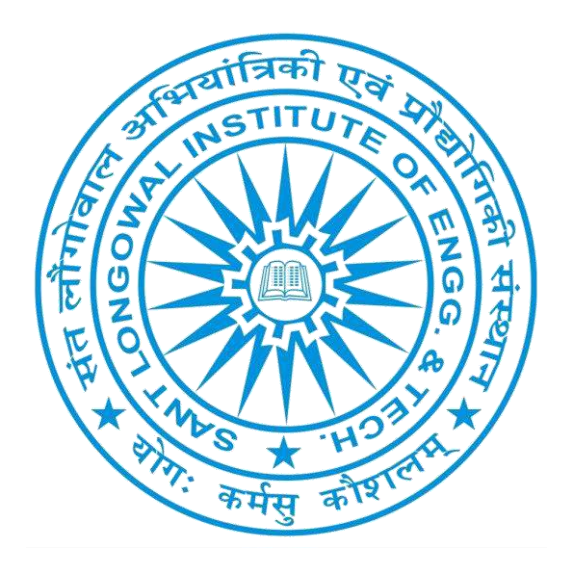

# Continued....